## **GROUP 17**

# **ENGINE AND** EMISSION CONTROL

## CONTENTS

|                                  | 17-3 |
|----------------------------------|------|
| GENERAL DESCRIPTION              | 17-3 |
| ENGINE CONTROL SYSTEM            |      |
| DIAGNOSIS                        | 17-3 |
| INTRODUCTION TO ENGINE CONTROL   |      |
| SYSTEM DIAGNOSIS                 | 17-3 |
| ENGINE CONTROL SYSTEM DIAGNOSTIC |      |
| TROUBLESHOOTING STRATEGY         | 17-3 |
| SYMPTOM CHART                    | 17-3 |
| SYMPTOM PROCEDURES               | 17-3 |
|                                  |      |
| SPECIAL TOOL                     | 17-6 |

| ON-VEHICLE SERVICE                              | 17-6 |
|-------------------------------------------------|------|
| ACCELERATOR PEDAL POSITION<br>SENSOR ADJUSTMENT | 17-6 |
| ACCELERATOR PEDAL POSITION                      |      |
|                                                 | 17-7 |
| SWITCH CHECK                                    | 17-7 |
| ACCELERATOR CABLE AND                           |      |
| PEDAL                                           | 17-7 |
| REMOVAL AND INSTALLATION                        | 17-7 |

## **Continued on next page**

WARNINGS REGARDING SERVICING OF SUPPLEMENTAL RESTRAINT SYSTEM (SRS) EQUIPPED VEHICLES

#### MARNING

- Improper service or maintenance of any component of the SRS, or any SRS-related component, can lead to personal injury or death to service personnel (from inadvertent firing of the air bag) or to the driver and paassenger (from rendering the SRS inoperative). Service or maintenance of any SRS component or SRS-related component must be performed only at an
- authorized MITSUBISHI dealer.
- MITSUBISHI dealer personnel must thoroughly review this manual, and especially its GROUP 52B Supplemental Restraint System (SRS) before beginning any service or maintenance of any component of the SRS or any SRSrelated component.

NOTE

The SRS includes the following components: SRS air bag control unit, SRS warning light, front impact sensors, air bag module, clock spring, and interconnecting wiring. Other SRS-related components (that may have to be removed/installed in connection with SRS service or maintenance) are indicated in the table of contents by an asterisk (\*).

| AUTO-CRUISE CONTROL*                   | 17-8  |
|----------------------------------------|-------|
| GENERAL DESCRIPTION                    | 17-8  |
| AUTO-CRUISE CONTROL SYSTEM             |       |
| DIAGNOSIS                              | 17-9  |
| INTRODUCTION TO AUTO-CRUISE            |       |
| CONTROL SYSTEM DIAGNOSIS               | 17-9  |
| AUTO-CRUISE CONTROL SYSTEM             |       |
| DIAGNOSTIC TROUBLESHOUTING<br>STRATEGY | 17_0  |
| AUTO-CRUISE CONTROL SYSTEM             | 17-5  |
| DIAGNOSTIC FUNCTION                    | 17-10 |
| DIAGNOSTIC TROUBLE CODE CHART          | 17-12 |
| DIAGNOSTIC TROUBLE CODE                | 47.40 |
|                                        | 17-13 |
|                                        | 17-37 |
|                                        | 17-49 |
| PCM TERMINAL VOLTAGE REFERENCE         |       |
| CHART FOR AUTO-CRUISE CONTROL          |       |
| SYSTEM OPERATION                       | 17-51 |
| SPECIAL TOOLS                          | 17-53 |
| ON-VEHICLE SERVICE                     | 17-54 |
| AUTO-CRUISE CONTROL SWITCH             |       |
|                                        | 17-54 |
|                                        | 17-56 |
|                                        | 17-58 |
| REMOVAL AND INSTALLATION               | 17-58 |
| EMISSION CONTROL                       | 17-59 |
| GENERAL DESCRIPTION                    | 17-59 |
| DIAGNOSIS                              | 17-59 |
| SPECIAL TOOLS                          | 17 60 |
|                                        | 17-60 |
| VACUUM HOSE ROUTING                    | 17-61 |
|                                        | 17-62 |
| VACUUM HOSE INSTALLATION               | 17-62 |
| VACUUM HOSE CHECK                      | 17-63 |
| POSITIVE CRANKCASE VENTILATIO          | N     |
| SYSTEM                                 | 17-63 |
|                                        | 17-00 |
| CRANKCASE VENTILATION SYSTEM           | 17-63 |
| COMPONENT I OCATION                    | 17-64 |
| POSITIVE CRANKCASE VENTILATION         |       |

VALVE CHECK ..... 17-64 EVAPORATIVE EMISSION CONTROL SYSTEM ..... 17-65 GENERAL DESCRIPTION (EVAPORATIVE EMISSION SYSTEM)..... 17-65 COMPONENT LOCATION..... 17-66 PURGE CONTROL SYSTEM CHECK 17-66 EVAPORATIVE EMISSION PURGE SOLENOID CHECK ..... 17-67 VOLUME AIRFLOW SENSOR CHECK. 17-68 BAROMETRIC PRESSURE SENSOR CHECK..... 17-68 ENGINE COOLANT TEMPERATURE SENSOR CHECK..... 17-68 INTAKE AIR TEMPERATURE SENSOR CHECK..... 17-68 FUEL TANK DIFFERENTIAL PRESSURE SENSOR CHECK..... 17-68 EVAPORATIVE EMISSION VENTILATION SOLENOID CHECK ..... 17-68 **EXHAUST GAS RECIRCULATION (EGR)** SYSTEM ..... 17-69 **GENERAL DESCRIPTION (EXHAUST GAS** RECIRCULATION SYSTEM)..... 17-69 COMPONENT LOCATION..... 17-69 EGR VALVE (STEPPER MOTOR) CHECK 17-70 EGR VALVE (STEPPER MOTOR) CLEANING 17-71 VOLUME AIRFLOW SENSOR CHECK. 17-71 ENGINE COOLANT TEMPERATURE SENSOR CHECK..... 17-71 CRANKSHAFT POSITION SENSOR CHECK..... 17-71 EVAPORATIVE EMISSION CANISTER AND FUEL TANK PRESSURE RELIEF VALVE 17-72 REMOVAL AND INSTALLATION..... 17-72 INSPECTION ..... 17-75 CATALYTIC CONVERTER ..... 17-75 GENERAL DESCRIPTION (CATALYTIC 17-75 REMOVAL AND INSTALLATION..... 17-76 SPECIFICATIONS ..... 17-77 OTENED TIQUTENING

POSITIVE CRANKCASE VENTILATION

| SPECIFICATIONS         | 17-77 |
|------------------------|-------|
| SERVICE SPECIFICATIONS | 17-77 |

17-64

## ENGINE CONTROL

## **GENERAL DESCRIPTION**

The accelerator cable has been discontinued, because the electronic-controlled throttle actuator control system has been adopted.

## ENGINE CONTROL SYSTEM DIAGNOSIS

## INTRODUCTION TO ENGINE CONTROL SYSTEM DIAGNOSIS

If there is a malfunction in the engine control system, the accelerator pedal or throttle body may be faulty.

## ENGINE CONTROL SYSTEM DIAGNOSTIC TROUBLESHOOTING STRATEGY

Use these steps to plan your diagnostic strategy. If you follow them carefully, you will be sure that you have exhausted most of the possible ways to find an engine control system fault.

1. Gather information from the customer.

## SYMPTOM CHART

| M1171                                                      |                      | M1171002200311 |
|------------------------------------------------------------|----------------------|----------------|
| SYMPTOM                                                    | INSPECTION PROCEDURE | REFERENCE PAGE |
| Throttle valve will not fully open or close                | 1                    | P.17-3         |
| Accelerator pedal operation not smooth (over acceleration) | 2                    | P.17-4         |

## SYMPTOM PROCEDURES

**INSPECTION PROCEDURE 1: Throttle Valve Will Not Fully Open or Close** 

## DIAGNOSIS

## **Required Special Tools:**

MB991958: Scan Tool (MUT-III sub assembly)

• MB991824: Vehicle communication interface (V.C.I.)

2. Verify that the condition described by the

4. Verify that the malfunction is eliminated.

3. Find the malfunction by following the Symptom

customer exists.

Chart.

- MB991827: MUT-III USB Cable
- MB991911: MUT-III Main Harness B

## STEP 1. Check the accelerator pedal arm return spring.

## Q: Is the accelerator pedal arm return spring damaged or deformed?

- YES : Go to Step 2.
- **NO :** Replace, then go to Step 4.

## STEP 2. Clean the throttle body (Refer to GROUP 13A, Onvehicle Service – Throttle Body Cleaning P.13A-1047).

## Q: Does the throttle valve fully open and close?

**YES :** The procedure is complete.

NO: Go to Step 3.

TSB Revision

M1171002000265

M1171000100307

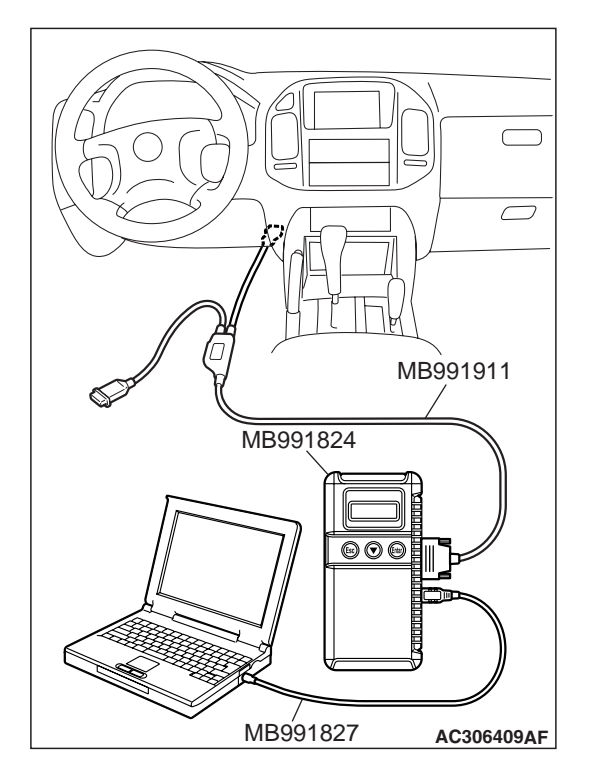

STEP 3. Using scan tool MB991958, read the diagnostic trouble code.

## 

# To prevent damage to scan tool MB991958, always turn the ignition switch to the "LOCK" (OFF) position before connecting or disconnecting scan tool MB991958.

- (1) Ensure that the ignition switch is at the "LOCK" (OFF) position.
- (2) Start up the personal computer.
- (3) Connect special tool MB991827 to special tool MB991824 and the personal computer.
- (4) Connect special tool MB991911 to special tool MB991824.
- (5) Connect special tool MB991911 to the data link connector.
- (6) Turn the power switch of special tool MB991824 to the "ON" position.

NOTE: When special tool MB991824 is energized, special tool MB991824 indicator light will be illuminated in a green color.

- (7) Start the MUT-III system on the personal computer.
- (8) Turn the ignition switch to the "ON" position.
- (9) Check for MFI system diagnostic trouble code (Refer to GROUP 13A, MFI Diagnosis - How to Read and Erase Diagnostic Trouble Code P.13A-4).
- (10)Turn the ignition switch to the "LOCK" (OFF) position, and then remove scan tool MB991958 in the reverse order of installation.

## Q: Is any DTC set?

- **YES** : Refer to GROUP 13A, Diagnosis Diagnostic Trouble Code Chart P.13A-33.
- NO: Go to Step 4.

## STEP 4. Retest the system.

## Q: Does the throttle valve fully open and close?

- YES : The procedure is complete.
- **NO:** Return to Step 1.

## **INSPECTION PROCEDURE 2: Accelerator Pedal Operation Not Smooth (Over Acceleration)**

## DIAGNOSIS

## **Required Special Tools:**

- MB991958: Scan Tool (MUT-III sub assembly)
  - MB991824: V.C.I.
    - MB991827: MUT-III USB Cable
    - MB991911: MUT-III Main Harness B

## STEP 1. Check the accelerator pedal.

## Q: Is the accelerator pedal loose?

- YES: Tighten, then go to Step 4.
- NO: Go to Step 2.

#### STEP 2. Clean the throttle body (Refer to GROUP 13A, Onvehicle Service – Throttle Body Cleaning P.13A-1047).

## Q: Does the accelerator pedal work normally?

- YES : The procedure is complete.
- NO: Go to Step 3.

## STEP 3. Using scan tool MB991958, read the diagnostic trouble code (DTC).

## 

To prevent damage to scan tool MB991958, always turn the ignition switch to the "LOCK" (OFF) position before connecting or disconnecting scan tool MB991958.

- (1) Ensure that the ignition switch is at the "LOCK" (OFF) position.
- (2) Start up the personal computer.
- (3) Connect special tool MB991827 to special tool MB991824 and the personal computer.
- (4) Connect special tool MB991911 to special tool MB991824.
- (5) Connect special tool MB991911 to the data link connector.
- (6) Turn the power switch of special tool MB991824 to the "ON" position.

NOTE: When special tool MB991824 is energized, special tool MB991824 indicator light will be illuminated in a green color.

- (7) Start the MUT-III system on the personal computer.
- (8) Turn the ignition switch to the "ON" position.
- (9) Check for MFI system diagnostic trouble code (Refer to GROUP 13A, MFI Diagnosis How to Read and Erase Diagnostic Trouble Code P.13A-4).
- (10)Turn the ignition switch to the "LOCK" (OFF) position, and then remove scan tool MB991958 in the reverse order of installation.

## Q: Is any DTC set?

- **YES :** Refer to GROUP 13A, MFI Diagnosis Diagnostic Trouble Code Chart P.13A-33.
- NO: Go to Step 4.

## STEP 4. Retest the system.

#### Q: Does the accelerator pedal work normally?

- **YES :** The procedure is complete.
- **NO :** Go to Step 1.

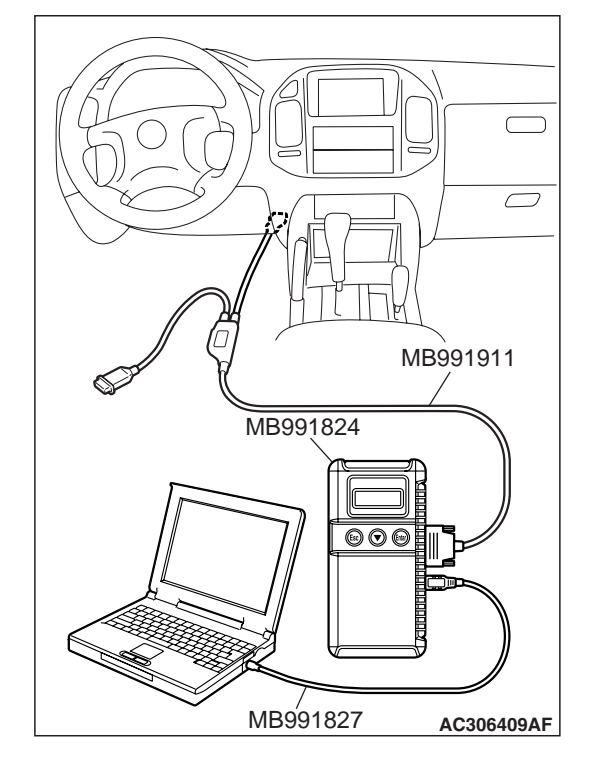

#### ENGINE AND EMISSION CONTROL ENGINE CONTROL

## SPECIAL TOOL

M1171000600090

| TOOL                  | TOOL NUMBER AND                     | SUPERSESSION               | APPLICATION             |
|-----------------------|-------------------------------------|----------------------------|-------------------------|
|                       | NAME                                |                            |                         |
| Δ                     | MB991958                            | MB991824-KIT               | Checking diagnostic     |
|                       | A: MB991824                         | NOTE: G: MB991826          | trouble codes           |
|                       | B: MB991827                         | MUT-III trigger harness is |                         |
|                       | C: MB991910                         | not necessary when         | If you connect MUT-III  |
|                       | D: MB991911                         | pushing V.C.I. ENTER       | main harness A to a     |
| MB991824              | E. MB991914                         | key.                       | vehicle without CAN     |
| В                     | G MB991826                          |                            | communication system    |
|                       | MUT-III sub assembly                |                            | to use the MUT-III, a   |
|                       | A: Vehicle                          |                            | interfore with the      |
|                       | communication                       |                            | simulated vehicle speed |
| MB991827              | interface (V.C.I.)                  |                            | lines, thus causing the |
|                       | B: MUT-III USB cable                |                            | MUT-III inoperative.    |
| DO NOT USE            | C: MUT-III main harness             |                            | Therefore, use the MUT- |
|                       | A (Venicles with CAN                |                            | III main harness B      |
| MEDICIO               | system)                             |                            | (MB991911) instead.     |
| D                     | D <sup>·</sup> MUT-III main harness |                            |                         |
|                       | B (Vehicles without                 |                            |                         |
|                       | CAN communication                   |                            |                         |
|                       | system)                             |                            |                         |
| MB991911              | E: MUT-III main harness             |                            |                         |
| F                     | C (for Daimler Chrysler             |                            |                         |
|                       | models only)                        |                            |                         |
| DO NOT USE            | r. MOT-III measurement              |                            |                         |
|                       | G: MUT-III trigger                  |                            |                         |
| MB991914              | harness                             |                            |                         |
| E                     |                                     |                            |                         |
|                       |                                     |                            |                         |
|                       |                                     |                            |                         |
|                       |                                     |                            |                         |
| MB991825              |                                     |                            |                         |
| G                     |                                     |                            |                         |
|                       |                                     |                            |                         |
|                       |                                     |                            |                         |
|                       |                                     |                            |                         |
| الالالالا<br>MB991826 |                                     |                            |                         |
| MB991958              |                                     |                            |                         |
|                       |                                     |                            |                         |

## **ON-VEHICLE SERVICE**

## ACCELERATOR PEDAL POSITION SENSOR ADJUSTMENT

Refer to GROUP 13A, On-vehicle Service – Accelerator Pedal Position Sensor Adjustment P.13A-1047.

| TSB | Revision |
|-----|----------|
|     |          |

## ACCELERATOR PEDAL POSITION SENSOR CHECK

Refer to GROUP 13A, On-vehicle Service – Accelerator Pedal Position Sensor Check P.13A-1054.

## ACCELERATOR PEDAL POSITION SWITCH CHECK

Refer to GROUP 13A, On-vehicle Service – Accelerator Pedal Position Switch Check P.13A-1055.

## ACCELERATOR CABLE AND PEDAL

## **REMOVAL AND INSTALLATION**

M1171001200396

## 

The accelerator pedal position sensor is preadjusted precisely at factory. Whenever the accelerator pedal position sensor is removed and installed, it should be adjusted.

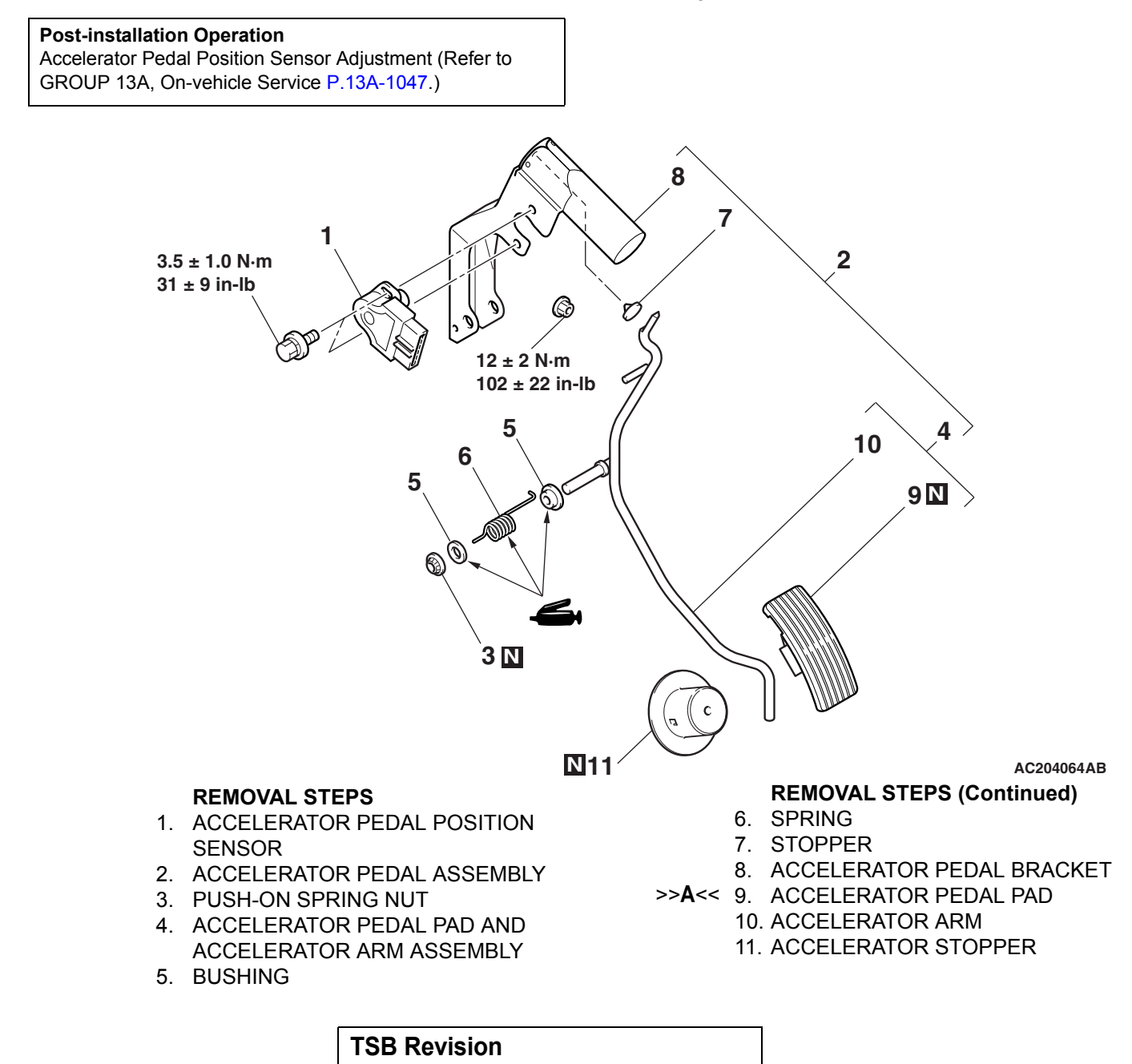

## INSTALLATION SERVICE POINT

## >>A<< ACCELERATOR PEDAL PAD INSTALLATION

## 

To prevent damages to the accelerator pedal pad, warm the thumb area of the accelerator pedal pad with a dryer, etc. prior to assembling it.

NOTE: If it is difficult to assemble, apply soapy water to the thumb area to enhance the assembling process.

## **AUTO-CRUISE CONTROL**

## **GENERAL DESCRIPTION**

M1172000100322

By using the auto-cruise control, the driver can select and maintain a desired cruising speed [approximately 40 km/h (25 mph) or more] without depressing the accelerator pedal.

## **CONSTRUCTION DIAGRAM**

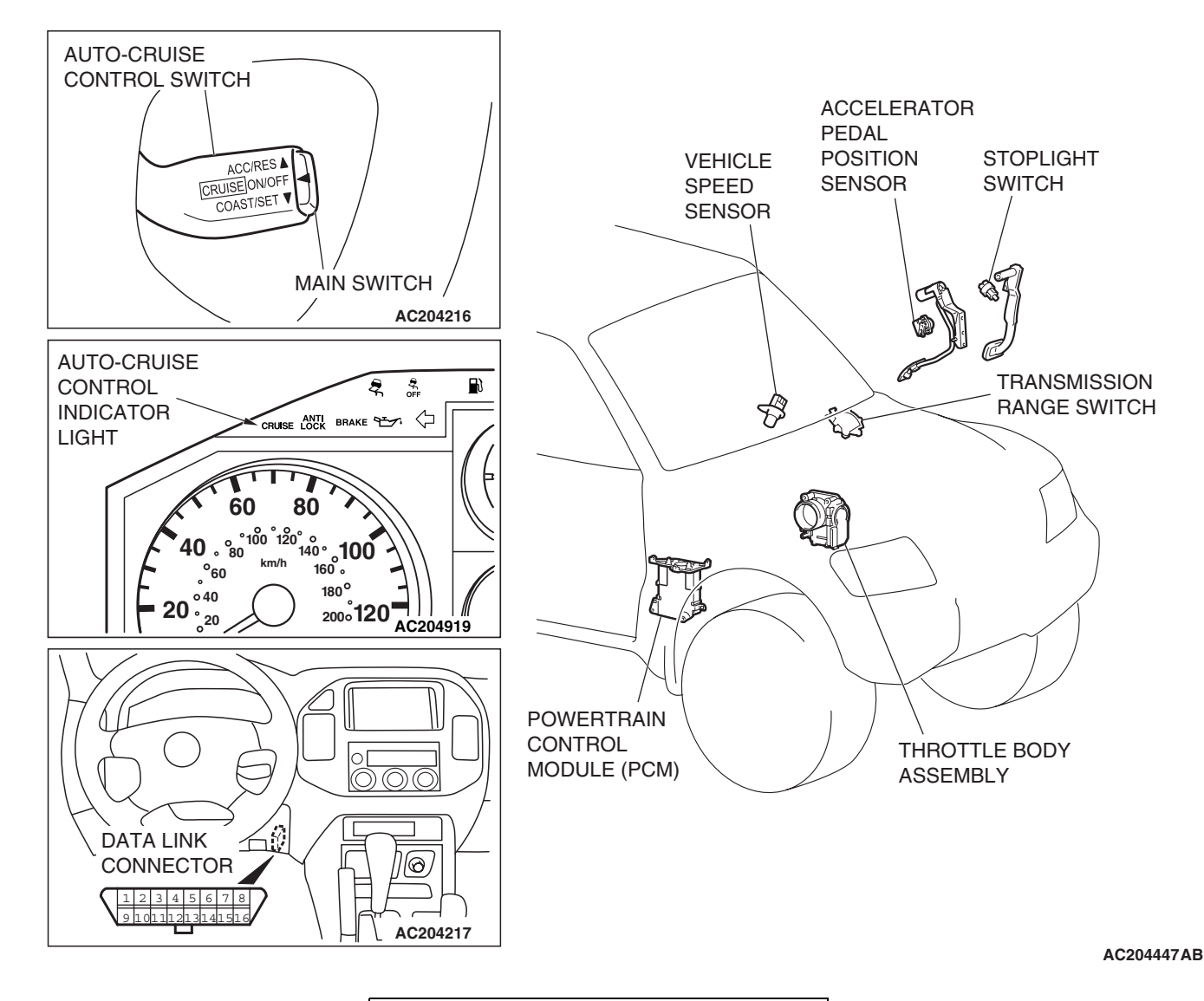

TSB Revision

## AUTO-CRUISE CONTROL SYSTEM DIAGNOSIS

## INTRODUCTION TO AUTO-CRUISE CONTROL SYSTEM DIAGNOSIS

The auto-cruise control system allows driving without stepping on the accelerator pedal by setting a random speed between 40 km/h (25 mph) and 200 km/h (124 mph). Problems in this system can be investigated by the following methods.

## Auto-cruise control system diagnostic trouble codes

The auto-cruise control system consists of the powertrain control module (PCM), control switches and sensors. The control switches and sensors monitor the state of the vehicle. The PCM controls the throttle valve opening angle in the throttle body in accordance with the input signals from the switches and sensors. If the PCM detects a problem on any of those components, the PCM estimates where the problem may be occurring, and will output a diagnostic trouble code. Diagnostic trouble codes cover the auto-cruise control switch, stoplight switch and PCM.

## AUTO-CRUISE CONTROL SYSTEM DIAGNOSTIC TROUBLESHOOTING STRATEGY

Use these steps to plan your diagnostic strategy. If you follow them carefully, you will check most of the possible causes of an auto-cruise control system problem.

- 1. Gather information from the customer.
- 2. Verify that the condition described by the customer exists.
- 3. Check the vehicle for any auto-cruise control system DTC.
- If you can verify the condition but no auto-cruise control system DTCs are set, and the malfunction may be intermittent. Refer to GROUP 00, How to Use Troubleshooting/Inspection Service Points – How to Cope with Intermittent Malfunctions P.00-13.
- If you can verify the condition but there are no auto-cruise control system DTCs, or the system cannot communicate with scan tool MB991958 (MUT-III sub assembly), refer to P.17-37, Symptom Chart, and find the fault.
- 6. If there is an auto-cruise control system DTC, record the number of the code, then erase the code from vehicle memory using the scan tool.
- Re-create the auto-cruise control system DTC set conditions to see if the same Auto-cruise Control System DTC will set again.
- If the same Auto-cruise Control System DTC sets again, perform the diagnostic procedures for the set code. Refer to P.17-12, Auto-cruise Control System Diagnostic Trouble Code Chart.

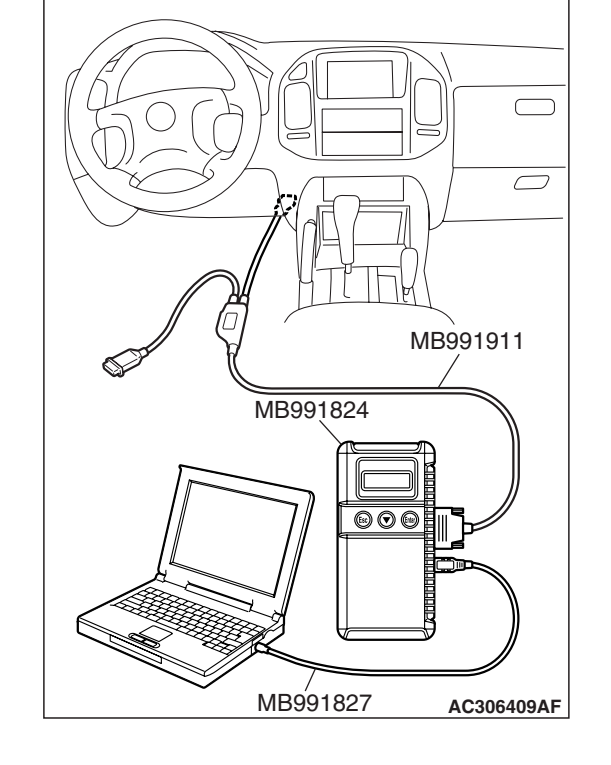

## AUTO-CRUISE CONTROL SYSTEM DIAGNOSTIC FUNCTION M1172004900085

## HOW TO CONNECT THE SCAN TOOL (MUT-III).

## **Required Special Tools:**

• MB991958: Scan tool (MUT-III sub assembly)

- MB991824: Vehicle communication interface (V.C.I.)
- MB991827: MUT-III USB cable
- MB991911: MUT-III main harness B

## 

To prevent damage to scan tool MB991958, always turn the ignition switch to the "LOCK" (OFF) position before connecting or disconnecting scan tool MB991958.

- 1. Ensure that the ignition switch is at the "LOCK" (OFF) position.
- 2. Start up the personal computer.
- 3. Connect special tool MB991827 to special tool MB991824 and the personal computer.
- 4. Connect special tool MB991911 to special tool MB991824.
- 5. Connect special tool MB991911 to the data link connector.
- 6. Turn the power switch of special tool MB991824 to the "ON" position.

NOTE: When special tool MB991824 is energized, special tool MB991824 indicator light will be illuminated in an green color.

7. Start the MUT-III system on the personal computer.

NOTE: Disconnecting scan tool MB991958 is the reverse of the connecting sequence, making sure that the ignition switch is at the "LOCK" (OFF) position.

17-11

## HOW TO READ AND ERASE DIAGNOSTIC TROUBLE CODES

## **Required Special Tools:**

- MB991958: Scan tool (MUT-III sub assembly)
- MB991824: V.C.I.
  - MB991827: MUT-III USB cable
  - MB991911: MUT-III main harness B

## 

To prevent damage to scan tool MB991958, always turn the ignition switch to the "LOCK" (OFF) position before connecting or disconnecting scan tool MB991958.

NOTE: If the battery voltage is low, diagnostic trouble codes will not be set. Check the battery if scan tool MB991958 does not display.

- 1. Connect scan tool MB991958 to the data link connector.
- 2. Turn the ignition switch to the "ON" position.
- 3. Select "Interactive Diagnosis" from the start-up screen.
- 4. Select "System Select."
- 5. Choose "AUTO-CRUISE" from the "POWERTRAIN" tab.
- 6. Select "Diagnostic Trouble Code."
- 7. If a DTC is set, it is shown.
- 8. Choose "DTC erase" to erase the DTC.
- 9. Turn the ignition switch to the "LOCK" (OFF) position.
- 10.Disconnect scan tool MB991958.

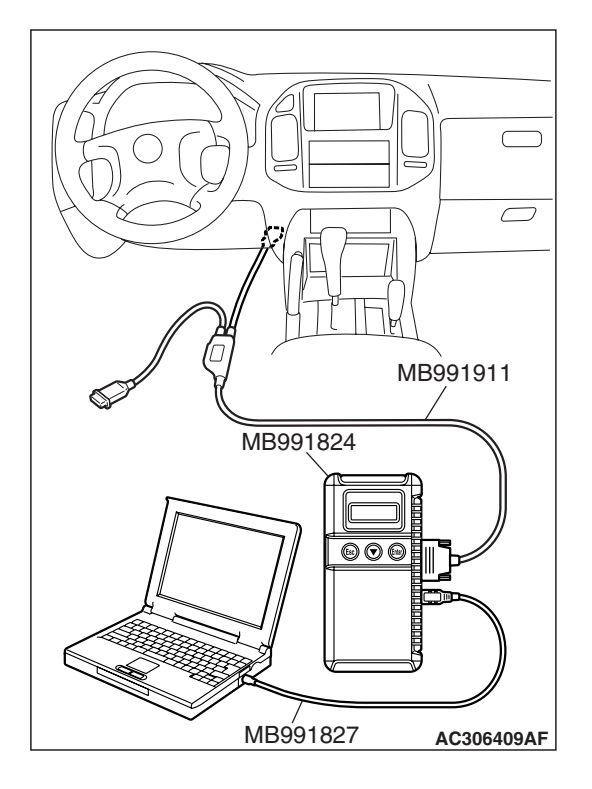

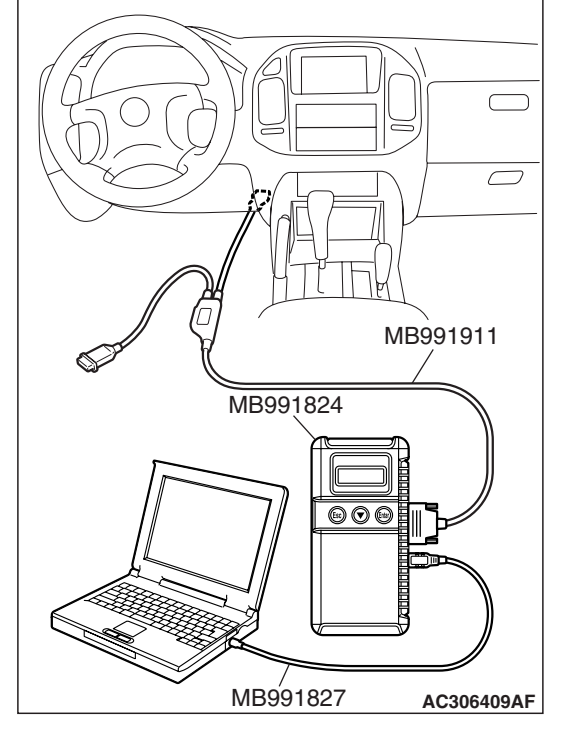

#### ENGINE AND EMISSION CONTROL AUTO-CRUISE CONTROL

## HOW TO READ DATA LIST

## **Required Special Tools:**

- MB991958: Scan tool (MUT-III sub assembly)
  - MB991824: V.C.I.
  - MB991827: MUT-III USB cable
  - MB991911: MUT-III main harness B

## 

To prevent damage to scan tool MB991958, always turn the ignition switch to the "LOCK" (OFF) position before connecting or disconnecting scan tool MB991958.

- 1. Connect scan tool MB991958 to the data link connector.
- 2. Turn the ignition switch to the "ON" position.
- 3. Select "Interactive Diagnosis" from the start-up screen.
- 4. Select "System Select."
- 5. Choose "AUTO-CRUISE" from the "POWERTRAIN" tab.
- 6. Select "Data List."
- 7. Choose an appropriate item.
- 8. Turn the ignition switch to the "LOCK" (OFF) position.

M1172002200325

9. Disconnect scan tool MB991958.

## DIAGNOSTIC TROUBLE CODE CHART

Check according to the inspection chart that is appropriate for the diagnostic trouble code.

DIAGNOSTIC TROUBLE INSPECTION ITEM REFERENCE PAGE CODE NO. Auto-cruise control switch system 15 P.17-13 21 Cancel latch signal system P.17-24 22 Stoplight switch system P.17-25 23 Powertrain control module (PCM) and its related P.17-35 components

## DIAGNOSTIC TROUBLE CODE PROCEDURES

## DTC15 : Auto-cruise Control Switch System

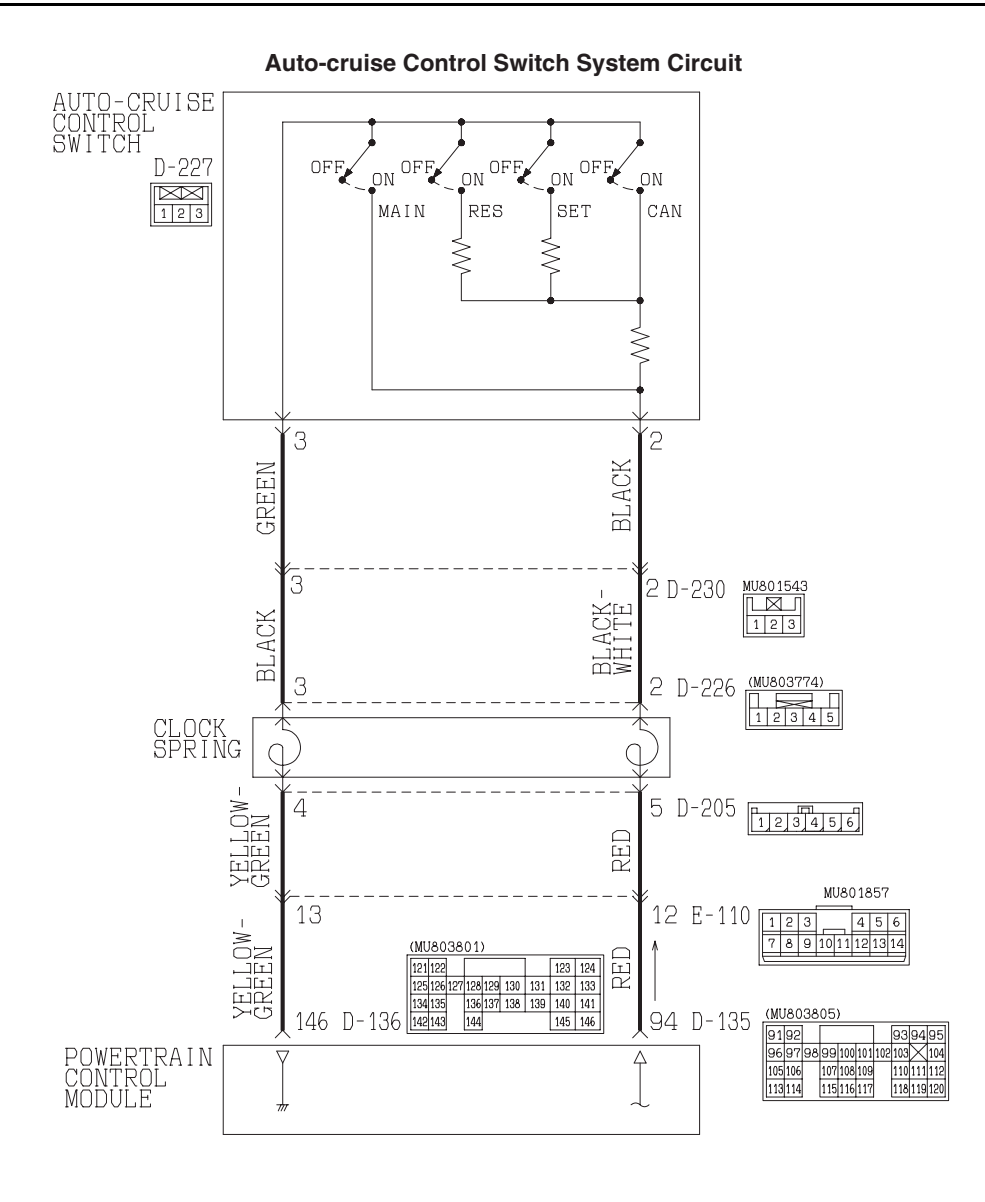

W3Q13M03AA AC204903AB

#### ENGINE AND EMISSION CONTROL AUTO-CRUISE CONTROL

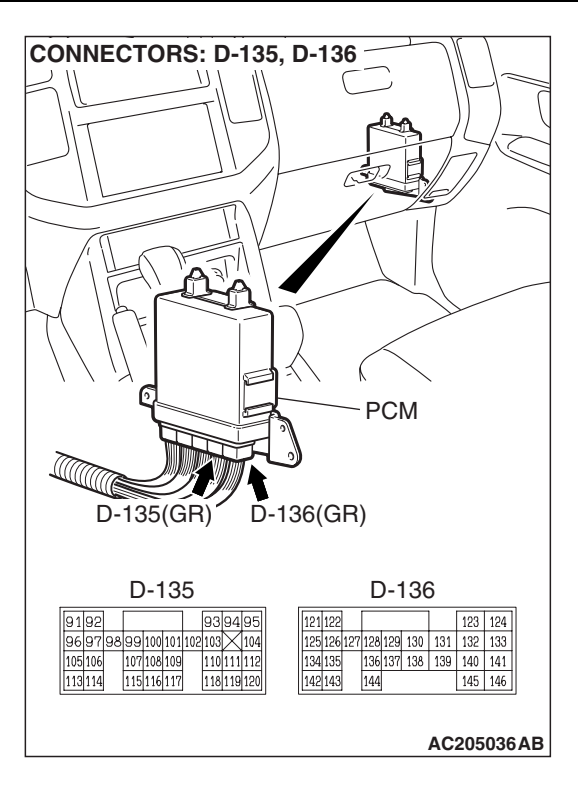

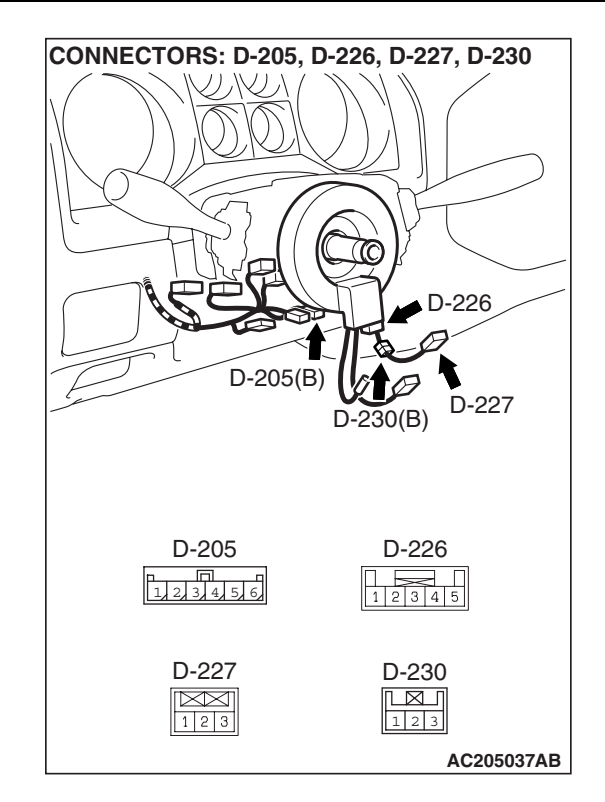

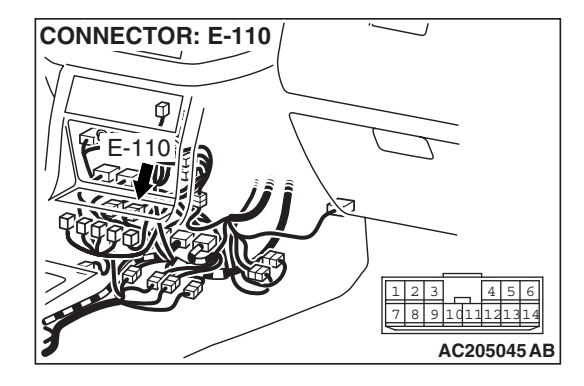

## **CIRCUIT OPERATION**

This circuit judges the signals of each switch ("SET," "RESUME" and "CANCEL") of the auto-cruise control switch. The PCM detects the state of the autocruise control switch by sensing the voltages shown below.

- When all switches are OFF: 4.7 5.3 volts
- When the "MAIN" switch is ON: 0 0.3 volt
- When the "SET" switch is ON: 2.1 2.7 volts
- When the "RESUME" switch is ON: 3.3 4.0 volts
- When the "CANCEL" switch is ON: 0.8 1.5 volts

## DTC SET CONDITIONS

## **Check Condition**

• The auto-cruise control indicator light illuminates.

#### Judgement Criteria

• The "SET" or "RESUME" switch remains on for 60 seconds.

## TROUBLESHOOTING HINTS (THE MOST LIKELY CAUSES FOR THIS CASE:)

- Malfunction of the auto-cruise control switch.
- Malfunction of the clock spring.
- Damaged harness or connector.
- Malfunction of the PCM.

| TSB Revision |  |
|--------------|--|
|              |  |

## DIAGNOSIS

## **Required Special Tools:**

- MB991958: Scan tool (MUT-III sub assembly)
  - MB991824: V.C.I.
  - MB991827: MUT-III USB cable
  - MB991911: MUT-III main harness B
- MB991223: Harness set
- MB992006: Extra Fine Probe

STEP 1. Using scan tool MB991958, check data list item 02: Set Switch, item 03: Resume Switch.

## 

To prevent damage to scan tool MB991958, always turn the ignition switch to the "LOCK" (OFF) position before connecting or disconnecting scan tool MB991958.

- (1) Connect scan tool MB991958 to the data link connector.
- (2) Turn the ignition switch to the "ON" position.
- (3) Set scan tool MB991958 to data reading mode. Item 02 auto-cruise control system, Set Switch.
  - When "SET" switch is at the ON position, the display on scan tool MB991958 should be "ON."
  - When "SET" switch is at the OFF position, the display on scan tool MB991958 should be "OFF."
- (4) Set scan tool MB991958 to data reading mode. Item 03 auto-cruise control system, Resume Switch.
  - When "RESUME" switch is at the ON position, the display on scan tool MB991958 should be "ON."
  - When "RESUME" switch is at the OFF position, the display on scan tool MB991958 should be "OFF."

(5) Turn the ignition switch to the "LOCK" (OFF) position.

## Q: Is the switch operating properly?

- YES : It can be assumed that this malfunction is intermittent. Refer to GROUP 00, How to Use Troubleshooting/ Inspection Service Points – How to Cope with Intermittent Malfunction P.00-13.
- NO: Go to Step 2.

# STEP 2. Check auto-cruise control switch connector D-227 for looser, corroded or damaged terminals, or terminals pushed back in the connector.

## Q: Are the connector and terminals in good condition? YES : Go to Step 3.

- **NO :** Repair or replace the damaged components. Refer to GROUP 00E, Harness Connector Inspection P.00E-
  - 2.

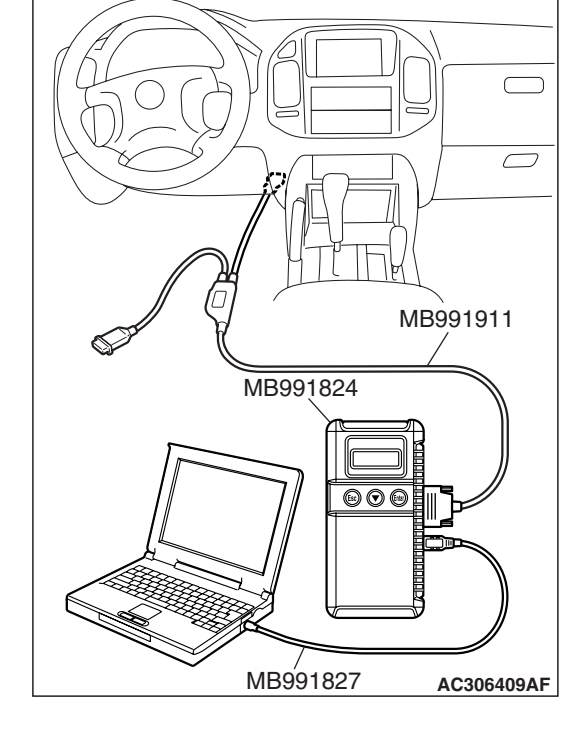

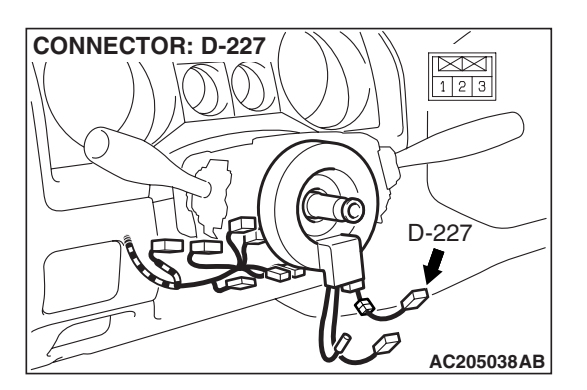

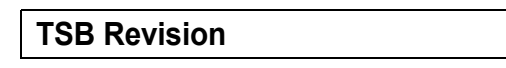

#### ENGINE AND EMISSION CONTROL AUTO-CRUISE CONTROL

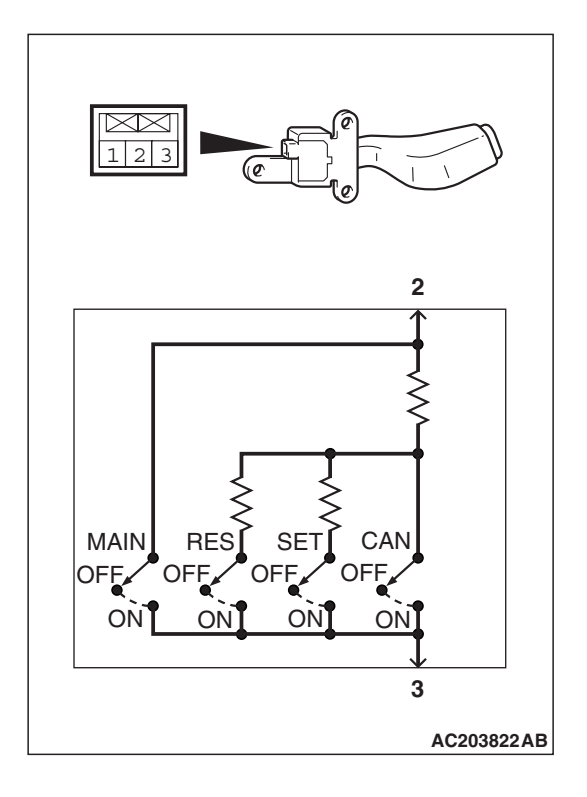

## STEP 3. Check the auto-cruise control switch.

- (1) Disconnect auto-cruise control switch P.17-58.
- (2) Measure the resistance between terminal 2 and terminal 3 when each of the "SET," "RESUME," "CANCEL" and MAIN switch is pressed.

| SWITCH POSITION    | SPECIFIED CONDITION        |
|--------------------|----------------------------|
| MAIN switch "OFF"  | Open circuit               |
| MAIN switch "ON"   | Less than 2 ohms           |
| "CANCEL" switch ON | Approximately 100 $\Omega$ |
| "RESUME" switch ON | Approximately 887 $\Omega$ |
| "SET" switch ON    | Approximately 300 $\Omega$ |

## **Q**: Is the resistance within specifications?

- YES : Go to Step 4.
- **NO :** Replace the auto-cruise control switch. Refer to P.17-58, Auto-cruise Control.

## STEP 4. Measure the auto-cruise control switch power supply voltage at connector D-227 by backprobing.

- (1) Do not disconnect connector D-227.
- (2) Turn the ignition switch to the "ON" position.

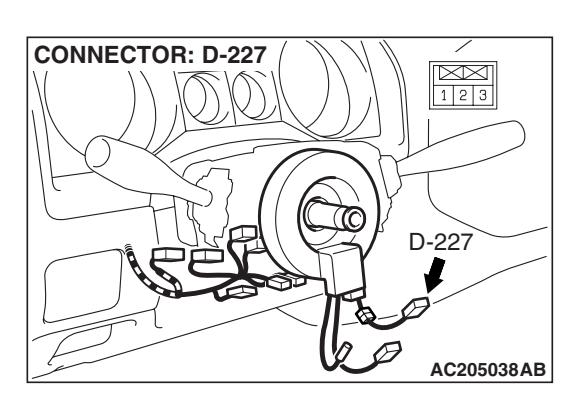

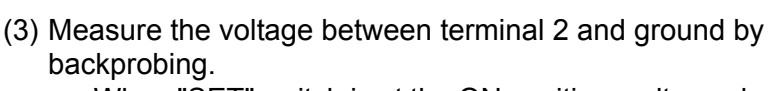

- When "SET" switch is at the ON position, voltage should measure between 2.1 and 2.7 volts.
- When "RESUME" switch is at the ON position, voltage should measure between 3.3 and 4.0 volts.

## Q: Is the measured voltage within specifications?

- YES : Go to Step 5.
- NO: Go to step 6.

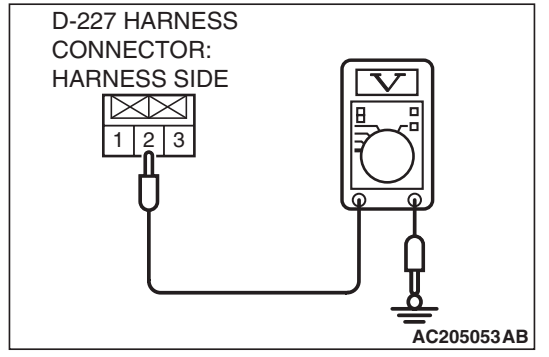

| TSB Revision |  |
|--------------|--|
|              |  |

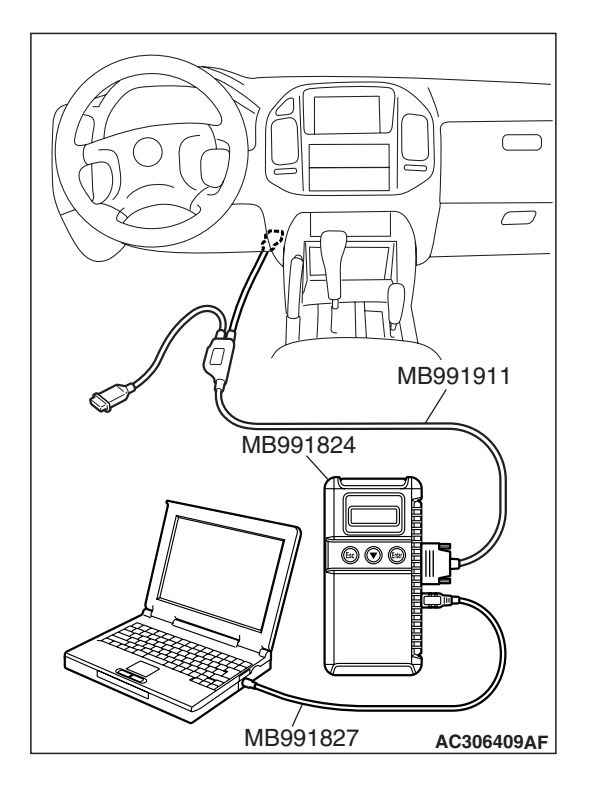

STEP 5. Using scan tool MB991958, check data list item 02: Set Switch, item 03: Resume Switch.

## 

# To prevent damage to scan tool MB991958, always turn the ignition switch to the "LOCK" (OFF) position before connecting or disconnecting scan tool MB991958.

- (1) Connect scan tool MB991958 to the data link connector.
- (2) Turn the ignition switch to the "ON" position.
- (3) Set scan tool MB991958 to data reading mode for autocruise control system item 02, Set Switch.
  - When "SET" switch is at the ON position, the display on scan tool MB991958 should be "ON."
  - When "SET" switch is at the OFF position, the display on scan tool MB991958 should be "OFF."
- (4) Set scan tool MB991958 to data reading mode for autocruise control system item 03, Resume Switch.
  - When "RESUME" switch is at the ON position, the display on scan tool MB991958 should be "ON."
  - When "RESUME" switch is at the OFF position, the display on scan tool MB991958 should be "OFF."
- (5) Turn the ignition switch to the "LOCK" (OFF) position.

## Q: Is the switch operating properly?

- YES: It can be assumed that this malfunction is intermittent. Refer to GROUP 00, How to Use Troubleshooting/ Inspection Service Points – How to Cope with Intermittent Malfunction P.00-13.
- **NO :** Replace the PCM. Refer to P.17-58, Auto-cruise Control.

17-17

STEP 6. Check auto-cruise control switch connector D-227, intermediate connector D-230, clock spring connector D-226, clock spring connector D-205, intermediate connector E-110 and PCM connector D-135 for looser, corroded or damaged terminals, or terminals pushed back in the connector.

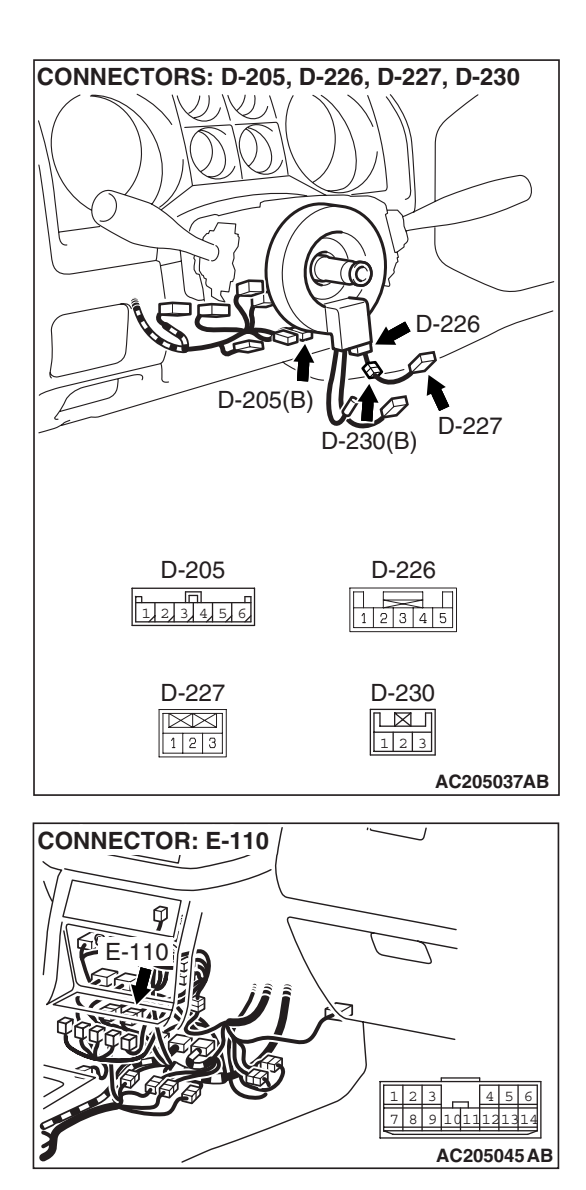

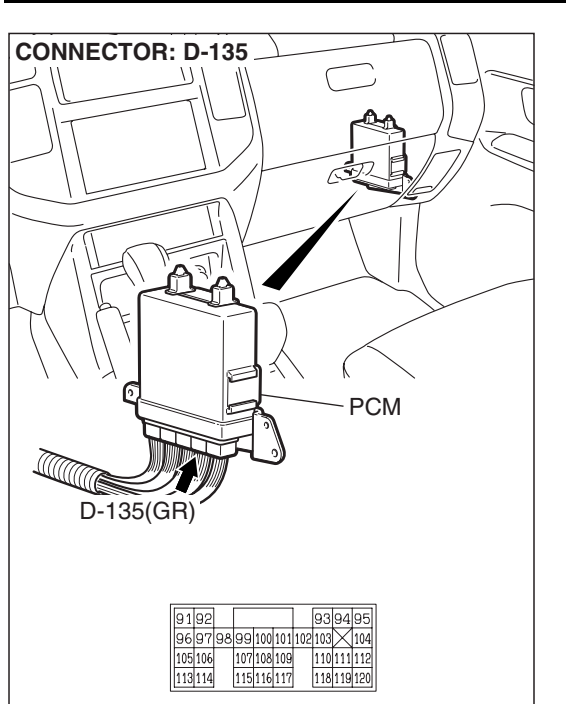

AC205039AB

#### Q: Are the connectors and terminals in good condition?

- YES: Go to Step 7.
- **NO:** Repair or replace the damaged components. Refer to GROUP 00E, Harness Connector Inspection P.00E-
  - 2.

## STEP 7. Check the clock spring.

Refer to GROUP 52B, Air Bag Modules and Clock Spring P.52B-224.

## Q: Is the clock spring operating properly?

- YES : Go to Step 8.
- NO: Replace the clock spring. Refer to GROUP 52B, Air Bag Modules and Clock Spring P.52B-217.

CONNECTOR: D-227

## STEP 8. Check the harness for damage between autocruise control switch connector D-227 terminal 2 and PCM connector D-135 terminal 94.

Q: Is the harness wire in good condition?

- YES : Go to Step 9.
- **NO :** Repair or replace the harness wire.

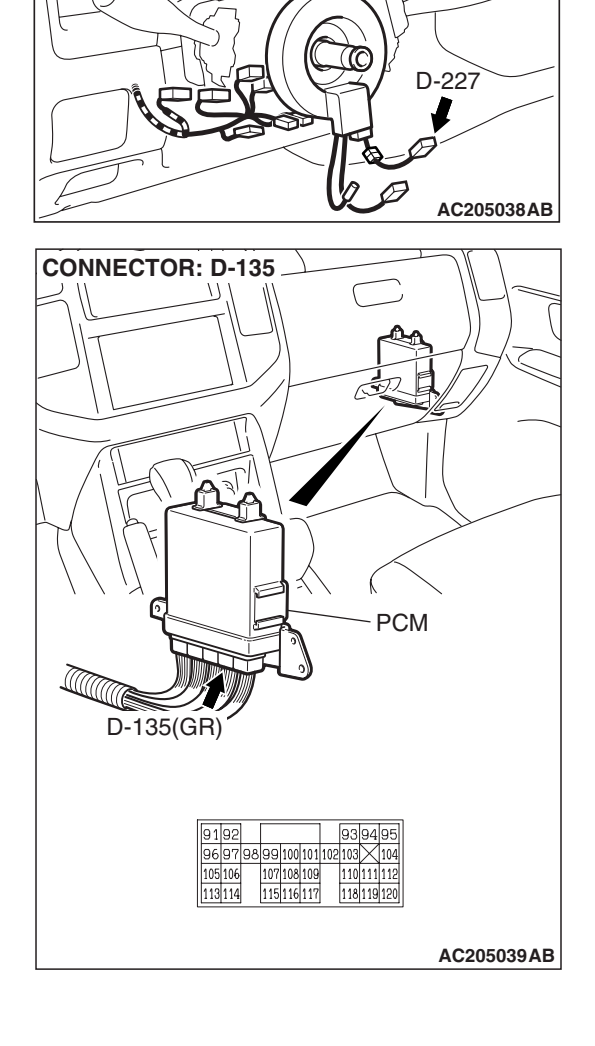

## STEP 9. Check the resistance of the ground circuit at autocruise control switch connector D-227.

(1) Disconnect auto-cruise control switch connector D-227 and measure at the harness side.

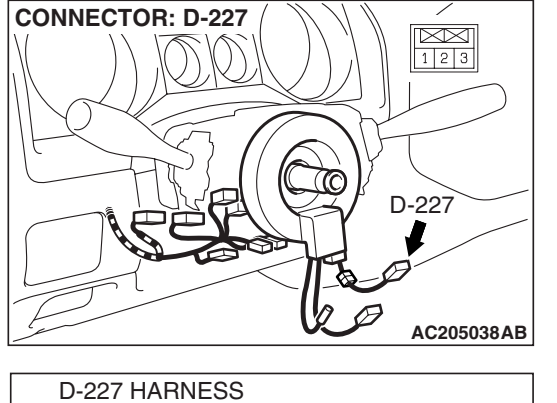

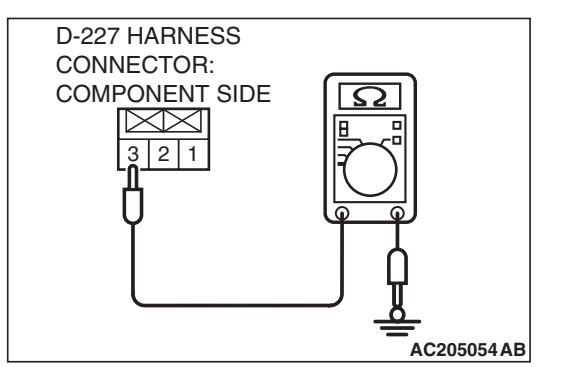

- (2) Check the resistance between terminal 3 and ground.
  - The resistance should measure less than 2 ohms.
- Q: Is the resistance less than 2 ohms?

**YES :** Go to Step 5. **NO :** Go to Step 10.

STEP 10. Check auto-cruise control switch connector D-227, intermediate connector D-230, clock spring connector D-226, clock spring connector D-205, intermediate connector E-110 and PCM connector D-136 for looser, corroded or damaged terminals, or terminals pushed back in the connector.

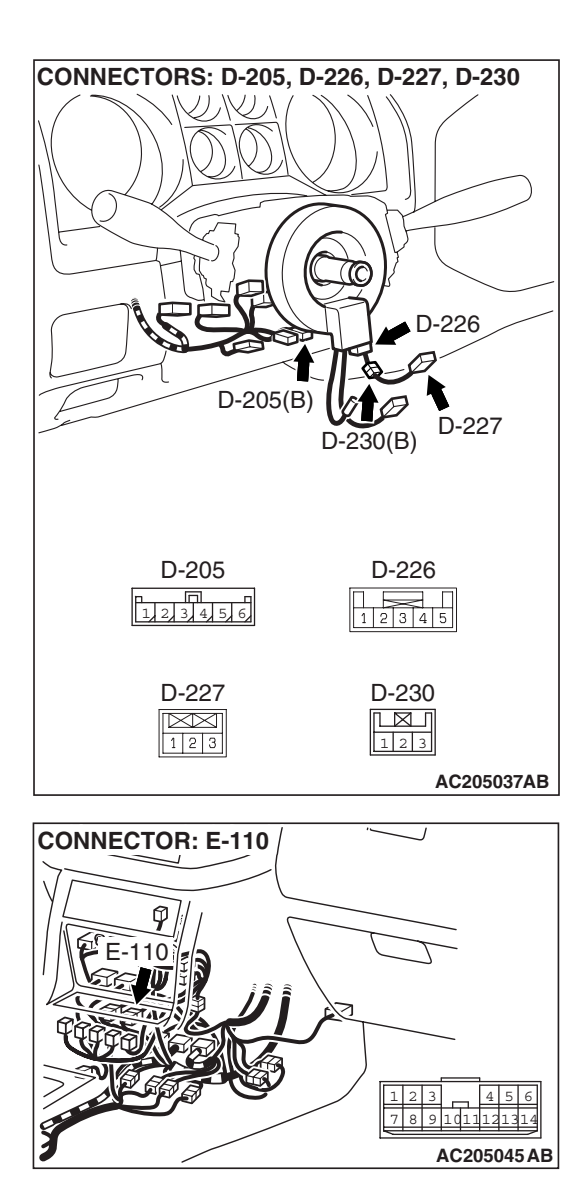

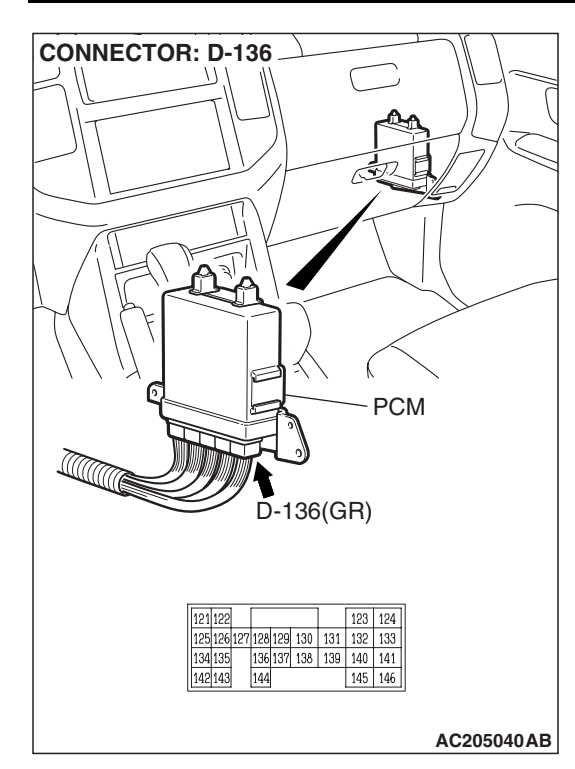

## Q: Are the connectors and terminals in good condition?

- YES : Go to Step 11.
- NO: Repair or replace the damaged components. Refer to GROUP 00E, Harness Connector Inspection P.00E-2.

CONNECTOR: D-227

## STEP 11. Check the harness for damage between autocruise control switch connector D-227 terminal 3 and PCM connector D-136 terminal 146.

Q: Is the harness wire in good condition?

- YES : Go to Step 5.
- **NO :** Repair or replace the harness wire.

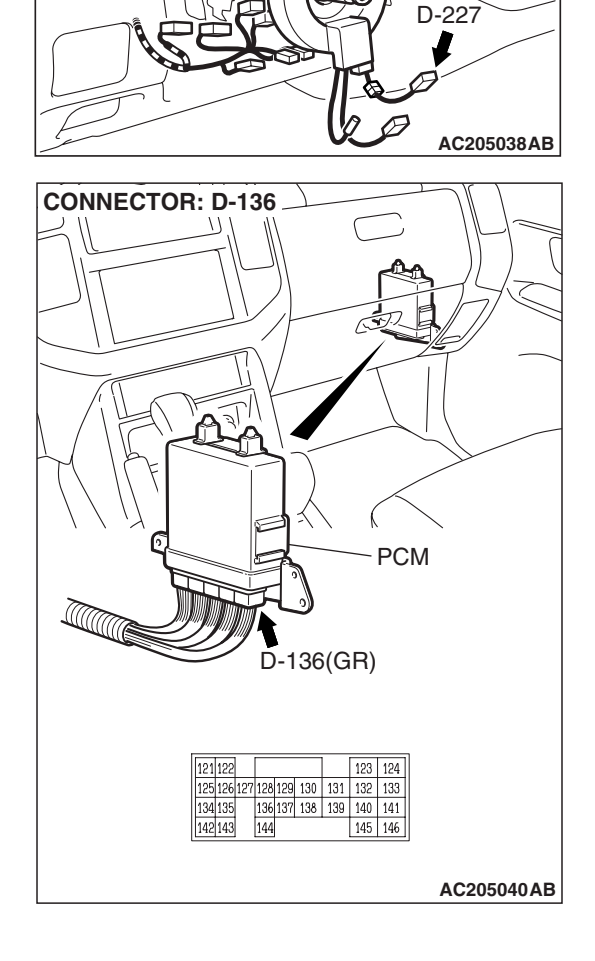

123

## DTC 21: Cancel Latch Signal System

## DTC SET CONDITIONS

The PCM communicates cancellation retention information between the two microprocessors. This DTC is set when cancellation retention information contains inconsistency.

## **TROUBLESHOOTING HINTS (The most likely causes for this code to be set are:)** Malfunction of the PCM.

## DIAGNOSIS

Replace the PCM. (Refer to P.17-58.) Check that diagnostic trouble code 21 is not set.

#### DTC 22: Stoplight Switch System

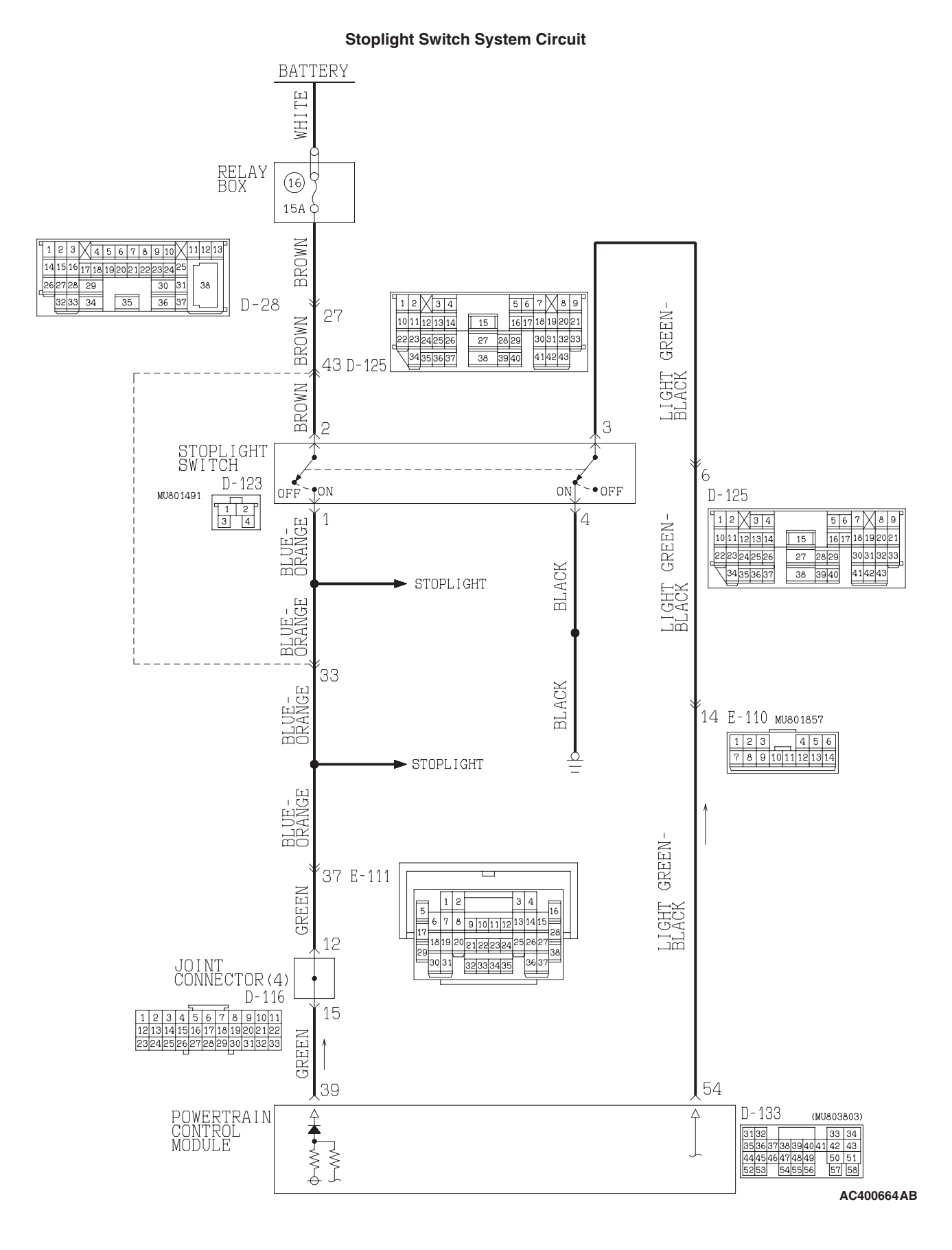

#### **ENGINE AND EMISSION CONTROL AUTO-CRUISE CONTROL**

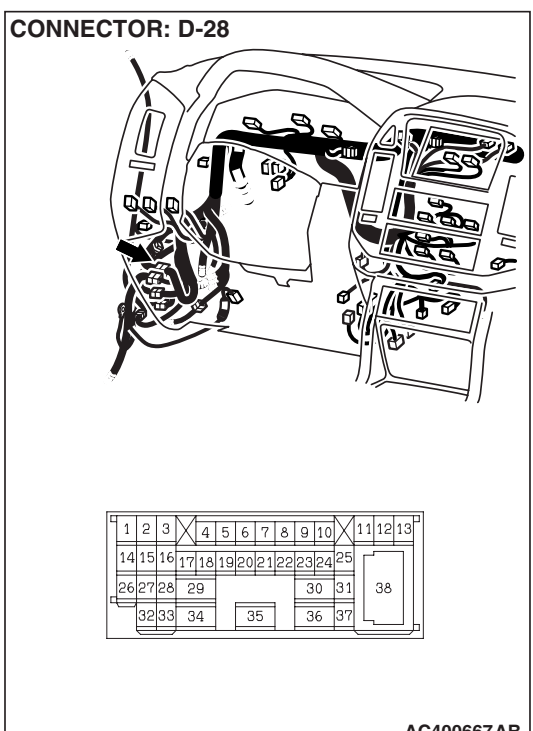

AC400667AB

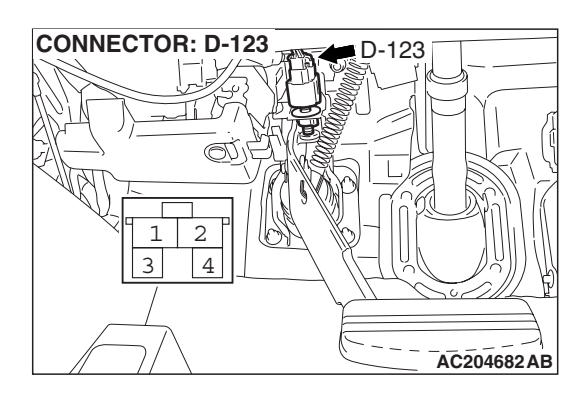

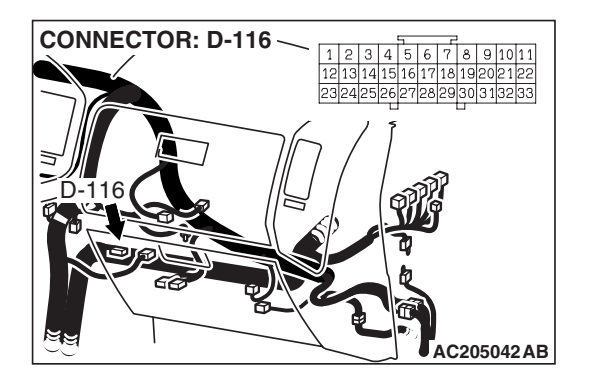

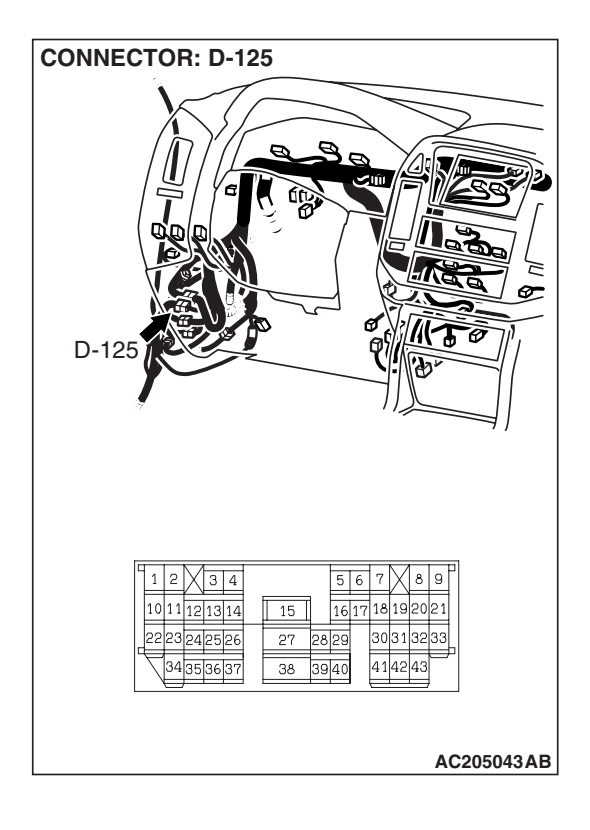

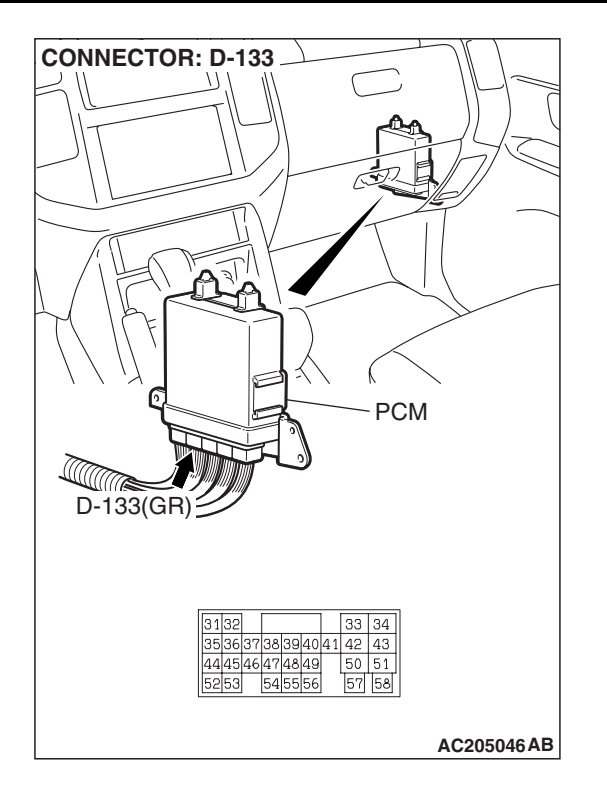

## **CIRCUIT OPERATION**

- · Battery positive voltage is supplied to the stoplight switch (terminal 2 and 3).
- When the brake pedal is depressed, battery positive voltage is applied to the PCM (terminal 39 and 54).

## **DTC SET CONDITIONS**

## **Check Condition**

The auto-cruise control indicator light illuminates.

## DIAGNOSIS

## **Required Special Tools:**

- MB991958: Scan tool (MUT-III sub assembly)
  - MB991824: V.C.I.
  - MB991827: MUT-III USB cable
  - MB991911: MUT-III main harness B
- MB991223: Harness set
- MB992006: Extra Fine Probe

## STEP 1. Check the brake pedal height.

Refer to GROUP 35A, On-vehicle Service - Brake Pedal Check and Adjustment P.35A-116.

## Q: Is the height adjusted properly?

YES : Go to Step 2.

**NO**: Adjust the brake pedal to the proper height.

| CONNECTOR | RS: E-110 |
|-----------|-----------|
| L         |           |
| 7         |           |
|           |           |

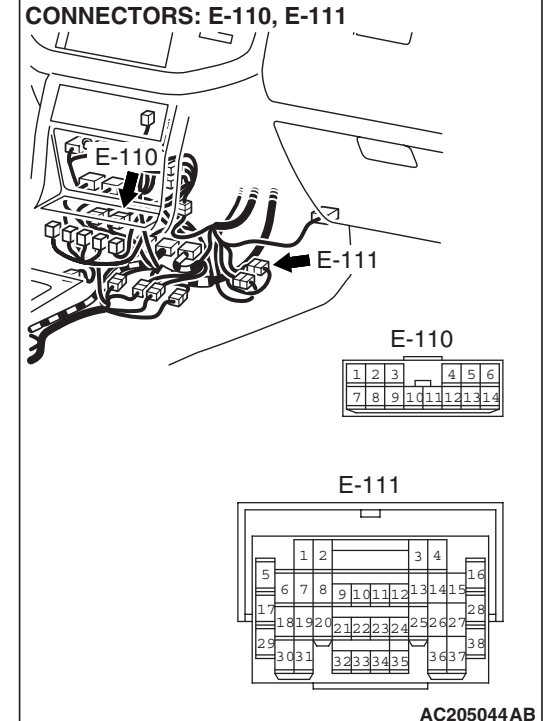

## **Judgement Criteria**

- · Short in stoplight switch circuit
- Open circuit in the brake switch circuit (between PCM terminal 54 and ground)

## TROUBLESHOOTING HINTS (THE MOST LIKELY **CAUSES FOR THIS CASE:)**

- Malfunction of the stoplight switch.
- Damaged harness or connector.
- Malfunction of the PCM.

|  | <b>TSB</b> Revision |  |
|--|---------------------|--|
|--|---------------------|--|

# MB991827 AC306409AF

## ENGINE AND EMISSION CONTROL AUTO-CRUISE CONTROL

STEP 2. Using scan tool MB991958, read the diagnostic trouble code.

## 

To prevent damage to scan tool MB991958, always turn the ignition switch to the "LOCK" (OFF) position before connecting or disconnecting scan tool MB991958.

- (1) Connect scan tool MB991958 to the data link connector.
- (2) Turn the ignition switch to the "ON" position.
- (3) Check for A/T system diagnostic trouble code.
- (4) Turn the ignition switch to the "LOCK" (OFF) position.

## Q: Is DTC 26 set?

- YES : Refer to GROUP 23A, Diagnostic Trouble Code Procedures – DTC 26: Stoplight Switch System P.23A-112.
- NO: Go to Step 3.

STEP 3. Using scan tool MB991958, check data list item 06: Stoplight Switch.

## 

# To prevent damage to scan tool MB991958, always turn the ignition switch to the "LOCK" (OFF) position before connecting or disconnecting scan tool MB991958.

- (1) Connect scan tool MB991958 to the data link connector.
- (2) Turn the ignition switch to the "ON" position.
- (3) Set scan tool MB991958 to data reading mode.

Item 06 auto-cruise control system, Stoplight Switch.

- When the brake pedal is depressed, the display on scan tool MB991958 should be "ON."
- When the brake pedal is not depressed, the display on scan tool MB991958 should be "OFF."
- (4) Turn the ignition switch to the "LOCK" (OFF) position.

## Q: Is the switch operating properly?

- YES: It can be assumed that this malfunction is intermittent. Refer to GROUP 00, How to Use Troubleshooting/ Inspection Service Points – How to Cope with Intermittent Malfunction P.00-13.
- NO: Go to Step 4.

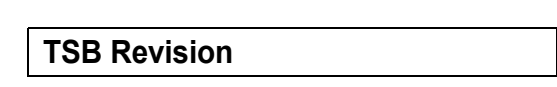

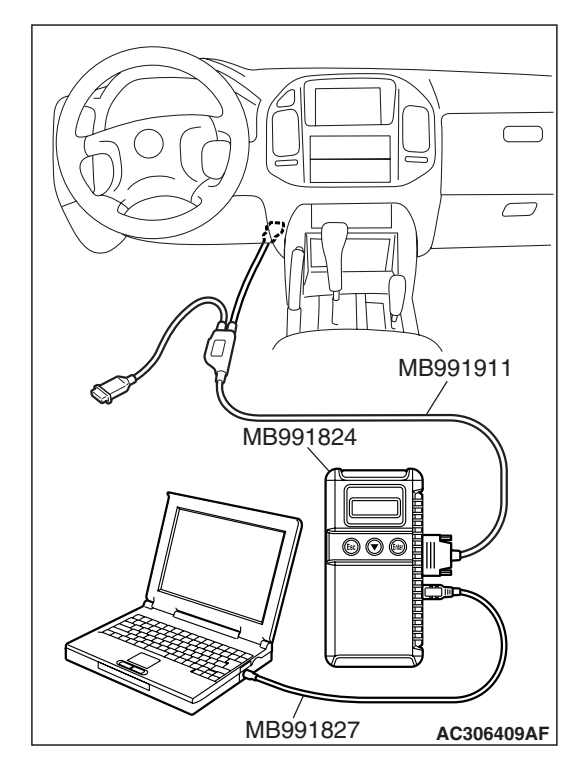

STEP 4. Check stoplight switch connector D-123 for looser, corroded or damaged terminals, or terminals pushed back in the connector.

Q: Are the connector and terminals in good condition?

- YES : Go to Step 5.
- NO: Repair or replace the damaged components. Refer to GROUP 00E, Harness Connector Inspection P.00E-2.

STEP 5. Measure the stoplight switch power supply voltage at connector D-123 by backprobing.

(1) Do not disconnect connector D-123.

(2) Turn the ignition switch to the "ON" position.

- (3) Measure the voltage between terminal 3 and ground by backprobing.
  - When the brake pedal is depressed, voltage should measure battery positive voltage.
  - When the brake pedal is not depressed, voltage should measure less than 1 volt.
- Q: Does the voltage measure the battery positive voltage when the brake pedal is depressed, and measure one volt or less when the pedal is released?

YES : Go to Step 8.

NO: Go to Step 6.

| <b>TSB Revision</b> |  |
|---------------------|--|
|                     |  |

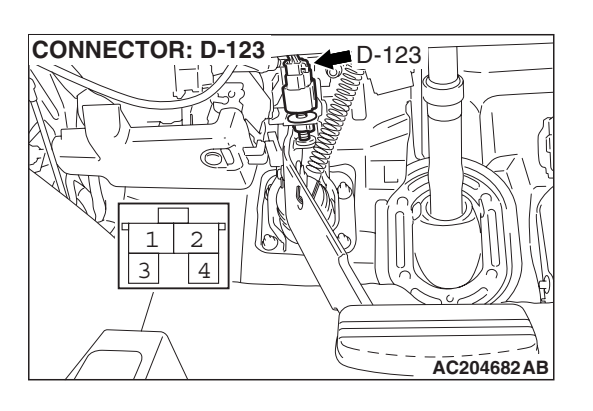

D-123

AC204682 AB

AC205055AB

CONNECTOR: D-123

1 2

D-123 HARNESS

CONNECTOR:

HARNESS SIDE

2

4

STEP 6. Check stoplight switch connector D-123, intermediate connector D-125, intermediate connector E-110 and PCM connector D-133 for looser, corroded or damaged terminals, or terminals pushed back in the connector.

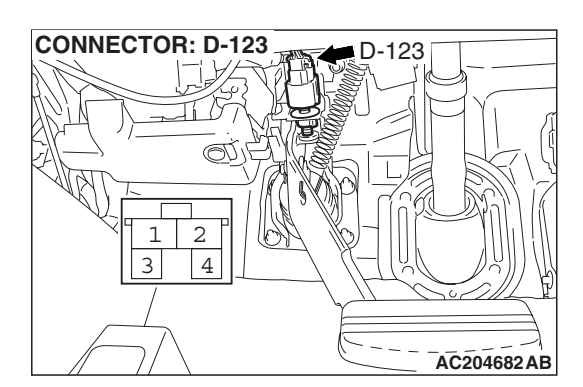

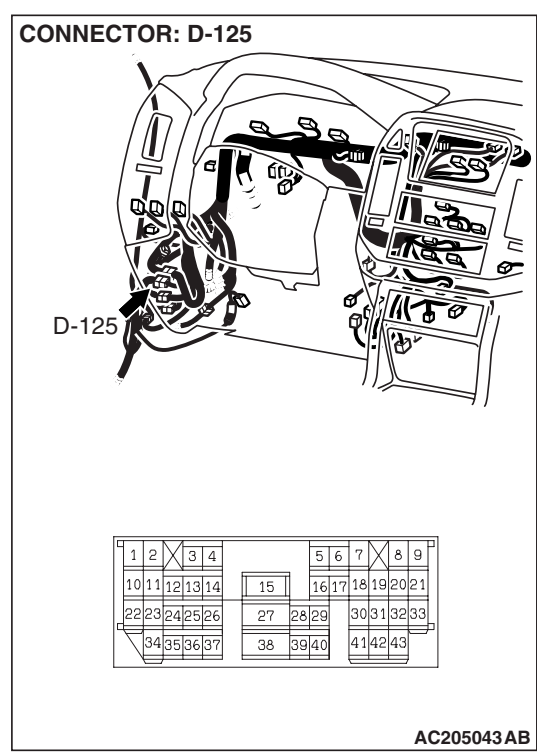

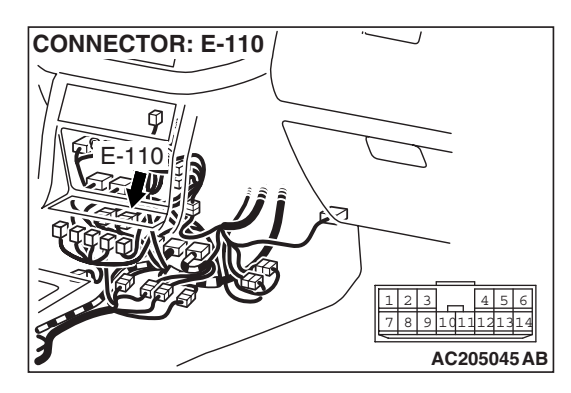

| TSB | Revision |  |
|-----|----------|--|
|     |          |  |

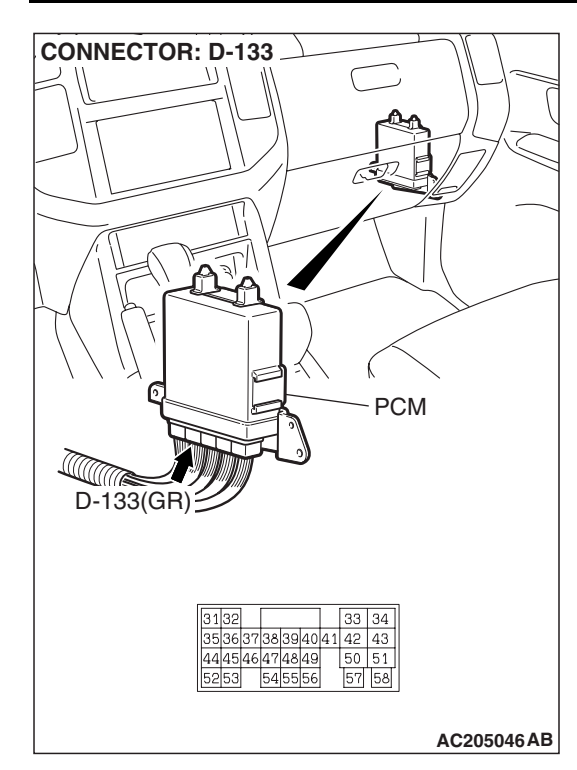

## Q: Are the connectors and terminals in good condition?

- YES : Go to Step 7.
- NO: Repair or replace the damaged components. Refer to GROUP 00E, Harness Connector Inspection P.00E-2.

CONNECTOR: D-123

## STEP 7. Check the harness for an open circuit or damage between stoplight switch connector D-123 terminal 3 and PCM connector D-133 terminal 54.

Q: Is the harness wire in good condition?

- YES : Go to Step 8.
- **NO :** Repair or replace the harness wire.

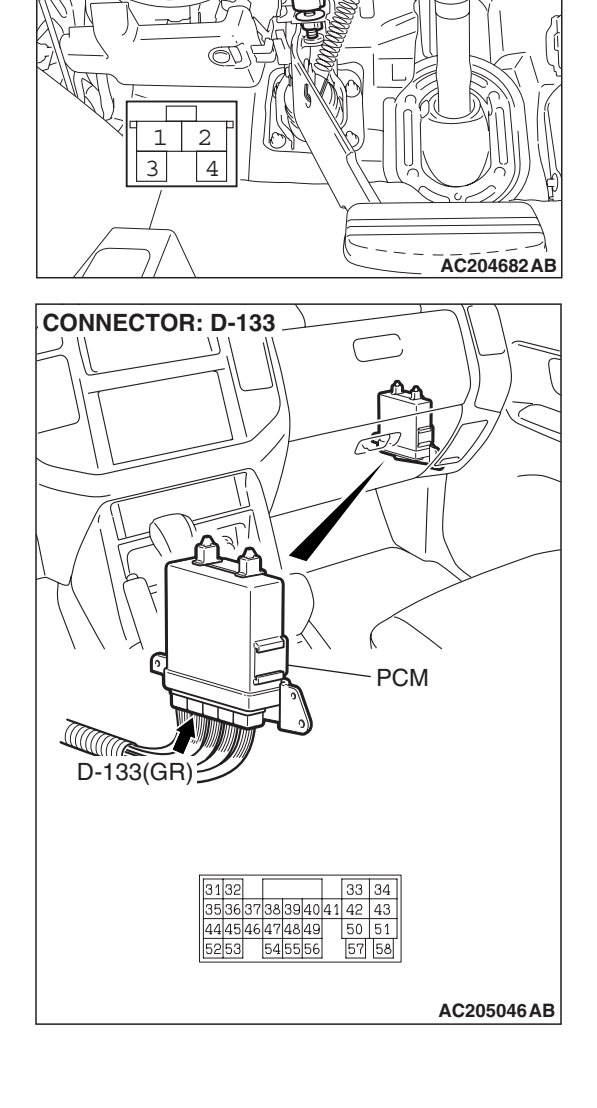

D-123

## STEP 8. Check the resistance of the ground circuit at stoplight switch connector D-123.

(1) Disconnect stoplight switch connector D-123 and measure at the harness side.

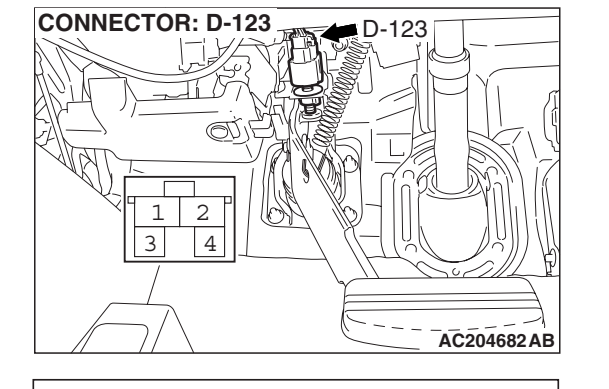

D-123 HARNESS

CONNECTOR: COMPONENT SIDE

2 1

3

4

- (2) Check the resistance between terminal 4 and ground.The resistance should measure less than 2 ohms.
- Q: Is the resistance less than 2 ohms?

**YES :** Go to Step 10. **NO :** Go to Step 9.

STEP 9. Check the harness for an open circuit or damage between stoplight switch connector D-123 terminal 4 and ground.

- Q: Is the harness wire in good condition?
  - YES : Go to Step 10.
  - **NO :** Repair or replace the harness wire.

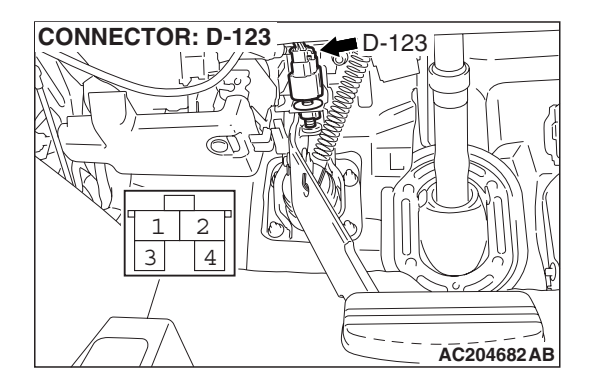

AC205056AB

| 1 | ( | -3 | 3 |
|---|---|----|---|
|   | 1 | -3 | J |
|   |   |    |   |

| TSB Rev | vision |
|---------|--------|
|         |        |

## ENGINE AND EMISSION CONTROL AUTO-CRUISE CONTROL

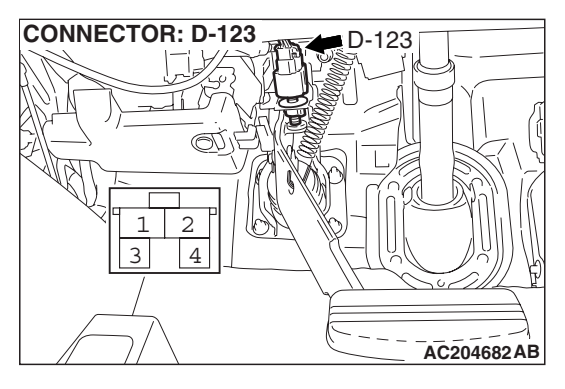

## STEP 10. Check the stoplight switch.

- (1) Disconnect stoplight switch connector D-123.
- (2) Remove the stoplight switch and measure at the stoplight switch side.

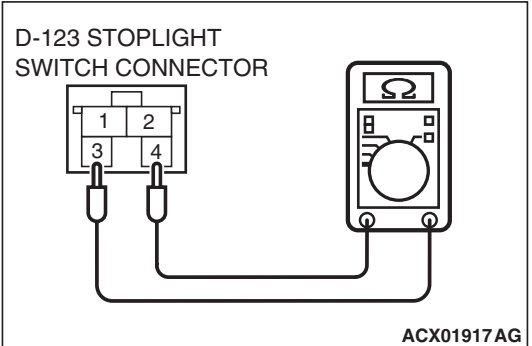

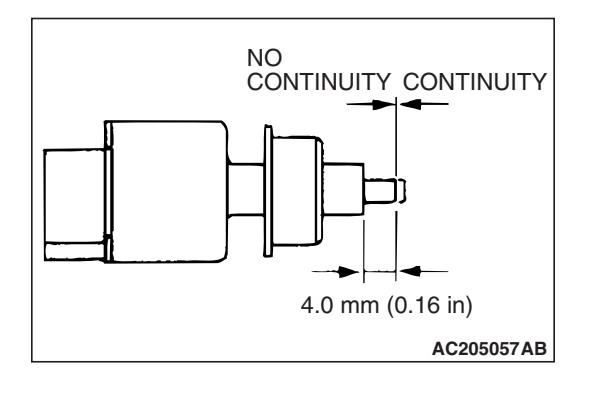

- (3) Measure the resistance value between terminals 3 and 4.
  - The resistance value should measure two ohms or less when the plunger is pushed within 4.5 mm (0.2 inch) from the outer case end.
- Q: Does the resistance value measure two ohms or less when the plunger is pushed within 4.5 mm (0.2 inch) from the outer case end?
  - YES: Go to Step 11.
  - **NO :** Replace the stoplight switch. Refer to GROUP 35A, Brake Pedal P.35A-135.

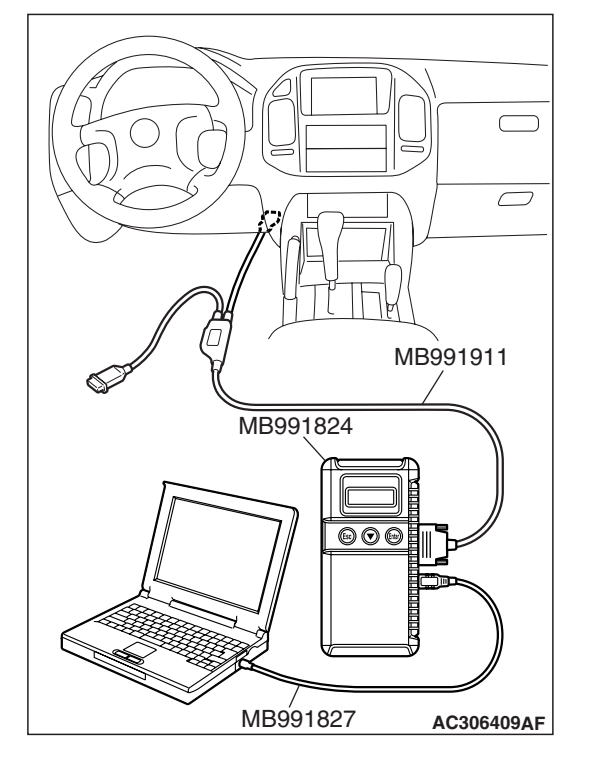

STEP 11. Using scan tool MB991958, check data list item 06: Stoplight Switch.

## 

# To prevent damage to scan tool MB991958, always turn the ignition switch to the "LOCK" (OFF) position before connecting or disconnecting scan tool MB991958.

- (1) Connect scan tool MB991958 to the data link connector.
- (2) Turn the ignition switch to the "ON" position.
- (3) Set scan tool MB991958 to data reading mode. Item 06 auto-cruise control system, Stoplight Switch.
  - When the brake pedal is depressed, the display on scan tool MB991958 should be "ON."
  - When the brake pedal is not depressed, the display on scan tool MB991958 should be "OFF."
- (4) Turn the ignition switch to the "LOCK" (OFF) position.

## Q: Is the switch operating properly?

- YES : It can be assumed that this malfunction is intermittent. Refer to GROUP 00, How to Use Troubleshooting/ Inspection Service Points – How to Cope with Intermittent Malfunction P.00-13.
- **NO :** Replace the PCM. Refer to P.17-58, Auto-cruise Control.

## DTC 23: Powertrain Control module (PCM) and Its Related Components

## DTC SET CONDITIONS

This DTC is set when there is an failure in the PCM and its related components.

## TROUBLESHOOTING HINTS (THE MOST LIKELY CAUSES FOR THIS CODE TO BE SET ARE:)

- Malfunction of the MFI system.
- Malfunction of the A/T system.
- Malfunction of the PCM.

## DIAGNOSIS

## **Required Special Tools:**

- MB991958: Scan tool (MUT-III sub assembly)
  - MB991824: V.C.I.
  - MB991827: MUT-III USB cable
  - MB991911: MUT-III main harness B

| TSB | Revision |
|-----|----------|
| 100 |          |

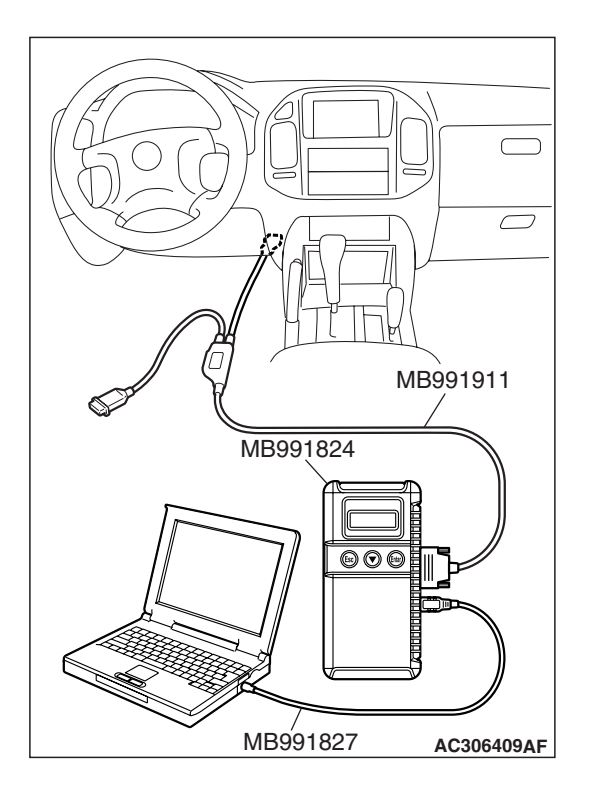

STEP 1. Using scan tool MB991958, read the diagnostic trouble code.

## 

# To prevent damage to scan tool MB991958, always turn the ignition switch to the "LOCK" (OFF) position before connecting or disconnecting scan tool MB991958.

- (1) Connect scan tool MB991958 to the data link connector.
- (2) Turn the ignition switch to the "ON" position.
- (3) Check for MFI system diagnostic trouble code.
- (4) Turn the ignition switch to the "LOCK" (OFF) position.

## Q: Is any DTC set?

- **YES :** Refer to GROUP 13A, Diagnosis Diagnostic Trouble Code Chart P.13A-33.
- NO: Go to Step 2.

STEP 2. Using scan tool MB991958, read the diagnostic trouble code.

## 

# To prevent damage to scan tool MB991958, always turn the ignition switch to the "LOCK" (OFF) position before connecting or disconnecting scan tool MB991958.

- (1) Connect scan tool MB991958 to the data link connector.
- (2) Turn the ignition switch to the "ON" position.
- (3) Check for A/T system diagnostic trouble code.
- (4) Turn the ignition switch to the "LOCK" (OFF) position.

Q: Is any DTC set?

- YES : Refer to GROUP 23A, Diagnosis Diagnostic Trouble Code Chart P.23A-42.
- **NO :** Replace the PCM. (Refer to P.17-58.) Check that diagnostic trouble code 23 is not set.

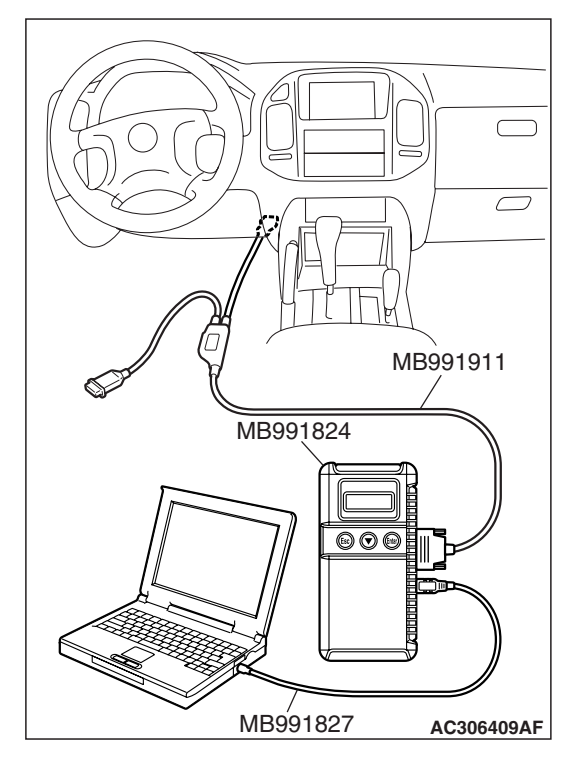

| TSB Revision |  |
|--------------|--|
|--------------|--|
#### SYMPTOM CHART

| SYMPTOM                                      |                                                                                  | INSPECTION<br>PROCEDURE NO. | REFERENCE<br>PAGE                      |  |
|----------------------------------------------|----------------------------------------------------------------------------------|-----------------------------|----------------------------------------|--|
| Communication with scan tool is not possible | Communication with all systems is impossible                                     | -                           | Group 13A,<br>diagnosis P.13A-<br>888. |  |
|                                              | Communication with the PCM only is impossible                                    | -                           | Group 13A,<br>diagnosis P.13A-<br>891. |  |
| Auto-cruise control is not cancelled.        | When brake pedal is depressed                                                    | 1                           | P.17-37                                |  |
|                                              | When selector lever is moved to "N" range                                        | 2                           | P.17-38                                |  |
|                                              | When "CANCEL" switch is turned ON                                                | 3                           | P.17-38                                |  |
| Auto-cruise control ca                       | annot be set.                                                                    | 4                           | P.17-38                                |  |
| Hunting (repeated ac set vehicle speed.      | celeration and deceleration) occurs at the                                       | 5                           | P.17-40                                |  |
| Auto-cruise control in not illuminate. (Howe | dicator light inside combination meter does ver, auto-cruise control is normal.) | 6                           | P.17-41                                |  |

### SYMPTOM PROCEDURES

## INSPECTION PROCEDURE 1: When the Brake Pedal is Depressed, Auto-cruise Control is not Cancelled.

#### COMMENT

The stop light switch circuit is suspected.

## TROUBLESHOOTING HINTS (The most likely causes for this case:)

- Malfunction of the stoplight switch.
- Damaged harness or connector.
- Malfunction of the PCM.

#### DIAGNOSIS

Refer to P.17-25, Diagnostic Trouble Code Procedures – DTC 22: Stoplight Switch System.

| Revision |
|----------|
|          |
|          |

M1172002300407

INSPECTION PROCEDURE 2: When the Selector Lever is Moved to "N" Range, Auto-cruise Control is not Cancelled.

#### COMMENT

The transmission range switch circuit is suspected.

## TROUBLESHOOTING HINTS (The most likely causes for this case:)

- Malfunction of the transmission range switch.
- Damaged harness or connector.
- Malfunction of the PCM.

#### DIAGNOSIS

Refer to GROUP 23A, Diagnostic Trouble Code Procedures – DTC 27: Transmission Range Switch System (Open Circuit) P.23A-122, DTC 28: Transmission Range Switch System (Short Circuit) P.23A-151.

#### INSPECTION PROCEDURE 3: When the Auto-cruise Control "CANCEL" Switch is Set to ON, Autocruise Control is not Cancelled.

#### COMMENT

The cause is probably an open-circuit in the output in the circuit inside the "CANCEL" switch.

## TROUBLESHOOTING HINTS (The most likely causes for this case:)

• Malfunction of the auto-cruise control switch.

#### DIAGNOSIS

Replace the auto-cruise control switch. Refer to P.17-58, Autocruise Control.

#### **INSPECTION PROCEDURE 4: Auto-cruise Control cannot be Set.**

#### COMMENT

The fail-safe function is probably canceling autocruise control. In this case, scan tool MB991958 can be used to check the trouble symptoms in each system by checking the diagnostic trouble codes. The scan tool can also be used to check if the circuits of each input switch are normal or not by checking the input switch codes.

## TROUBLESHOOTING HINTS (THE MOST LIKELY CAUSES FOR THIS CASE:)

- Malfunction of the auto-cruise control switch.
- Malfunction of the PCM.

#### DIAGNOSIS

#### **Required Special Tools:**

- MB991958: Scan tool (MUT-III sub assembly)
  - MB991824: V.C.I.
    - MB991827: MUT-III USB cable
    - MB991911: MUT-III main harness B

| TSB | Revision |  |
|-----|----------|--|
|     |          |  |

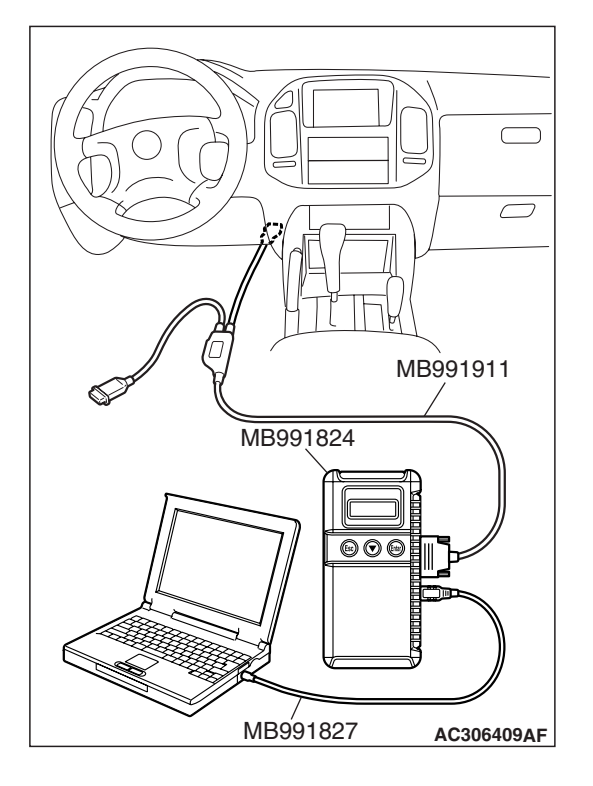

STEP 1. Using scan tool MB991958, read the diagnostic trouble code.

#### 

To prevent damage to scan tool MB991958, always turn the ignition switch to the "LOCK" (OFF) position before connecting or disconnecting scan tool MB991958.

- (1) Connect scan tool MB991958 to the data link connector.
- (2) Turn the ignition switch to the "ON" position.
- (3) Check for auto-cruise control system diagnostic trouble code.
- (4) Turn the ignition switch to the "LOCK" (OFF) position.

#### Q: Is DTC set?

**YES :** Refer to P.17-12, Diagnostic Trouble Code Chart. **NO :** Go to Step 2.

STEP 2. Using scan tool MB991958, check data list item 04: Cancel Switch.

#### 

To prevent damage to scan tool MB991958, always turn the ignition switch to the "LOCK" (OFF) position before connecting or disconnecting scan tool MB991958.

- (1) Connect scan tool MB991958 to the data link connector.
- (2) Turn the ignition switch to the "ON" position.

(3) Set scan tool MB991958 to data reading mode. Item 04 auto-cruise control system, Cancel Switch.

- When "CANCEL" switch is at the ON position, the display on scan tool MB991958 should be "ON."
- When "CANCEL" switch is at the OFF position, the display on scan tool MB991958 should be "OFF."
- (4) Turn the ignition switch to the "LOCK" (OFF) position.

#### Q: Is the switch operating properly?

- YES : Go to Step 3.
- NO: Refer to P.17-38, Symptom Procedures number 3.

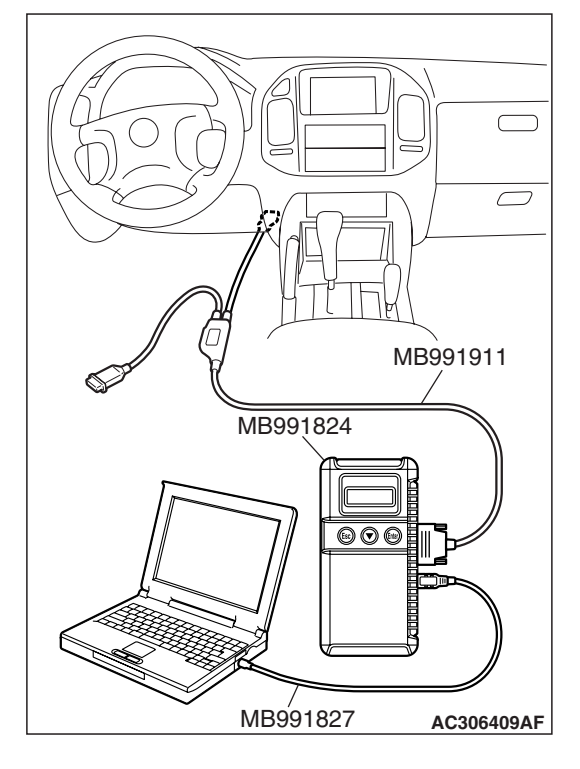

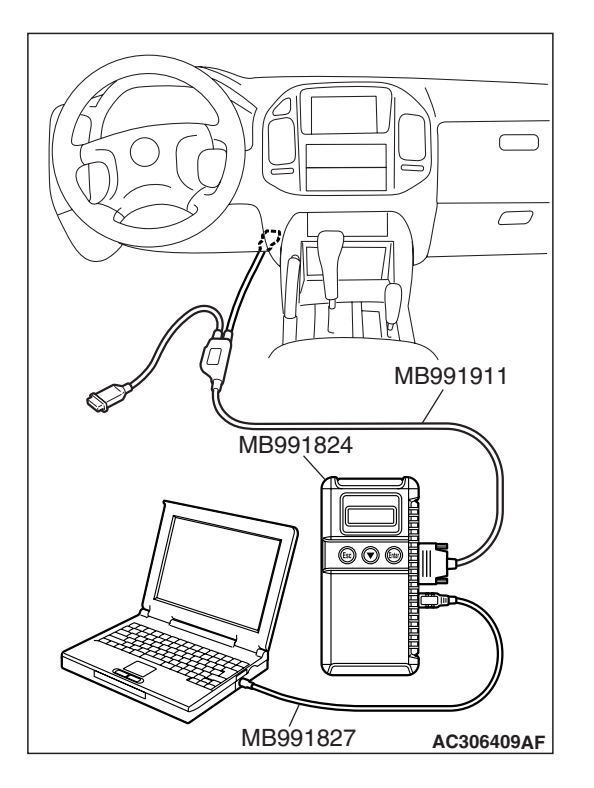

STEP 3. Using scan tool MB991958, check data list item 07: Transmission Range Switch.

#### 

# To prevent damage to scan tool MB991958, always turn the ignition switch to the "LOCK" (OFF) position before connecting or disconnecting scan tool MB991958.

- (1) Connect scan tool MB991958 to the data link connector.
- (2) Turn the ignition switch to the "ON" position.
- (3) Set scan tool MB991958 to data reading mode. Item 07 auto-cruise control system, Transmission Range Switch.
  - When selector lever is at the "P" or "N" position, the display on scan tool MB991958 should be "ON."
  - When selector lever is at the "R" or "D" position, the display on scan tool MB991958 should be "OFF."

(4) Turn the ignition switch to the "LOCK" (OFF) position.

#### Q: Is the switch operating properly?

- YES: It can be assumed that this malfunction is intermittent. Refer to GROUP 00, How to Use Troubleshooting/ Inspection Service Points – How to Cope with Intermittent Malfunction P.00-13.
- **NO :** Refer to P.17-38, Symptom Procedures number 2.

## INSPECTION PROCEDURE 5: Hunting (Repeated Acceleration and Deceleration) Occurs at the Set Vehicle Speed.

#### COMMENT

The vehicle speed sensor or the throttle body is suspected.

## TROUBLESHOOTING HINTS (The most likely causes for this case:)

- Malfunction of the vehicle speed sensor.
- Malfunction of the throttle body.
- Malfunction of the PCM.

### DIAGNOSIS

Check for MFI system diagnostic trouble code. Refer to GROUP 13A, Diagnostic Trouble Code Chart P.13A-33.

## INSPECTION PROCEDURE 6: Auto-cruise Control Indicator Light inside Combination Meter does not Illuminate. (However, Auto-cruise Control is Normal.)

#### Auto-cruise Control Indicator Light Drive Circuit

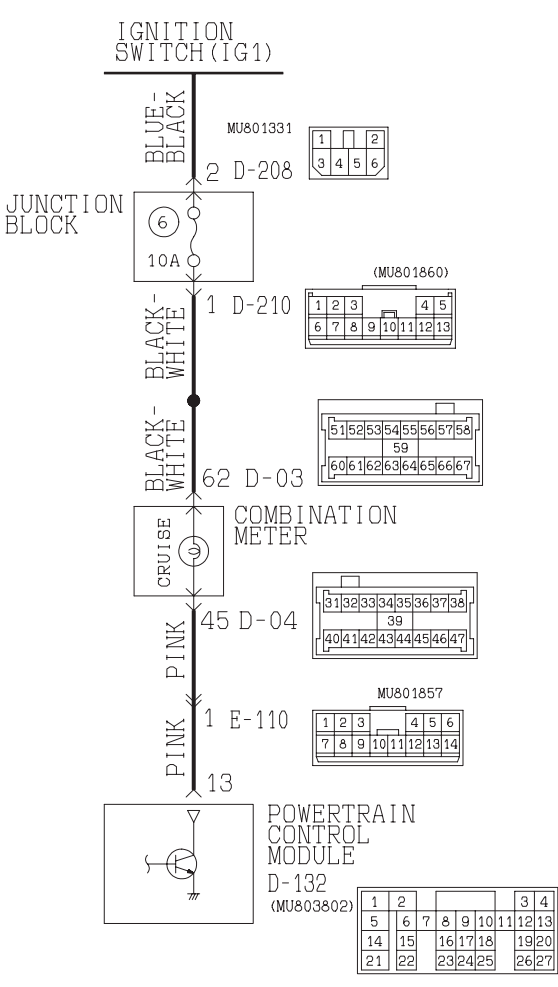

AC400669AB

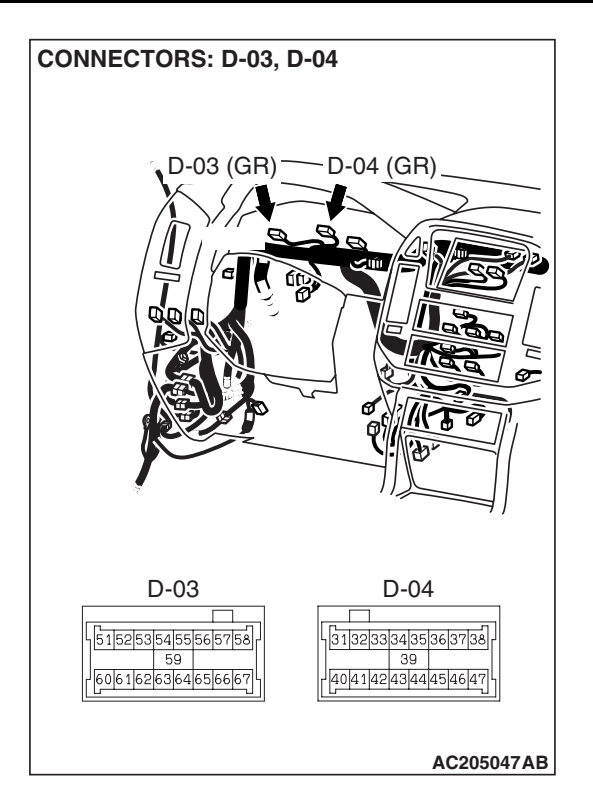

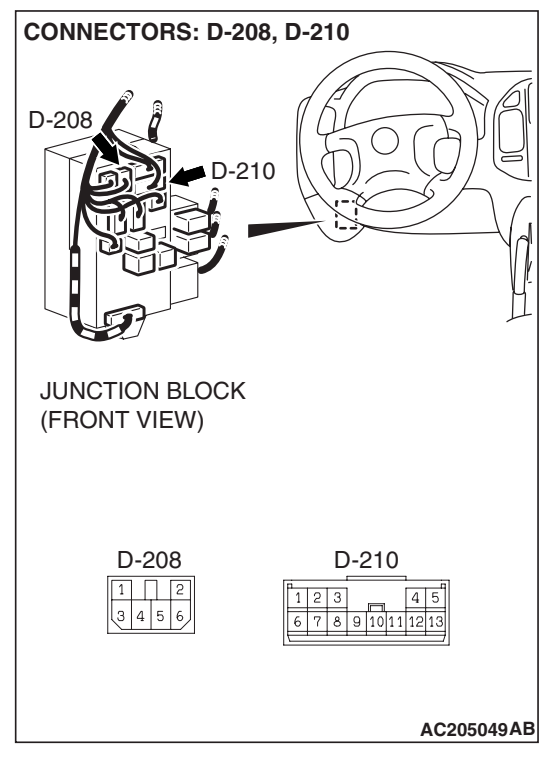

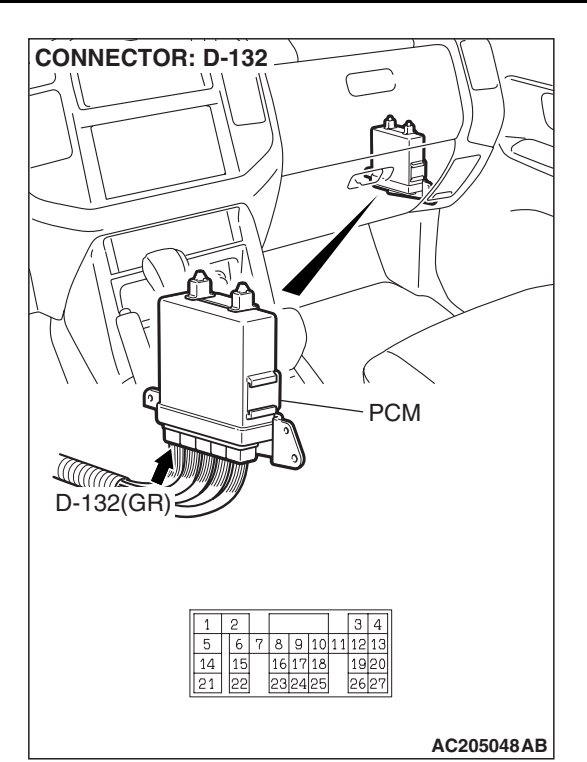

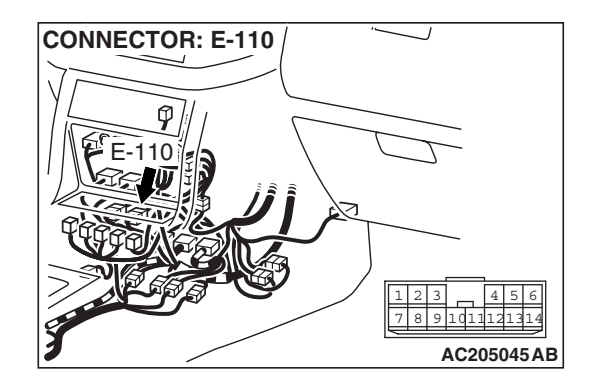

#### **CIRCUIT OPERATION**

The power for the auto-cruise indicator in the combination meter is supplied from the ignition switch (IG1). When the auto-cruise control system is operating, the transistor inside the PCM illuminates the auto-cruise indicator through PCM terminal number 13.

#### COMMENT

The cause is probably the malfunction of the indicator bulb or the malfunction of the connector or harness.

#### **TROUBLESHOOTING HINTS**

- Malfunction of the indicator bulb.
- Damaged harness or connector.
- Malfunction of the PCM.

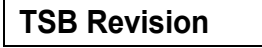

#### DIAGNOSIS

#### **Required Special Tools:**

- MB991223: Harness Set
- MB992006: Extra Fine Probe

#### STEP 1. Check the auto-cruise control indicator bulb.

- Remove the combination meter. Refer to GROUP 54A, Combination Meter Assembly and Vehicle Speed Sensor P.54A-74.
- (2) Check the auto-cruise control indicator bulb.

#### Q: Is the bulb blown?

- **YES :** Replace the bulb. Then check that the malfunction is eliminated.
- NO: Go to Step 2.

## STEP 2. Measure the power supply voltage at combination meter connector D-03.

- (1) Disconnect connector D-03 and measure at the harness side.
- (2) Turn the ignition switch to the "ON" position.
- (3) Switch "ON" the auto-cruise control main switch.

- (4) Measure the voltage between terminal 62 and ground.
  - The voltage should measure battery positive voltage.

#### Q: Is the measured voltage battery positive voltage?

**YES** : Go to Step 5. **NO** : Go to Step 3.

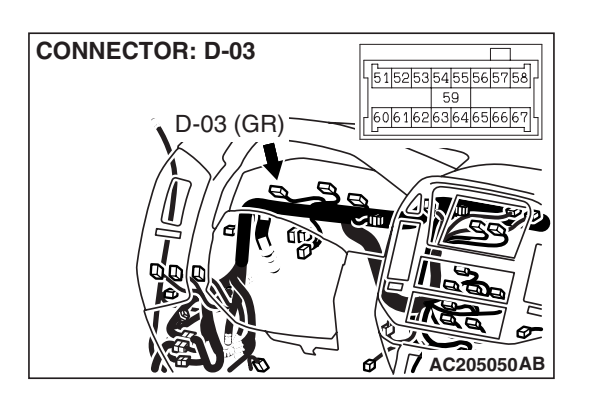

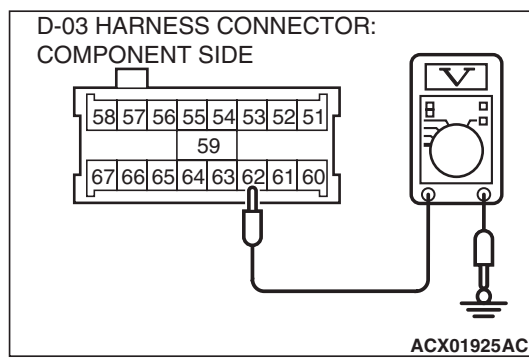

**CONNECTOR: D-03** 

D-03 (GR)

STEP 3. Check combination meter connector D-03 and junction block connector D-210 for looser, corroded or damaged terminals, or terminals pushed back in the connector.

- Q: Are the connectors and terminals in good condition?
  - YES : Go to Step 4.

5152535455565758

59 6061626364656665

NO: Repair or replace the damaged components. Refer to GROUP 00E, Harness Connector Inspection P.00E-2.

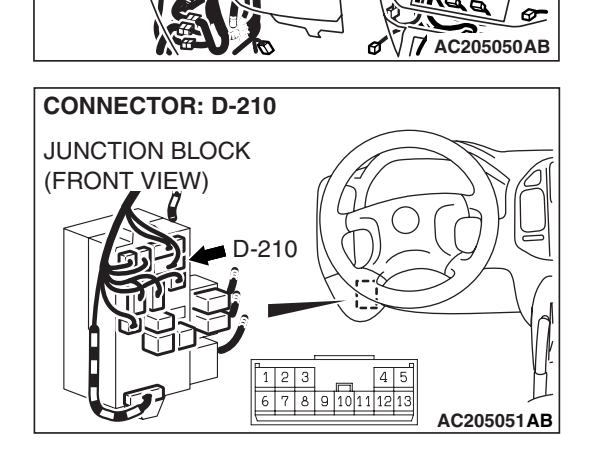

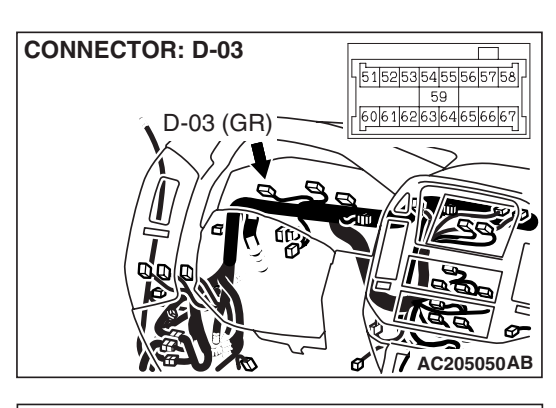

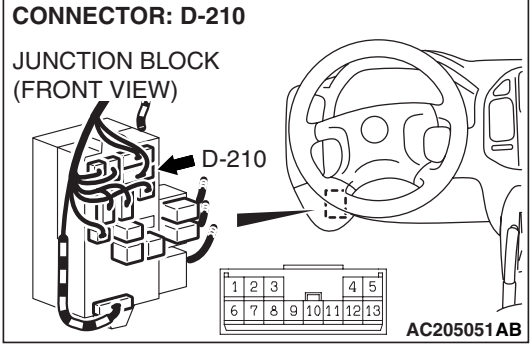

STEP 4. Check the harness for open circuit or short circuit to ground between combination meter connector D-03 terminal 62 and junction block connector D-210 terminal 1. Q: Is the harness wire in good condition?

- YES : Go to Step 5.
- **NO :** Repair or replace the harness wire.

| TSB | Revision |
|-----|----------|
|-----|----------|

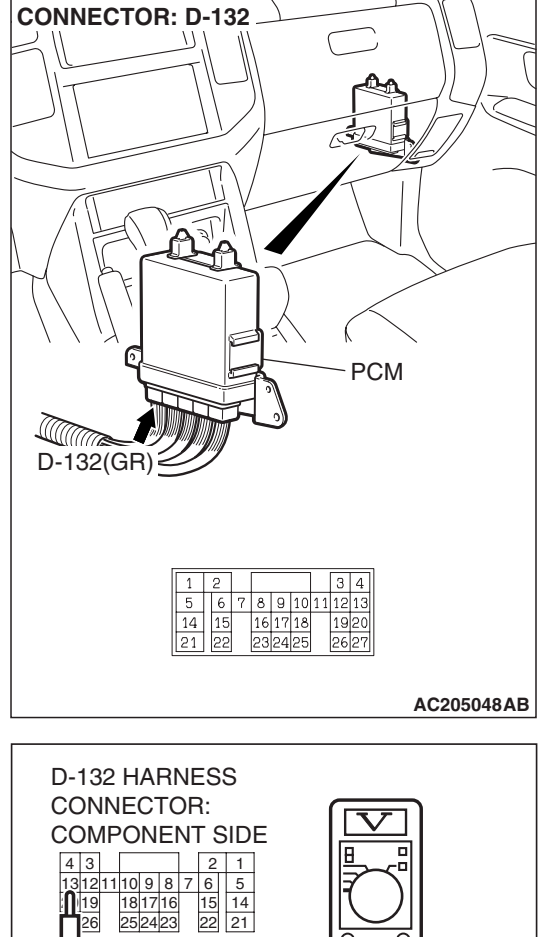

19

#### STEP 5. Measure the power supply voltage at PCM connector D-132.

- (1) Disconnect connector D-132 and measure at the harness side.
- (2) Turn the ignition switch to the "ON" position.
- (3) Switch "ON" the auto-cruise control main switch.

AC205058AB

- (4) Measure the voltage between terminal 13 and ground. • The voltage should measure battery positive voltage.
- Q: Is the measured voltage battery positive voltage?
  - YES : Replace the PCM. Refer to P.17-58, Auto-cruise Control.
  - **NO**: Go to Step 6.

| TSB | Revision  |  |
|-----|-----------|--|
|     | ICCVISION |  |

STEP 6. Check PCM connector D-132, intermediate connector E-110 and combination meter connector D-04 for looser, corroded or damaged terminals, or terminals pushed back in the connector.

**Q**: Are the connectors and terminals in good condition?

- YES : Go to Step 7.
- NO : Repair or replace the damaged components. Refer to GROUP 00E, Harness Connector Inspection P.00E-2.

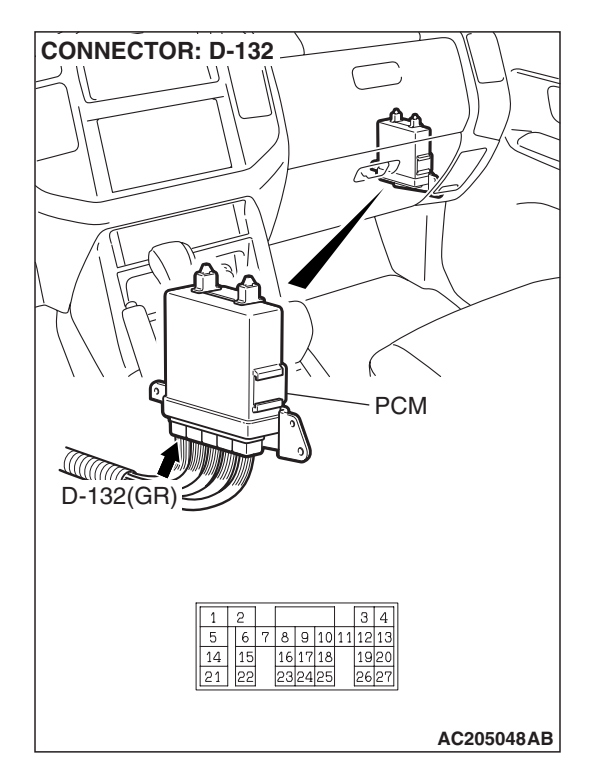

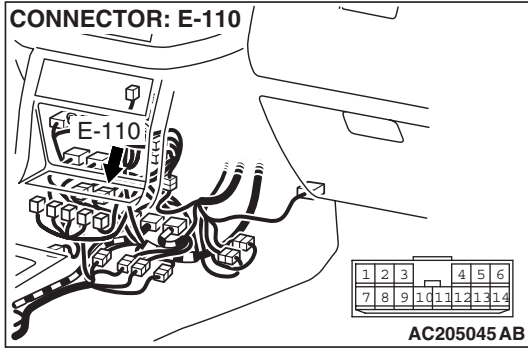

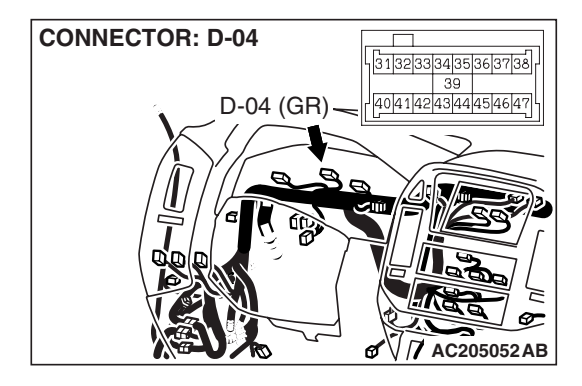

#### STEP 7. Check the harness for open circuit or short circuit to ground between PCM connector D-132 terminal 13 and combination meter connector D-04 terminal 45. Q: Is the harness wire in good condition?

- YES : Go to Step 8.
- **NO :** Repair or replace the harness wire.

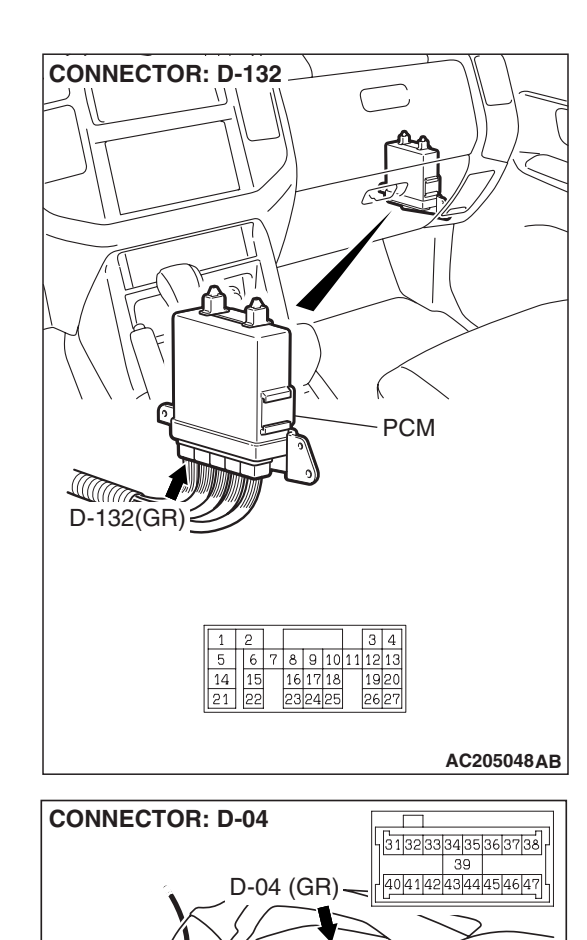

#### **TSB Revision**

AC205052AB

øV

#### STEP 8. Check the combination meter.

- Remove the combination meter and measure at the combination meter side. (Refer to GROUP 54A, Combination Meter Assembly and Vehicle Speed Sensor P.54A-74.)
- (2) Measure the continuity between combination meter connector D-03 terminal 62 and combination meter connector D-04 terminal 45.
  - The resistance should measure less than 2 ohms.

#### Q: Is the resistance less than 2 ohms?

- **YES :** Replace the PCM. Refer to P.17-58, Auto-cruise Control.
- **NO :** Replace the combination meter. Refer to GROUP 54A, Combination Meter Assembly and Vehicle Speed Sensor P.54A-74.

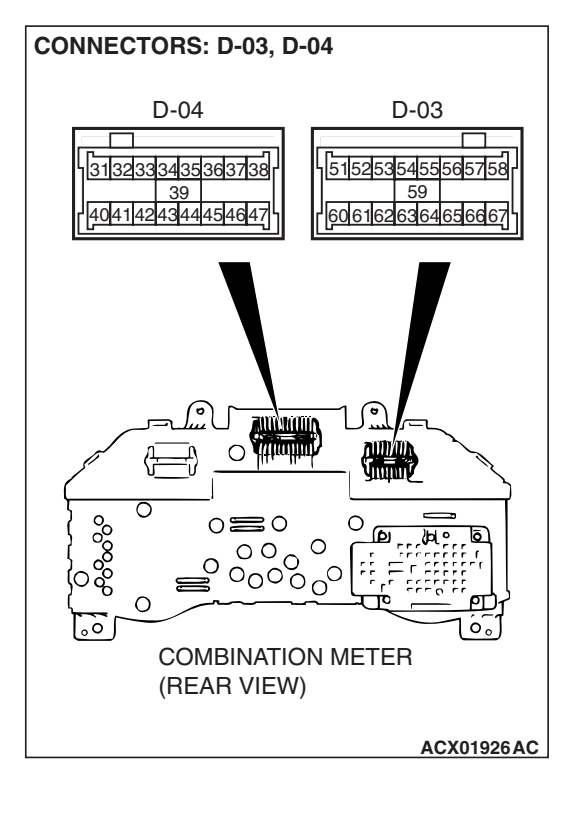

#### DATA LIST REFERENCE TABLE

17-49

• When shifting the selector lever to D range, the brakes should be applied so that the vehicle does not move forward.

#### • Driving tests always need two persons: one driver and one observer.

NOTE: \*:Disconnect the throttle position sensor connector, and then delete the diagnostic trouble code that was recorded during the inspection with the use of the MB991502 scan tool after the inspection has been completed.

| MUT-III<br>SCAN TOOL<br>DISPLAY | ITEM<br>NO. | INSPECTIO                 | N ITEM  | INSPECTION REQUIREMENT                      |                                                               | NORMAL<br>CONDITION                                                                                                    |
|---------------------------------|-------------|---------------------------|---------|---------------------------------------------|---------------------------------------------------------------|----------------------------------------------------------------------------------------------------|
| APS SNS                         | 12          | Accelerator p             | pedal   | Ignition                                    | Accelerator pedal: Released                                   | 905 – 1,165 mV                                                                                                    |
| (MAIN) position sensor (        |             | or (main) switch:<br>"ON" |         | Accelerator pedal: Gradually depressed      | Increases in<br>response to the<br>pedal depression<br>stroke |                                                                                                    |
|                                 |             |                           |         |                                             | Accelerator pedal: Fully depressed                            | 4,035 mV or more                                                                                                    |
| BRAKE SW                        | 06          | Stoplight swi             | tch     | Brake p                                     | edal: Depressed                                               | ON                                                                                                    |
|                                 |             |                           |         | Brake p                                     | edal: Released                                                | OFF                                                                                                    |
| CANCEL<br>CODE                  | 13          | Cancel code               |         | Ignition switch: "ON"                       |                                                               | The cancel code,<br>which set when the<br>auto-cruise control<br>system was<br>cancelled at the<br>last time, is set<br>again. |
| CANCEL                          | 04          | Auto-cruise               | CANCEL  | "CANCEL" switch: ON<br>"CANCEL" switch: OFF |                                                               | ON                                                                                                    |
| SWITCH                          |             | control<br>switch         |         |                                             |                                                               | OFF                                                                                                    |
| CRUISE                          | 09          | Auto-cruise o             | control | Auto-cru                                    | uise control: Active                                          | ON                                                                                                    |
|                                 |             | operation                 |         | Auto-cruise control: Inactive               |                                                               | OFF                                                                                                    |
| IDLE SW SIG                     | 08          | Accelerator p             | oedal   | Accelerator pedal: Depressed                |                                                               | OFF                                                                                                    |
|                                 |             | position swite            | ch      | Accelerator pedal: Released                 |                                                               | ON                                                                                                    |
| MAIN SW                         | 01          | Auto-cruise               | MAIN    | MAIN switch: "ON"                           |                                                               | ON                                                                                                    |
|                                 |             | control<br>switch         |         | MAIN sv                                     | witch: "OFF"                                                  | OFF                                                                                                    |
| RESUME                          | 03          | Auto-cruise               | RESUME  | "RESUN                                      | ME" switch: ON                                                | ON                                                                                                    |
| SWITCH                          |             | control<br>switch         |         | "RESUN                                      | ME" switch: OFF                                               | OFF                                                                                                    |
| SET SWITCH                      | 02          | Auto-cruise               | SET     | "SET" switch: ON<br>"SET" switch: OFF       |                                                               | ON                                                                                                    |
|                                 |             | control<br>switch         |         |                                             |                                                               | OFF                                                                                                    |
| STOPLIGHT                       | 05          | Stoplight swi             | tch     | Brake pedal: Depressed                      |                                                               | ON                                                                                                    |
| SW                              |             | Brake pedal: Released     |         | OFF                                         |                                                               |                                                                                                    |

| MUT-III<br>SCAN TOOL<br>DISPLAY | ITEM<br>NO. | INSPECTION ITEM                     | INSPECTION REQUIREM                                                                                                    | IENT                                                     | NORMAL<br>CONDITION                                                     |
|---------------------------------|-------------|-------------------------------------|----------------------------------------------------------------------------------------------------|----------------------------------------------------------|-------------------------------------------------------------------------|
| TP SNSR<br>(MAIN)               | 11          | Throttle position sensor<br>(main)* | <ul> <li>Remove the intake air<br/>hose at the throttle<br/>body</li> <li>Disconnect the throttle<br/>position sensor<br/>connector, and then<br/>connect terminal<br/>numbers No. 1, No. 2,<br/>No. 3 and No. 4 with<br/>the use of the special<br/>tool: MB991658.</li> <li>Ignition switch: ON</li> </ul> | Fully close<br>the throttle<br>valve with<br>your finger | 200 – 800 mV                                                            |
|                                 |             |                                     |                                                                                                    | Fully open<br>the throttle<br>valve with<br>your finger  | 3,800 – 4,900 mV                                                        |
|                                 |             |                                     | No load                                                                                                    |                                                          | 450 – 1,000 mV                                                          |
|                                 |             |                                     | A/C switch: "OFF" to "ON"                                                                                                    |                                                          | Voltage rises                                                           |
|                                 |             |                                     | <ul><li>A/C switch: "OFF"</li><li>Selector lever: "N" to "D</li></ul>                                                                                                    | )"                                                       |                                                                         |
| CLUTCH SW                       | 07          | Transmission range                  | Selector lever: "P" or "N" p                                                                                                    | osition                                                  | ON                                                                      |
|                                 |             | switch                              | Selector lever: "R" or "D" p                                                                                                    | osition                                                  | OFF                                                                     |
| VSS                             | 10          | Vehicle speed sensor                | Road test the vehicle                                                                                                    |                                                          | The speedometer<br>and scan tool<br>MB991958 display<br>the same value. |

### PCM TERMINAL VOLTAGE REFERENCE CHART FOR AUTO-CRUISE CONTROL SYSTEM OPERATION

M1172004800118

| D-132                                                                                                    | D-133                                                                                                    | D-134                                                                                                    | D-135                                                                                                    | D-136                                                                                                    |
|----------------------------------------------------------------------------------------------------|----------------------------------------------------------------------------------------------------|----------------------------------------------------------------------------------------------------|----------------------------------------------------------------------------------------------------|----------------------------------------------------------------------------------------------------|
| 1         2         3         4           5         6         7         8         9         10         11         12         13           14         15         16         17         18         1920         21         22         23/24/25         26/27 | 3132         33         34           353637383940414243         43           444546474849         50         51           5253         545556         57         58 | 6162         6364           656667686970717273         747576777879808182           8384         858687         8889 | 91         92         93         94         95           96         97         98         99         100         102         103         104           105         106         107         108         109         110         111         112           113         114         115         116         117         118         119         120 | 121         122         123         124           125         126         127         128         129         130         131         132         133           134         135         136         137         138         139         140         141           142         143         144         145         145         145 |

AC103663AC

| TERMINAL<br>NO. | CHECK ITEM                                                  | CHECK                                                          |                                                                                               | NORMAL<br>CONDITION                                                                    |
|-----------------|-------------------------------------------------------------|----------------------------------------------------------------|-----------------------------------------------------------------------------------------------|----------------------------------------------------------------------------------------|
| 13              | Indicator light (inside                                     | Ignition                                                       | Indicator light: Illuminated                                                                  | 1V or less                                                                             |
|                 | combination meter)                                          | switch:<br>"ON"                                                | Indicator light: Switch off                                                                   | Battery positive voltage                                                               |
| 38              | Accelerator pedal                                           | Ignition                                                       | Closed throttle                                                                               | 0 – 1 V                                                                                |
|                 | position switch                                             | switch:<br>"ON"                                                | Open throttle slightly                                                                        | 4 V or more                                                                            |
| 39              | Stoplight switch                                            | Ignition<br>switch:                                            | Depress the brake pedal                                                                       | Battery positive voltage                                                               |
|                 |                                                             | "ON"                                                           | Release the brake pedal                                                                       | 1V or less                                                                             |
| 54              | Stoplight switch                                            | Ignition<br>switch:                                            | Depress the brake pedal                                                                       | Battery positive voltage                                                               |
|                 |                                                             | "ON"                                                           | Release the brake pedal                                                                       | 1V or less                                                                             |
| 66              | Transmission range switch: P                                | Ignition<br>switch:                                            | Transmission range: P                                                                         | Battery positive voltage                                                               |
|                 |                                                             |                                                                | Transmission range: Other than above                                                          | 1V or less                                                                             |
| 75              | Transmission range<br>switch: N                             | Ignition switch:                                               | Transmission range: N                                                                         | Battery positive voltage                                                               |
|                 |                                                             | "ON"                                                           | Transmission range: Other than above                                                          | 1V or less                                                                             |
| 79              | Vehicle speed sensor                                        | <ul> <li>Meas<br/>with</li> <li>Engin</li> <li>Gear</li> </ul> | sure between terminal 79 and ground<br>an oscilloscope.<br>ne: 2,000 r/min<br>range: 4th gear | Refer to GROUP 23A,<br>Inspection Procedure<br>Using an<br>Oscilloscope P.23A-<br>400. |
| 91              | Accelerator pedal<br>position sensor<br>(main) ground       | Always                                                         |                                                                                               | 0.5 V or less                                                                          |
| 92              | Accelerator pedal<br>position sensor<br>(main) power supply | Ignition                                                       | switch: "ON"                                                                                  | 4.5 – 5.5 V                                                                            |
| 94              | Auto-cruise control                                         | Ignition                                                       | All switches: OFF                                                                             | 4.7 – 5.3 V                                                                            |
|                 | switch power supply                                         | switch:<br>"ON"                                                | "MAIN" switch: ON                                                                             | 0 – 0.3 V                                                                              |
|                 |                                                             |                                                                | "SET" switch: ON                                                                              | 2.1 – 2.7 V                                                                            |
|                 |                                                             |                                                                | "RESUME" switch: ON                                                                           | 3.3 – 4.0 V                                                                            |
|                 |                                                             |                                                                | CANCEL" switch: ON                                                                            | 0.8 – 1.5 V                                                                            |

| TERMINAL<br>NO. | CHECK ITEM                             | CHECK CONDITION                                                                                                    |                                            |                                                       | NORMAL<br>CONDITION                                         |
|-----------------|----------------------------------------|----------------------------------------------------------------------------------------------------|--------------------------------------------|-------------------------------------------------------|-------------------------------------------------------------|
| 96              | Sensor ground                          | Always                                                                                                    |                                            | 0.5 V or less                                         |                                                             |
| 97              | Sensor power supply                    | Ignition                                                                                                    | switch: "ON"                               |                                                       | 4.5 – 5.5 V                                                 |
| 105             | Throttle position sensor ground        | Always                                                                                                    |                                            |                                                       | 0.5 V or less                                               |
| 106             | Throttle position sensor power supply  | Ignition                                                                                                    | switch: "ON"                               |                                                       | 4.5 – 5.5 V                                                 |
| 107             | Accelerator pedal                      | Ignition                                                                                                    | Ignition Release the accelerator peda      |                                                       | 905 – 1,165 mV                                              |
|                 | position sensor (sub)                  | switch:<br>"ON"                                                                                                    | Depress the accelera                       | ator pedal fully                                      | 4.035 V or more                                             |
| 113             | Throttle position sensor (sub)         | <ul> <li>Remove the intake air<br/>hose at the throttle body</li> <li>Disconnect the throttle<br/>position sensor, and then<br/>connect terminal numbers<br/>No. 1, No. 2, No. 3 and<br/>No. 4 with the use of the<br/>special tool: MB991658.</li> <li>Ignition switch: ON</li> </ul> |                                            | Fully close the<br>throttle valve<br>with your finger | 2.2 – 2.8 V                                                 |
|                 |                                        |                                                                                                    |                                            | Fully open the throttle valve with your finger        | 3.8 – 4.9 V                                                 |
| 114             | Accelerator pedal                      | Ignition                                                                                                    | Ignition Release the accelerator pedal     |                                                       | 905 – 1,165 mV                                              |
|                 | position sensor<br>(main)              | switch:<br>"ON"                                                                                                    | switch: Depress the accelerator pedal "ON" |                                                       | 4.035 V or more                                             |
| 115             | Throttle position sensor (main)        | <ul> <li>Remove the intake air<br/>hose at the throttle body</li> <li>Disconnect the throttle<br/>position sensor, and then<br/>connect terminal numbers<br/>No. 1, No. 2, No. 3 and<br/>No. 4 with the use of the<br/>special tool: MB991658.</li> <li>Ignition switch: ON</li> </ul> |                                            | Fully close the<br>throttle valve<br>with your finger | 200 – 800 mV                                                |
|                 |                                        |                                                                                                    |                                            | Fully open the throttle valve with your finger        | 3.8 – 4.9 V                                                 |
| 133             | Throttle actuator control motor (+)    | <ul> <li>Ignition switch: ON</li> <li>Accelerator pedal: fully opened to fully closed</li> </ul>                                                                                                    |                                            |                                                       | Decreases slightly<br>(approx. 2V) from<br>battery voltage. |
| 141             | Throttle actuator<br>control motor (–) | <ul> <li>Ignition switch: ON</li> <li>Accelerator pedal: fully closed to fully opened</li> </ul>                                                                                                    |                                            |                                                       | Decreases slightly<br>(approx. 2V) from<br>battery voltage. |
| 146             | Auto-cruise control<br>switch ground   | Always                                                                                                    |                                            |                                                       | 0.5 V or less                                               |

### SPECIAL TOOLS

M1172000600554

17-53

| TOOL                                                                                                    | TOOL NUMBER AND         | SUPERSESSION               | APPLICATION             |
|----------------------------------------------------------------------------------------------------|-------------------------|----------------------------|-------------------------|
|                                                                                                    | NAME                    |                            |                         |
| •                                                                                                    | MB991958                | MB991824-KIT               | Checking diagnostic     |
| A                                                                                                    | A: MB991824             | NOTE: G: MB991826          | trouble codes           |
|                                                                                                    | B: MB991827             | MUT-III trigger harness is |                         |
|                                                                                                    | C: MB991910             | not necessary when         | If you connect MUT-III  |
|                                                                                                    | D: MB991911             | pushing V.C.I. ENTER       | main harness A to a     |
| MB991824                                                                                                    | E: MB991914             | key.                       | vehicle without CAN     |
| В                                                                                                    | F: MB991825             |                            | communication system    |
|                                                                                                    | G: MB991826             |                            | to use the MUT-III, a   |
|                                                                                                    |                         |                            | pulse signal may        |
| Sauce Contraction                                                                                                    | A. Vehicle              |                            | interfere with the      |
| MB991827                                                                                                    | interface (V.C.L.)      |                            | simulated vehicle speed |
| c                                                                                                    | B: MUT-III USB cable    |                            | lines, thus causing the |
| DO NOT USE                                                                                                    | C: MUT-III main harness |                            | MOT-III Moperative.     |
|                                                                                                    | A (Vehicles with CAN    |                            | III main harness B      |
|                                                                                                    | communication           |                            | (MB991911) instead.     |
| MB991910                                                                                                    | system)                 |                            | (                       |
| D                                                                                                    | D: MUT-III main harness |                            |                         |
|                                                                                                    | B (Vehicles without     |                            |                         |
|                                                                                                    | CAN communication       |                            |                         |
|                                                                                                    | System)                 |                            |                         |
| MB991911                                                                                                    | C (for Daimler Chrysler |                            |                         |
| E                                                                                                    | models only)            |                            |                         |
|                                                                                                    | F: MUT-III measurement  |                            |                         |
| C DO NOT USE                                                                                                    | adapter                 |                            |                         |
| ()                                                                                                    | G: MUT-III trigger      |                            |                         |
| MB991914                                                                                                    | harness                 |                            |                         |
| F 🔨                                                                                                    |                         |                            |                         |
| and the second second se |                         |                            |                         |
|                                                                                                    |                         |                            |                         |
|                                                                                                    |                         |                            |                         |
| MB991825                                                                                                    |                         |                            |                         |
| G                                                                                                    |                         |                            |                         |
|                                                                                                    |                         |                            |                         |
|                                                                                                    |                         |                            |                         |
|                                                                                                    |                         |                            |                         |
|                                                                                                    |                         |                            |                         |
| MB991958                                                                                                    |                         |                            |                         |
|                                                                                                    |                         |                            |                         |

| TOOL                                                                                             | TOOL NUMBER AND                                                                                                    | SUPERSESSION          | APPLICATION                                                                                                    |
|--------------------------------------------------------------------------------------------------|----------------------------------------------------------------------------------------------------|-----------------------|----------------------------------------------------------------------------------------------------|
|                                                                                                  | NAME                                                                                                    |                       |                                                                                                    |
| A<br>B<br>B<br>C<br>C<br>C<br>C<br>C<br>C<br>C<br>C<br>C<br>C<br>C<br>C<br>C<br>C<br>C<br>C<br>C | MB991223<br>A: MB991219<br>B: MB991220<br>C: MB991221<br>D: MB991222<br>Harness set<br>A: Test harness<br>B: LED harness<br>C: LED harness adaptor | General service tools | Checking the continuity<br>and measuring the<br>voltage at the harness<br>connector                                                                                          |
| C<br>D<br>D<br>D<br>D<br>D<br>D<br>D<br>D<br>D<br>D<br>D<br>D<br>D<br>D<br>D<br>D<br>D<br>D<br>D | D. Probe                                                                                                    |                       |                                                                                                    |
|                                                                                                  |                                                                                                    |                       |                                                                                                    |
| мВ992006                                                                                         | Extra fine probe                                                                                                    | General service tool  | Continuity check and<br>voltage measurement at<br>harness wire or connector<br>for loose, corroded or<br>damaged terminals, or<br>terminals pushed back in<br>the connector. |
| MB991658                                                                                         | MB991658<br>Test harness                                                                                                    | Tool not available    | Checking throttle position sensor                                                                                                    |

### **ON-VEHICLE SERVICE**

## AUTO-CRUISE CONTROL SWITCH CHECK AUTO-CRUISE CONTROL MAIN SWITCH CHECK

1. Turn the ignition switch to the "ON" position.

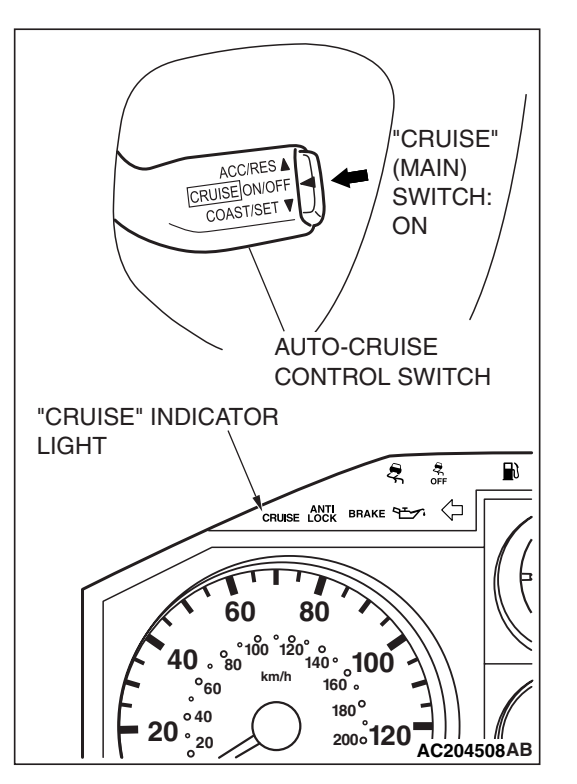

2. Check that the indicator light within the combination meter illuminates when the main switch is switched "ON."

### AUTO-CRUISE CONTROL SETTING

- 1. Switch "ON" the main switch.
- Drive at the desired speed, above approximately 40 km/h. (25 mph)
- 3. Push the auto-cruise control switch in the direction of arrow.
- 4. Check to be sure that when the switch is released the speed is the desired constant speed.

NOTE: If the vehicles speed decreases to approximately 15 km/h (9 mph) below the set speed because of climbing a hill for example, the auto-cruise control will be cancelled.

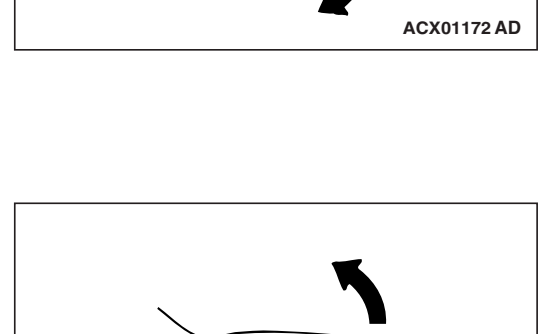

CANCELT

ACC/RESA CRUISEON/OFF

COAST/SET

#### SPEED-INCREASE SETTING

- 1. Set to the desired speed.
- 2. Push the auto-cruise control switch in the direction of arrow.
- Check to be sure that acceleration continues while the switch is held, and that after it is released the constant speed at the time when it was released becomes the driving speed.

NOTE: Acceleration can be continued even if the vehicle speed has passed the high-speed limit [approximately 200 km/h (124 mph)]. But the speed when the auto-cruise control switch is released will be recorded as the high-speed limit.

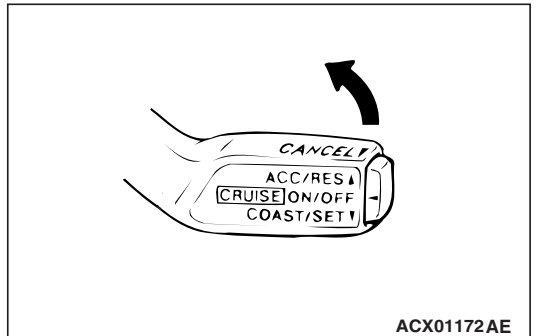

| TSB Revision |  |
|--------------|--|
|              |  |

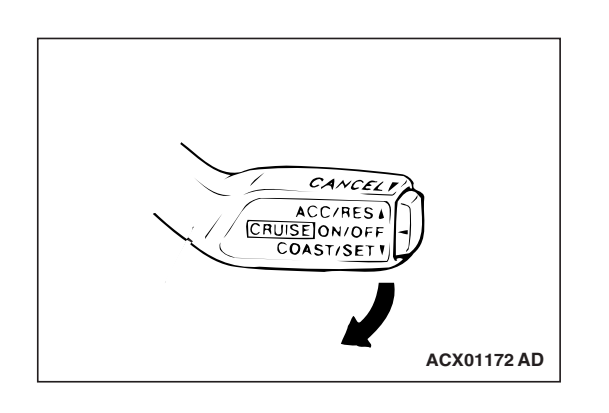

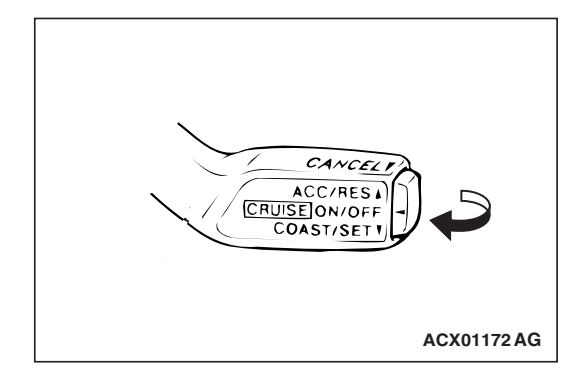

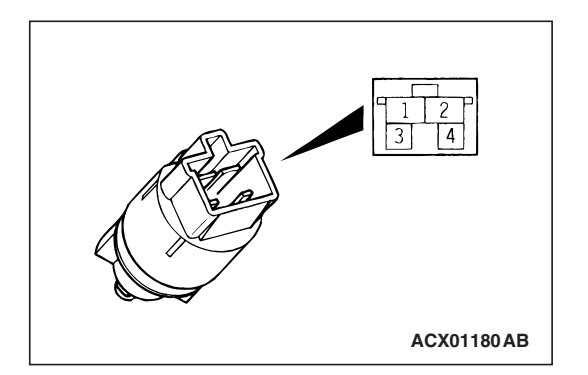

### SPEED-REDUCTION SETTING

- 1. Set to the desired speed.
- 2. Push the auto-cruise control switch in the direction of arrow.
- Check to be sure that deceleration continues while the switch is pressed, and that after it is released the constant speed at the time when it was released becomes the driving speed.

NOTE: When the vehicle speed reaches the low limit [approximately 40 km/h (25 mph)] during deceleration, the auto-cruise control will be cancelled.

### RETURN TO THE SET SPEED BEFORE CANCELLATION AND AUTO-CRUISE CONTROL CANCELLATION

- 1. Set the auto-cruise speed control.
- When any of the following operations are performed while at constant speed during auto-cruise control, check if normal driving is resumed and deceleration occurs.
  - (1) The auto-cruise control switch is pushed in the direction of arrow.
  - (2) The brake pedal is depressed.
  - (3) The selector lever is moved to the "N" range.
- 3. At a vehicle speed of 40 km/h (25 mph) or higher, check if when the "RESUME" switch is switched "ON," the vehicle speed returns to the speed before auto-cruise control driving was cancelled, and constant speed driving occurs.
- 4. When the main switch is turned to the "OFF" while driving at constant speed, check if normal driving is resumed and deceleration occurs.

### AUTO-CRUISE CONTROL SYSTEM COMPONENT CHECK

M1172001700509

### STOPLIGHT SWITCH

- 1. Disconnect the connector.
- 2. Check for continuity between the terminals of the switch.

| MEASUREMENT<br>CONDITION                               | TERMINAL<br>CONNECTOR<br>OF TESTER | SPECIFIED<br>CONDITION |
|--------------------------------------------------------|------------------------------------|------------------------|
| When brake pedal is                                    | 1 – 2                              | Less than 2 ohms       |
| stoplight circuit)                                     | 3 – 4                              | Open circuit           |
| When brake pedal is                                    | 1 – 2                              | Open circuit           |
| not depressed. (for<br>auto-cruise control<br>circuit) | 3 – 4                              | Less than 2 ohms       |

### TRANSMISSION RANGE SWITCH ("N" POSITIN)

Refer to GROUP 23A, On-vehicle Service – Essential Service P.23A-549.

### THROTTLE POSITION SENSOR

Refer to GROUP 13A, On-vehicle Service – Throttle Position Sensor Check P.13A-1054.

### ACCELERATOR PEDAL POSITION SENSOR

Refer to GROUP 13A, On-vehicle Service – Accelerator Pedal Position Sensor Check P.13A-1054.

### AUTO-CRUISE CONTROL SWITCH CHECK

Measure the resistance between terminal 2 and terminal 3 when each of the "SET," "RESUME," "CANCEL" and MAIN switches is pressed. If the values measured at the time correspond to those in the table below, the resistance values are correct.

| SWITCH POSITION    | SPECIFIED CONDITION        |
|--------------------|----------------------------|
| MAIN switch "OFF"  | Open circuit               |
| MAIN switch "ON"   | Less than 2 ohms           |
| "CANCEL" switch ON | Approximately 100 $\Omega$ |
| "RESUME" switch ON | Approximately 887 $\Omega$ |
| "SET" switch ON    | Approximately 300 Ω        |

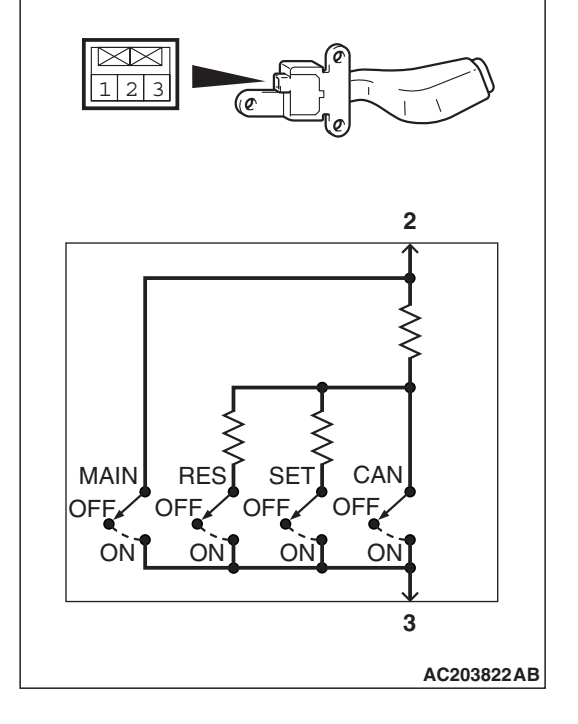

### VEHICLE SPEED SENSOR CHECK

Refer to GROUP 54A, Combination Meters Assembly and Vehicle Speed Sensor P.54A-75.

### AUTO-CRUISE CONTROL

#### **REMOVAL AND INSTALLATION**

M1172001400326

#### A WARNING

Before removal of the air bag module, refer to GROUP 52B, SRS Service Precautions P.52B-18 and GROUP 52B, Air Bag Module and Clock Spring P.52B-217.

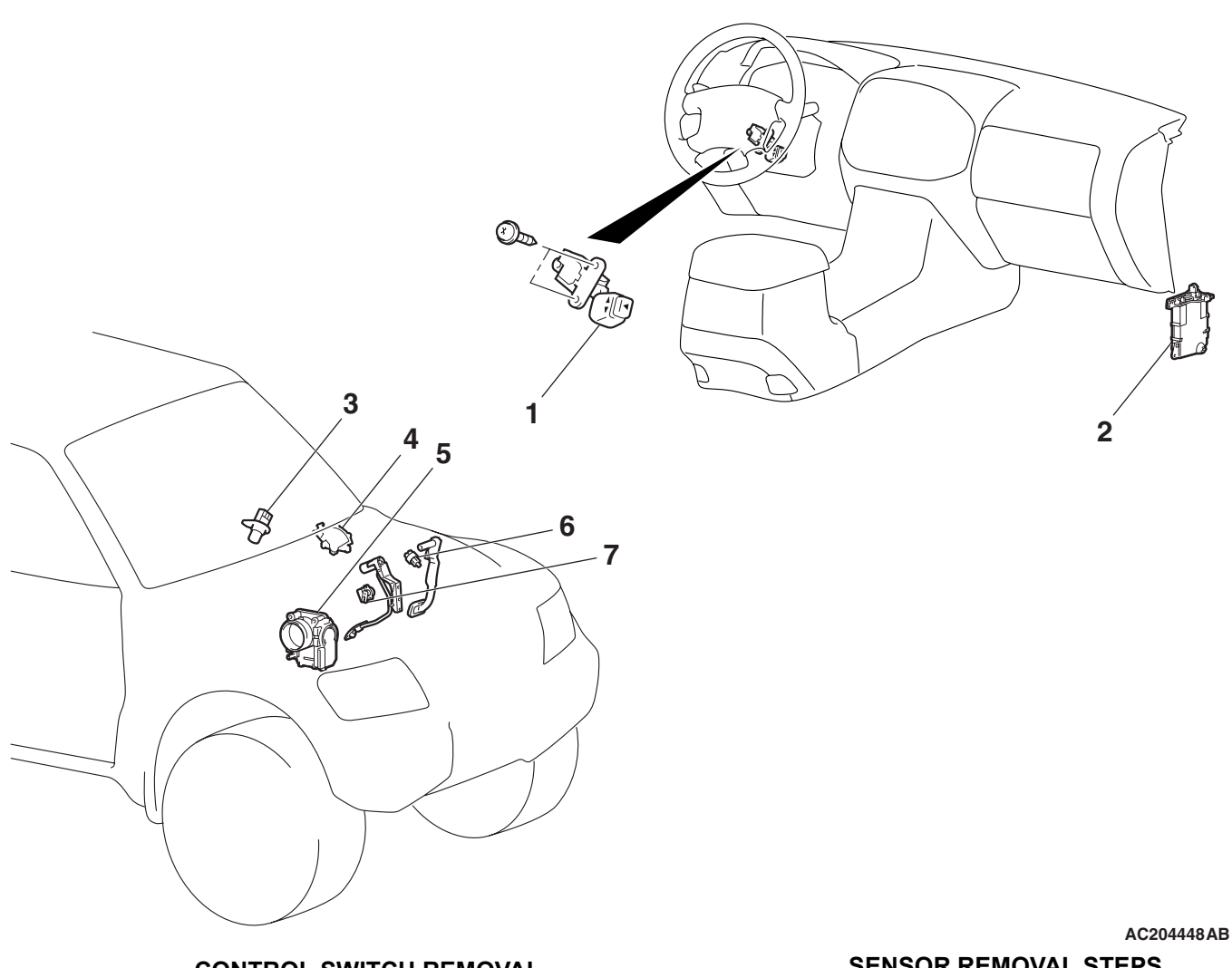

#### **CONTROL SWITCH REMOVAL STEPS**

- AIR BAG MODULE < DRIVERS SIDE> (REFER TO GROUP 52B, AIR BAG MODULES AND CLOCK SPRING P.52B-217.)
- 1. AUTO-CRUISE CONTROL SWITCH **CONTROL UNIT REMOVAL**
- 2. POWERTRAIN CONTROL MODULE (PCM) [REFER TO GROUP 13A, POWERTRAIN CONTROL MODULE (PCM) P.13A-1066.]

#### SENSOR REMOVAL STEPS

- 3. VEHICLE SPEED SENSOR (REFER TO GROUP 54A, COMBINATION METERS ASSEMBLY AND VEHICLE SPEED SENSOR P.54A-74.)
- 4. TRANSMISSION RANGE SWITCH (REFER TO GROUP 23B, TRANSMISSION P.23B-14.)
- 5. THROTTLE POSITION SENSOR (REFER TO GROUP 13A, THROTTLE BODY P.13A-1064.)
- 6. STOPLIGHT SWITCH (REFER TO GROUP 35A, BRAKE PEDAL P.35A-135.)
- 7. ACCELERATOR PEDAL POSITION SENSOR (REFER TO P.17-7.)

## **EMISSION CONTROL**

#### **GENERAL DESCRIPTION**

#### The emission control system consists of the following subsystems:

Positive crankcase ventilation system

#### DIAGNOSIS

Poor fuel mileage

Excessive oil consumption

- Evaporative emission system
- Exhaust emission control system

parts.

parts.

Check positive crankcase

Check the system; If there is a

problem, check its component

ventilation system

|                                       |                                                         | M1173000700178                                                      |
|---------------------------------------|---------------------------------------------------------|---------------------------------------------------------------------|
| SYMPTOM                               | PROBABLE CAUSE                                          | REMEDY                                                              |
| Engine will not start or hard         | Vacuum hose disconnected or damaged                     | Repair or replace                                                   |
| to start                              | The EGR valve (Stepper Motor) is not closed.            | Repair or replace                                                   |
|                                       | Malfunction of the evaporative emission purge solenoid  | Repair or replace                                                   |
| Rough idle or engine stalls           | The EGR valve (Stepper Motor) is not closed.            | Repair or replace                                                   |
|                                       | Vacuum hose disconnected or damaged.                    | Repair or replace                                                   |
|                                       | Malfunction of the positive crankcase ventilation valve | Replace                                                             |
|                                       | Malfunction of the purge control system                 | Check the system; If there is a problem, check its component parts. |
| Engine hesitates or poor acceleration | Malfunction of the exhaust gas recirculation system     | Check the system; If there is a problem, check its component        |

17-59

M1173000100604

**TSB** Revision

Positive crankcase ventilation line

Malfunction of the exhaust gas

recirculation system

clogged

#### ENGINE AND EMISSION CONTROL EMISSION CONTROL

### SPECIAL TOOLS

M1173000600331

| TOOL     | TOOL NUMBER AND<br>NAME          | SUPERSESSION                           | APPLICATION                                  |
|----------|----------------------------------|----------------------------------------|----------------------------------------------|
| M6991700 | MB995061<br>Purge flow indicator | MLR6890A<br>Part of MIT280220          | Inspection of purge<br>control system        |
| MB991658 | MB991658<br>Test harness set     | Tool not available                     | Inspection of EGR valve<br>(Stepper Motor)   |
|          | MD998770<br>Oxygen sensor wrench | MD998770-01 or General<br>service tool | Removal/installation of heated oxygen sensor |

### VACUUM HOSES VACUUM HOSE ROUTING

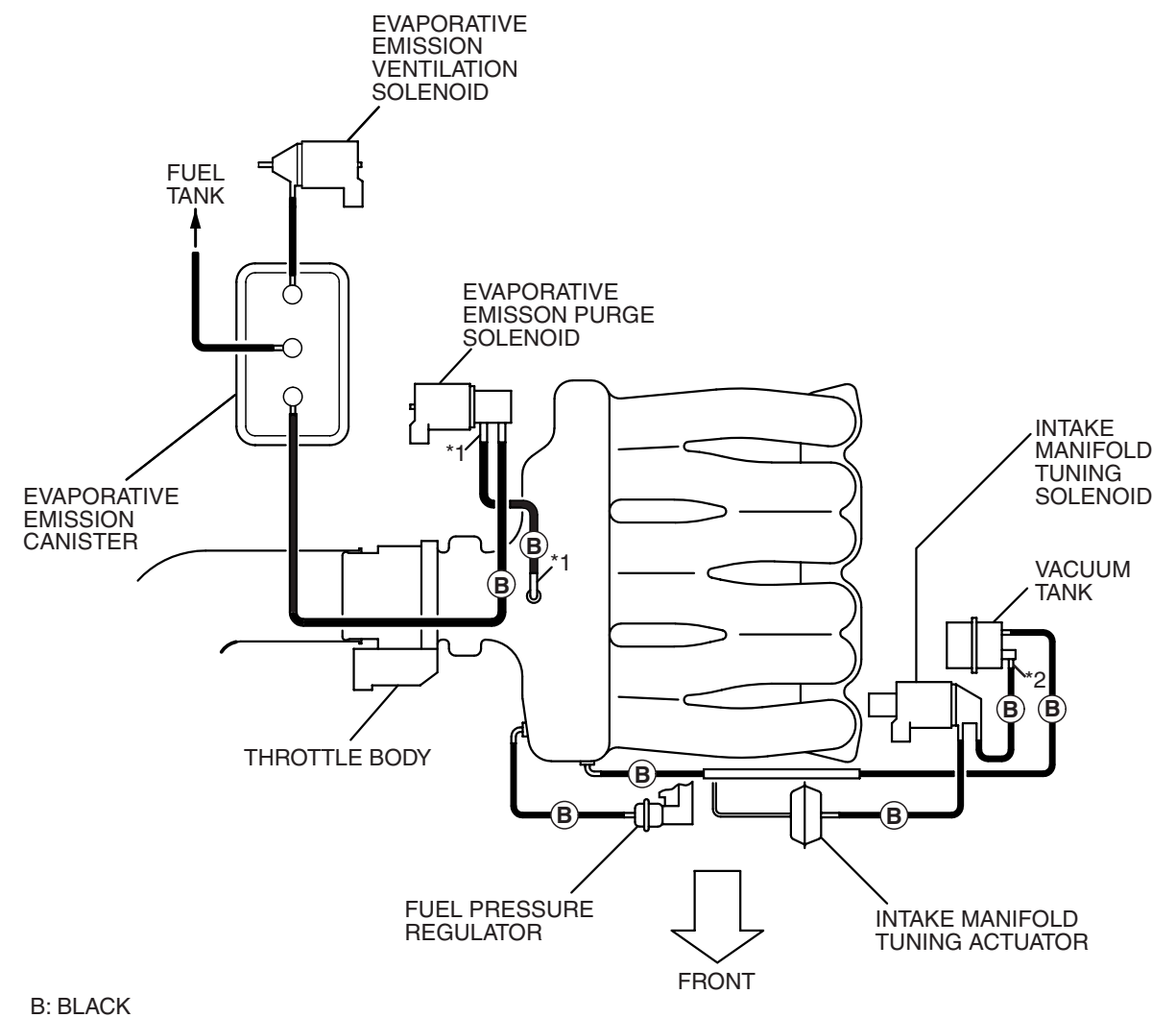

B: BLACK \*1: RED PAINT MARK \*2: WHITE PAINT MARK

AK301585AB

**TSB Revision** 

M1173000900655

#### ENGINE AND EMISSION CONTROL EMISSION CONTROL

#### VACUUM CIRCUIT DIAGRAM

M1173007100489

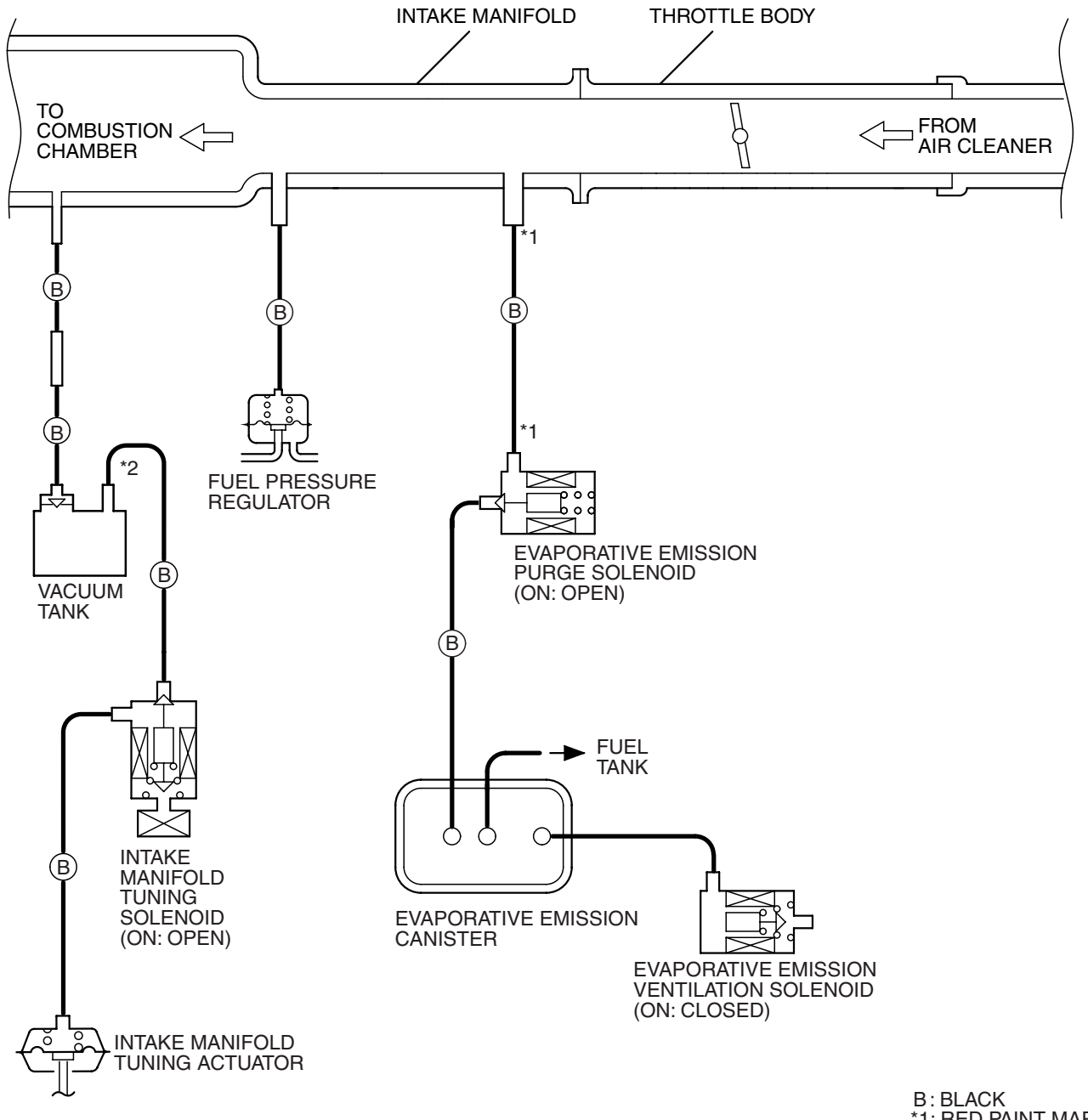

\*1: RED PAINT MARK \*2: WHITE PAINT MARK

AK301586 AB

#### VACUUM HOSE INSTALLATION

M1173007200196

- 1. When connecting the vacuum hoses, they should be securely inserted onto the nipples.
- 2. Connect the hoses correctly, using the VACUUM HOSE ROUTING diagram as a guide.

| TSB Revision |  |
|--------------|--|
|              |  |

### VACUUM HOSE CHECK

17-63

- Using the VACUUM HOSE ROUTING diagram as a guide, check that the vacuum hoses are correctly connected.
- 2. Check the connection of the vacuum hoses, (removed, loose, etc.) and confirm that there are no sharp bends or damage.

### **POSITIVE CRANKCASE VENTILATION SYSTEM**

### **GENERAL DESCRIPTION (POSITIVE CRANKCASE VENTILATION SYSTEM)**

The positive crankcase ventilation (PCV) system prevents the escape of blow-by gases from inside the crankcase into the atmosphere.

Fresh air is sent from the air cleaner into the crankcase through the breather hose to be mixed with the blow-by gas inside the crankcase.

The blow-by gas inside the crankcase is drawn into the intake manifold through the PCV valve. The PCV valve is designed to lift the plunger according to the intake manifold vacuum so as to regulate the flow of blow-by gas properly.

In other words, the blow-by gas flow is regulated during low load engine operation to maintain engine stability, while the flow is increased during high load operation to improve the ventilation performance.

### SYSTEM DIAGRAM

AK301587AB

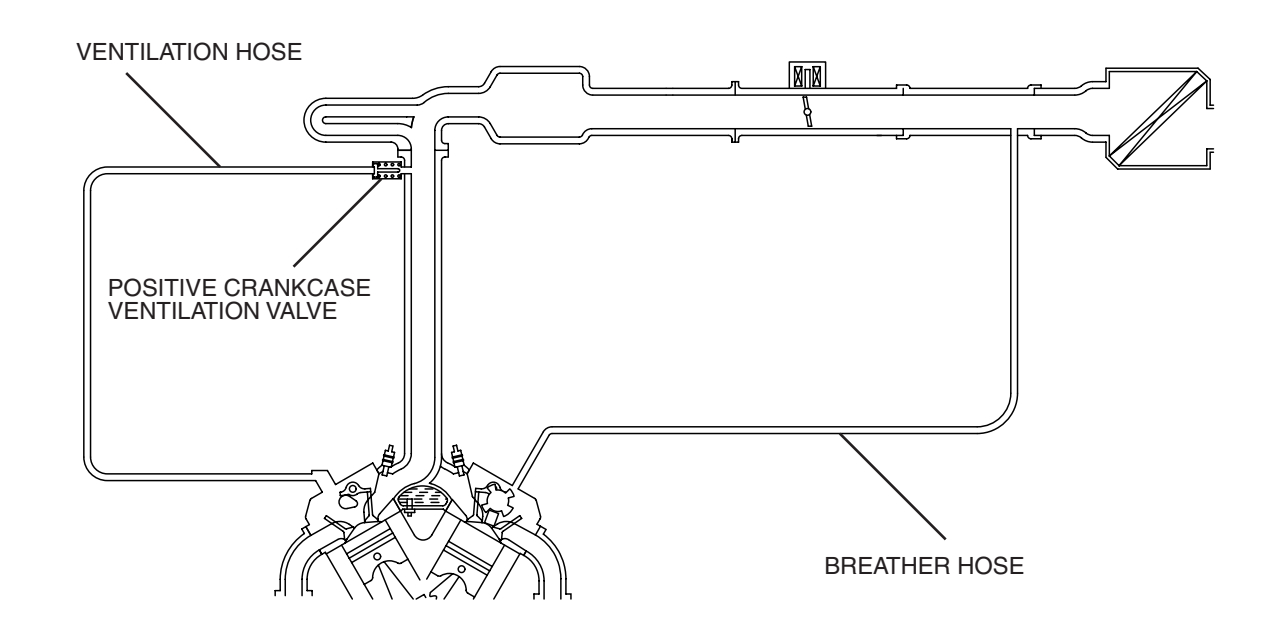

#### ENGINE AND EMISSION CONTROL EMISSION CONTROL

#### **COMPONENT LOCATION**

POSITIVE CRANKCASE VENTILATION VALVE

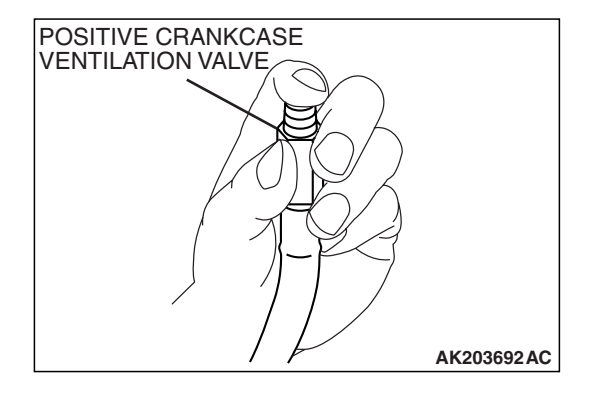

#### POSITIVE CRANKCASE VENTILATION SYSTEM CHECK

M1173001100340

- 1. Remove the positive crankcase ventilation (PCV) valve from the rocker cover, then reconnect the PCV valve to the vacuum supply hose.
- 2. With the engine idling, put your finger on the open end of the PCV valve, and check for negative pressure (vacuum).

NOTE: At this time, the plunger in the PCV valve should move back and forth as the open end is covered and uncovered.

3. If negative pressure is not felt, clean or replace the PCV valve. Inspect the vacuum supply hose and vacuum supply hose port for restriction or plugged condition.

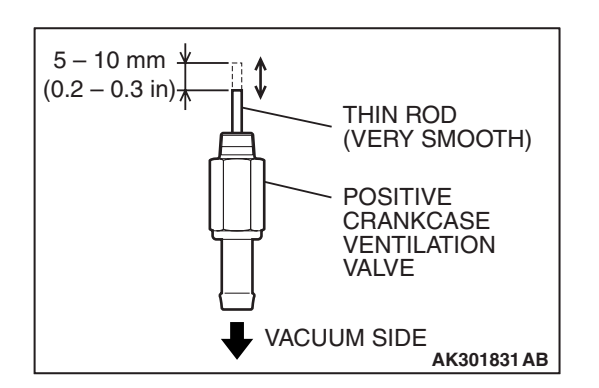

### POSITIVE CRANKCASE VENTILATION VALVE CHECK

- Hold the positive crankcase ventilation (PCV) valve with the vacuum side down. Insert a thin rod, and using light pressure, depress the end of the PCV valve spring by 5 10 mm (0.2 0.3 inch). Release pressure on the rod to see if the PCV valve spring will lift the rod to its original position.
- 2. If the rod returns quickly to its original position, the PCV valve is OK. If the stick does not return quickly, clean or replace the PCV valve.

TSB Revision

M1173007400349

### EVAPORATIVE EMISSION CONTROL SYSTEM GENERAL DESCRIPTION (EVAPORATIVE EMISSION SYSTEM)

The evaporative emission (EVAP) system prevents fuel vapors generated in the fuel tank from escaping into the atmosphere. Fuel vapors from the fuel tank flow through the fuel tank pressure control valve and vapor pipe/hose to be stored temporarily in the EVAP canister. When the vehicle is in operation, fuel vapors stored in the EVAP canister flow through the EVAP purge solenoid, purge port and intake manifold plenum to the combustion chamber. When the engine coolant temperature is low or when the intake air quantity is small (when the engine is at idle, for example), the powertrain control module (PCM) brings the EVAP purge solenoid into the OFF state to shut off the fuel vapor flow to the intake manifold plenum. This ensures the driveability when the engine is cold or running under low load and also stabilizes the emission level. An EVAP ventilation solenoid is provided between the EVAP canister and atmosphere. and used to monitor for OBD-II EVAP leaks. This solenoid is normally OFF. However, it turns ON when monitoring the OBD-II EVAP leaks and shuts off the atmosphere flow to the EVAP canister. Then the fuel tank differential pressure sensor monitors the fuel vapor pressure to detect OBD-II EVAP leaks. The fuel overflow limiter valve prevent fuel from being overfilled. The fuel cut off valve prevents fuel leaks if the vehicle is rolled over in an accident. The EVAP ventilation valve releases the air from the fuel tank through the EVAP canister into the atmosphere when the fuel tank pressure increases due to refueling, etc. The EVAP ventilation valve and the air filter supply the atmospheric air to the EVAP canister when the fuel tank pressure decreases.

#### SYSTEM DIAGRAM

ØnØ ١l FUEL TANK DIFFERENTIAL PRESSURE SENSOR EVAPORATIVE EMISSION PURGE SOLENOID LIQUID SEPARATOR ON: OPEN FUEL OVERFLOW LIMITER VALVE **EVAPORATIVE** EMISSION CANISTER PCM **BAROMETRIC PRESSURE** SENSOR FUEL INTAKE AIR TEMPERATURE TANK ===== = SENSOR FUEL CUT MFI ENGINE COOLANT LEVELING VALVE OFF VALVE RELAY **TEMPERATURE SENSOR** EVAPORATIVE EMISSION VENTILATION VOLUME AIRFLOW SENSOR SOLENOID VALVE EVAPORATIVE EMISSION **AIR FILTER** VENTILATION SOLENOID ON: CLOSED AK301591AB

| TSB Revision |  |
|--------------|--|
|              |  |

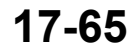

M1173005100665

#### **COMPONENT LOCATION**

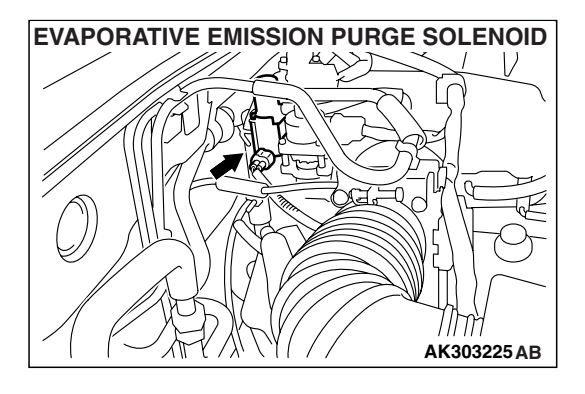

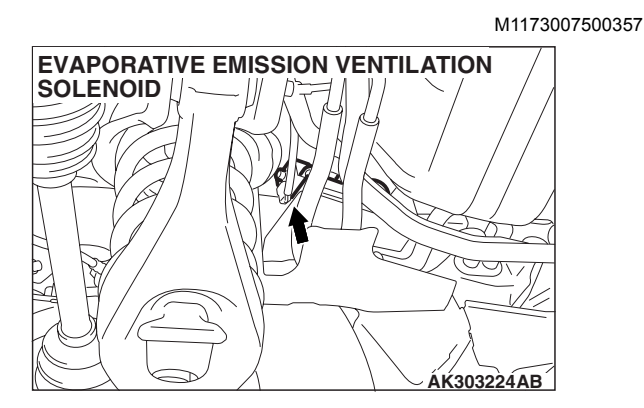

### PURGE CONTROL SYSTEM CHECK (PURGE FLOW CHECK)

M1173001400642

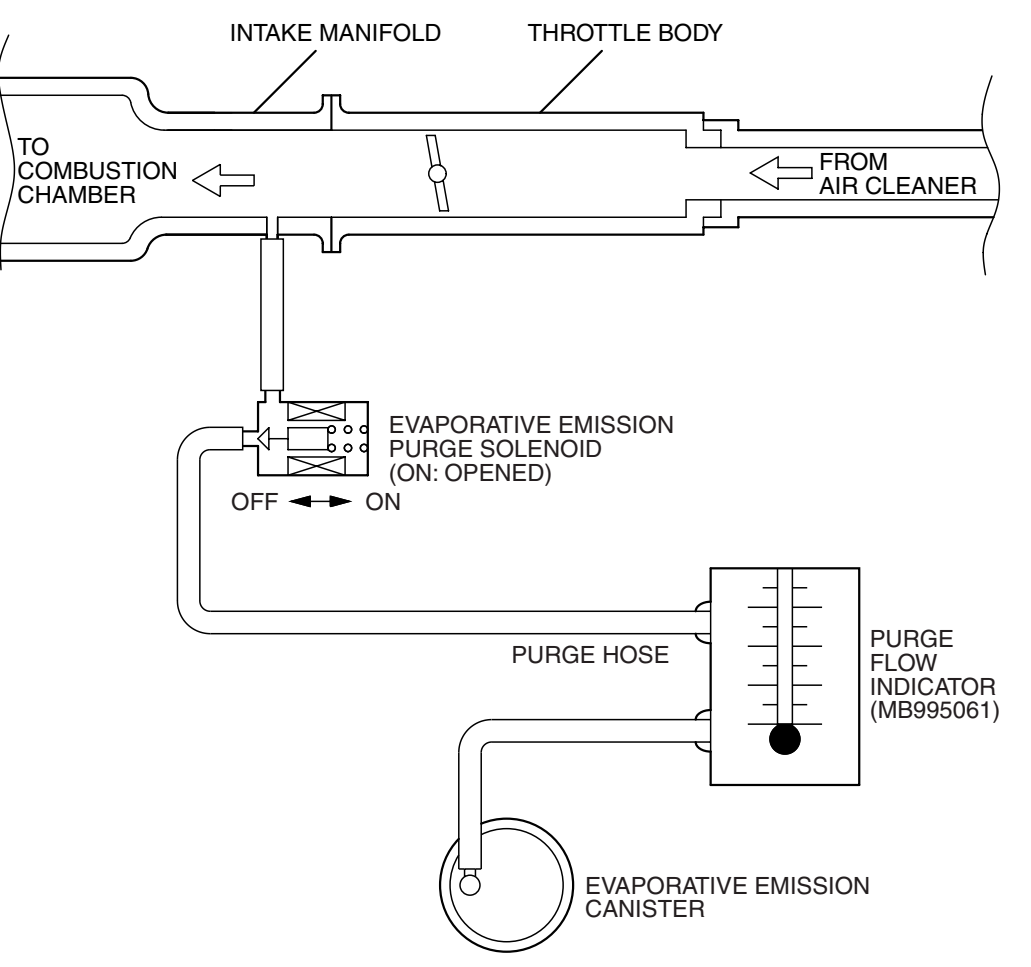

AK300654 AB

| TSB Revision |  |
|--------------|--|
|              |  |

#### Required Special Tool:

MB995061: Purge Flow Indicator

- Disconnect the purge hose from the evaporative emission (EVAP) purge solenoid, and connect the special tool MB995061 between the EVAP purge solenoid and the purge hose.
- 2. Before inspection, set the vehicle in the following conditions:
- Engine coolant temperature: 80 95°C (176 203°F)
- · Lights and accessories: OFF
- Transmission: P range

NOTE: Vehicles for Canada, the headlight, taillight, etc. remain lit even when the lighting switch is in "OFF" position but this is no problem for checks.

- 3. Run the engine at idle for more than four minutes.
- 4. Check the purge flow volume when the engine is revved several times.

## Standard value: Momentarily 20 cm<sup>3</sup>/sec. (2.5 SCFH) or more.

5. If the purge flow volume is less than the standard value, check it again with the vacuum hose disconnected from the EVAP canister. If the purge flow volume is less than the standard value, check the vacuum port and the vacuum hose for clogging. Also check the EVAP purge solenoid. If the purge flow volume is at the standard value, replace the EVAP canister.

## EVAPORATIVE EMISSION PURGE SOLENOID CHECK

M1173001700364

 Disconnect the vacuum hose (black, black with red paint mark) from the evaporative emission (EVAP) purge solenoid.

NOTE: When disconnecting the vacuum hose, always place an identification mark so that it can be reconnected at its original position.

- 2. Disconnect the harness connector.
- 3. Connect a hand vacuum pump to nipple (B) of the EVAP purge solenoid (refer to the illustration at left).
- 4. As described in the chart below, check airtightness by applying a vacuum with voltage applied directly from the battery to the EVAP purge solenoid and without applying voltage.

| BATTERY POSITIVE<br>VOLTAGE | NORMAL CONDITION  |
|-----------------------------|-------------------|
| Applied                     | Vacuum leaks      |
| Not applied                 | Vacuum maintained |

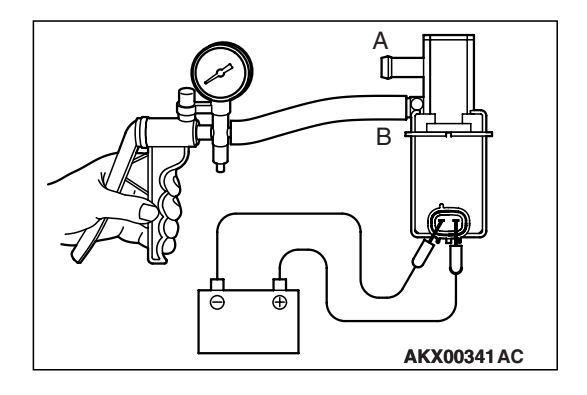

| <b>TSB</b> Revision |  |
|---------------------|--|
|                     |  |

#### ENGINE AND EMISSION CONTROL EMISSION CONTROL

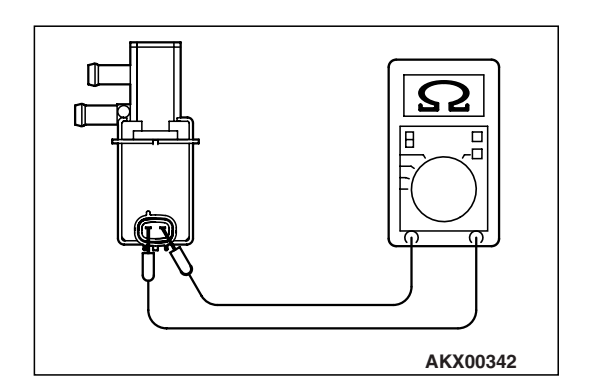

5. Measure the resistance between the terminals of the EVAP purge solenoid.

#### Standard value: 30 – 34 $\Omega$ [at 20°C (68°F)]

6. Replace the solenoid if resistance is out of specification.

### VOLUME AIRFLOW SENSOR CHECK

To inspect the sensor, refer to GROUP 13A, Multiport Fuel Injection (MFI) – Multiport Fuel Injection (MFI) Diagnosis – Diagnostic Trouble Code Chart P.13A-33.

### BAROMETRIC PRESSURE SENSOR CHECK

To inspect the sensor, refer to GROUP 13A, Multiport Fuel Injection (MFI) – Multiport Fuel Injection (MFI) Diagnosis – Diagnostic Trouble Code Chart P.13A-33.

#### ENGINE COOLANT TEMPERATURE SENSOR CHECK

M1173008100675

M1173007900612

To inspect the sensor, refer to GROUP 13A, Multiport Fuel Injection (MFI) – Multiport Fuel Injection (MFI) Diagnosis – Diagnostic Trouble Code Chart P.13A-33.

### INTAKE AIR TEMPERATURE SENSOR CHECK

To inspect the sensor, refer to GROUP 13A, Multiport Fuel Injection (MFI) – Multiport Fuel Injection (MFI) Diagnosis – Diagnostic Trouble Code Chart P.13A-33.

### FUEL TANK DIFFERENTIAL PRESSURE SENSOR CHECK

To inspect the sensor, refer to GROUP 13B, Fuel Supply – Onvehicle Service – Fuel Tank Differential Presure Sensor Check P.13B-7.

## EVAPORATIVE EMISSION VENTILATION SOLENOID CHECK

Refer to Emission Control – Evaporative Emission Canister and Fuel Tank Pressure Relief Valve – Inspection – Evaporative Emission Ventilation Solenoid Check P.17-75.

| TSB | Revision |  |
|-----|----------|--|
|     |          |  |

### EXHAUST GAS RECIRCULATION (EGR) SYSTEM

### **GENERAL DESCRIPTION (EXHAUST GAS RECIRCULATION SYSTEM)**

The exhaust gas recirculation (EGR) system lowers the nitrogen oxides (NOx) emission level. When the air/fuel mixture combustion temperature is high, a large quantity of NOx is generated in the combustion chamber. Therefore, this system recirculates part of exhaust gas from the exhaust port of the cylinder head to the combustion chamber through the intake manifold to decrease the air/fuel mixture combustion temperature, resulting in reduction of NOx. The EGR flow rate is controlled by the EGR valve (Stepper Motor) for driveability quality.

#### OPERATION

When the engine coolant temperature is low, when the engine is at idle or when a wide open throttle operation is performed, the EGR valve (Stepper Motor) is kept closed, achieving no EGR. After warming up of the engine, the EGR valve (Stepper Motor) can be opened by the powertrain control module (PCM).

The PCM monitors the EGR system and illuminates the Malfunction Indicator Lamp (SERVICE ENGINE SOON or Check Engine Lamp) to indicate that there is a malfunction.

### SYSTEM DIAGRAM

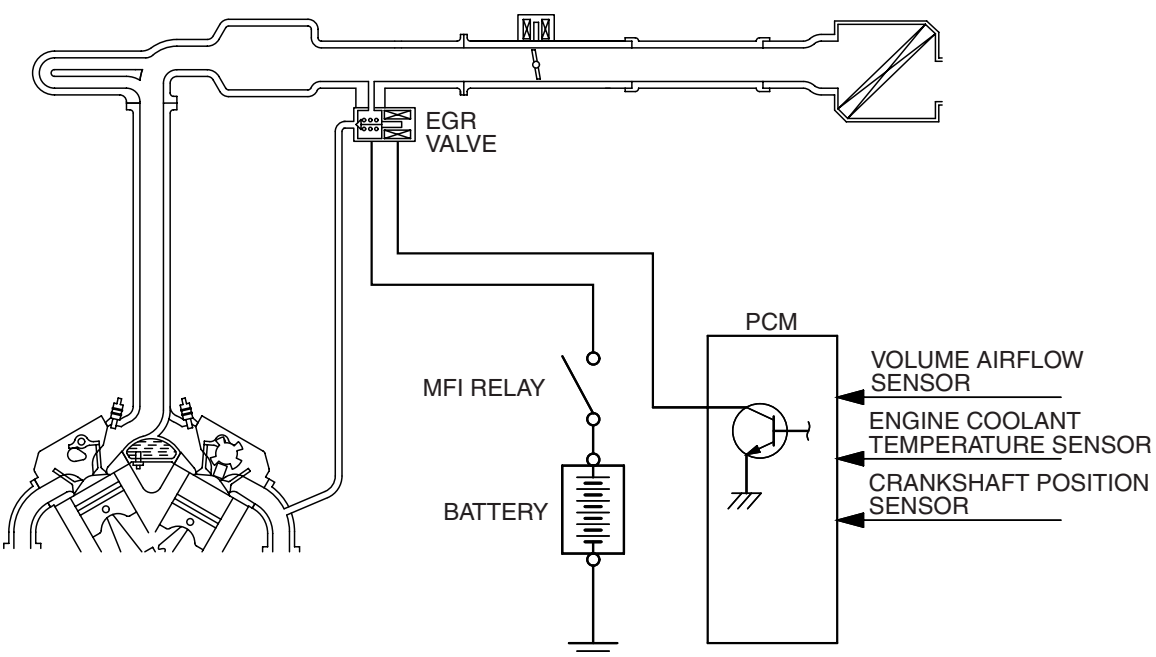

AK301592 AB

M1173007600343

### COMPONENT LOCATION

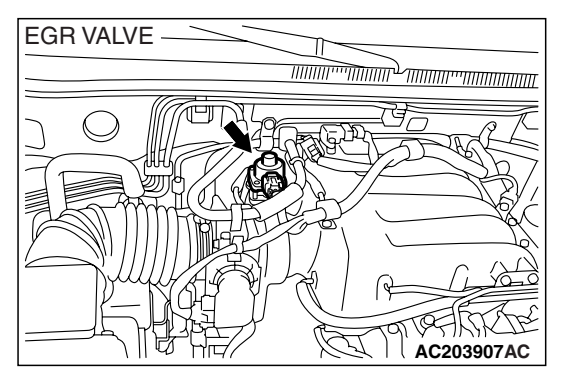

| TSB Revisi | on |
|------------|----|
|            |    |

M1173005200532

### EGR VALVE (STEPPER MOTOR) CHECK

M1173050200190

#### Required Special Tool: MB991658: Test Harness Set

MB991658: Test Harness Set

#### Checking the Operation Sound

- Check that the operation sound of the stepper motor can be heard from the EGR valve when the ignition switch is turned ON (without starting the engine).
- 2. If the operation sound cannot be heard, inspect the drive circuit of the stepper motor.

NOTE: If the operation sound is not heard, and the circuit is normal, either the stepper motor or the PCM may have failed.

#### **Checking the Coil Resistance**

- 1. Remove the EGR valve.
- 2. Measure the resistance between terminal No. 2 and either terminal No. 1 or terminal No. 3 of the connector at the EGR valve.

#### Standard value: 10 – 20 $\Omega$ [at 20°C (68°F)]

- 3. If the resistance is not within the standard, replace the EGR valve.
- 4. Measure the resistance between terminal No. 5 and either terminal No. 6 or terminal No. 4 of the connector at the EGR valve.

#### Standard value: 10 – 20 $\Omega$ [at 20°C (68°F)]

5. If the resistance is not within the standard, replace the EGR valve.

#### **Operation Check**

- 1. Remove the EGR valve.
- 2. Connect special tool MB991658 to the EGR valve.

EGR VALVE

AK200806AC

Connect the positive (+) terminal the battery to terminal No.
 2.

#### 

## Connecting battery voltage to the EGR valve for a long term could damage the coil.

- 4. Connect terminals No. 1 and No. 3 to the negative (-) terminal of the battery, in order to test whether the stepper motor vibrates (with a slight shudder), indicating that the stepper motor is operating.
- Connect the positive (+) terminal the battery to terminal No.
   5.

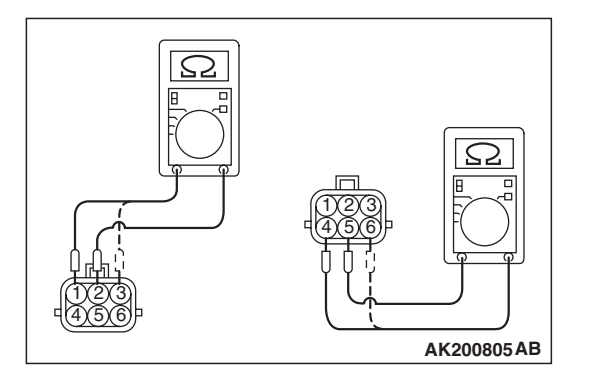

### 17-71

#### 

## Connecting battery voltage to the EGR valve for a long term could damage the coil.

- Connect terminals 4 and 6 to the negative (-) terminal of the battery, in order to test whether the stepper motor vibrates (with a slight shudder), indicating that the stepper motor is operating.
- 7. If vibrations can be felt as a result of the test, the stepper motor is determined to be normal.

### EGR VALVE (STEPPER MOTOR) CLEANING

NOTE: DO not use solvents or other cleaning agents, which will enter the motor and cause a malfunction. Remove the EGR valve and make sure that it is not stuck and does not have any carbon deposits. If there are any carbon

deposits, use a wire brush to clean it.

#### **VOLUME AIRFLOW SENSOR CHECK**

M1173007900623

To inspect the sensor, refer to GROUP 13A, Multiport Fuel Injection (MFI) – Multiport Fuel Injection (MFI) Diagnosis – Diagnostic Trouble Code Chart P.13A-33.

#### ENGINE COOLANT TEMPERATURE SENSOR CHECK

M1173008100686

To inspect the sensor, refer to GROUP 13A, Multiport Fuel Injection (MFI) – Multiport Fuel Injection (MFI) Diagnosis – Diagnostic Trouble Code Chart P.13A-33.

### **CRANKSHAFT POSITION SENSOR CHECK**

M1173008300345

To inspect the sensor, refer to GROUP 13A, Multiport Fuel Injection (MFI) – Multiport Fuel Injection (MFI) Diagnosis – Diagnostic Trouble Code Chart P.13A-33.

## EVAPORATIVE EMISSION CANISTER AND FUEL TANK PRESSURE RELIEF VALVE

**REMOVAL AND INSTALLATION** 

M1173004800382

<EVAPORATIVE EMISSION VENTILATION SOLENOID, ONBOAD REFUELING VAPOR RECOVERY(ORVR) VENT VALVE MODULE>

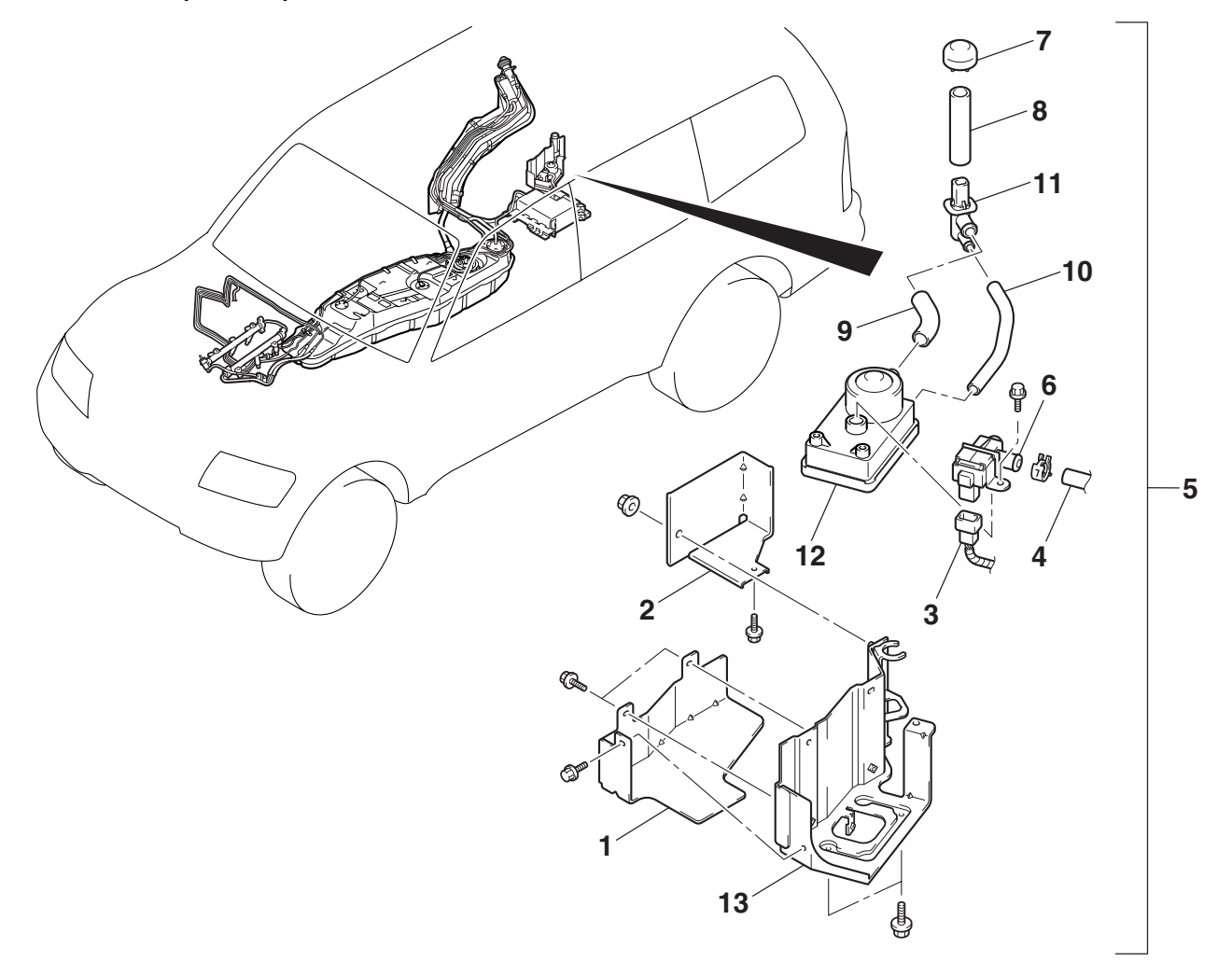

#### **REMOVAL STEPS**

- 1. ORVR VENT VALVE MODULE COVER A
- 2. ORVR VENT VALVE MODULE COVER B <VEHICLES WITHOUT REAR HEATER OR REAR A/C>
- 3. EVAPORATIVE EMISSION VENTILATION SOLENOID CONNECTOR
- 4. VENT HOSE A CONNECTION
- 5. ORVR VENT VALVE MODULE, CAP, VENT HOSE, VENT PIPE AND BRACKET ASSEMBLY

#### AC204036AB

#### **REMOVAL STEPS (Continued)**

- 6. EVAPORATIVE EMISSION VENTILATION SOLENOID
- 7. CAP
- 8. VENT HOSE D
- 9. VENT HOSE B
- 10. VENT HOSE C
- 11. VENT PIPE
- 12. ORVR VENT VALVE MODULE
- 13. ORVR VENT VALVE MODULE BRACKET
### <EVAPORATIVE EMISSION CANISTER>

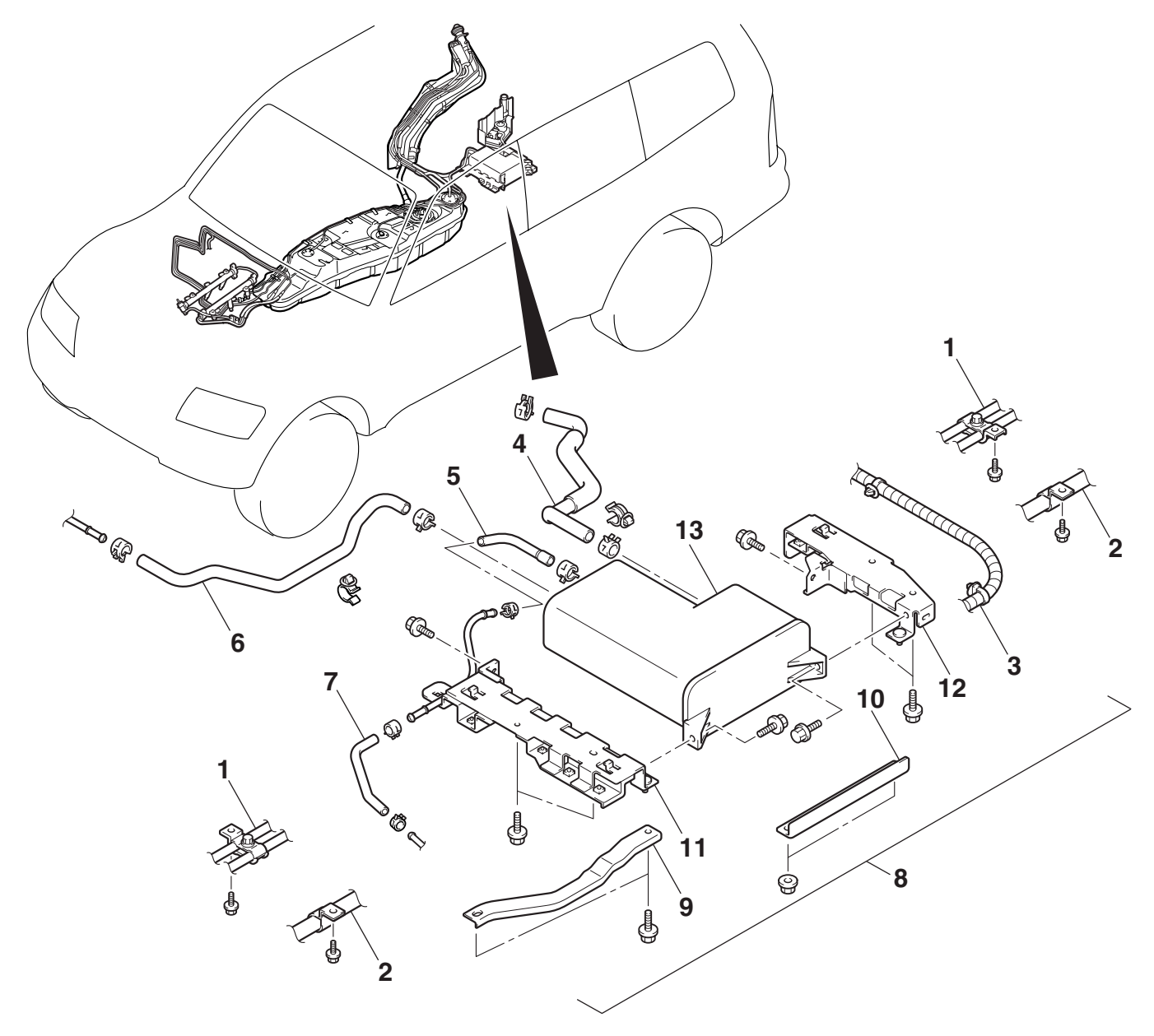

#### **REMOVAL STEPS**

- REAR SUSPENSION ASSEMBLY (REFER TO GROUP 34, REAR SUSPENSION ASSEMBLY P.34-8.)
- 1. REAR HEATER PIPE CONNECTION <VEHICLES WITH REAR HEATER>
- REAR A/C PIPE CONNECTION 
   VEHICLES WITH REAR A/C>
- 3. FRAME WIRING HARNESS CONNECTION
- 4. VENT HOSE A
- 5. PURGE HOSE B
- 6. VAPOR HOSE
- 7. PURGE HOSE A

### AC204037AB

#### **REMOVAL STEPS (Continued)**

- >>A<< 8. EVAPORATIVE EMISSION CANISTER AND BRACKET ASSEMBLY
- >>A<< 9. EVAPORATIVE EMISSION CANISTER BRACKET C
- >>A<< 10. EVAPORATIVE EMISSION CANISTER BRACKET D
- >>A<< 11. EVAPORATIVE EMISSION CANISTER BRACKET A
- >>A<< 12. EVAPORATIVE EMISSION CANISTER BRACKET B
- >>A<< 13. EVAPORATIVE EMISSION CANISTER

17-73

TSB Revision

### INSTALLATION SERVICE POINT

>>A<< EVAPORATIVE EMISSION CANISTER/EVAPORA-TIVE EMISSION CANISTER BRACKET B/EVAPORATIVE EMISSION CANISTER BRACKET A/EVAPORATIVE EMIS-SION CANISTER BRACKET D/EVAPORATIVE EMISSION CANISTER BRACKET C/EVAPORATIVE EMISSION CANIS-TER AND BRACKET ASSEMBLY INSTALLATION Follow the procedure below, taking care not to apply excessive

Follow the procedure below, taking care not to apply excessive force to the evaporative emission canister.

- 1. Temporarily install the evaporative emission canister brackets A and B to the evaporative emission canister with mounting bolts 1 and 2.
- 2. Tighten mounting bolt 2 securely.
- 3. Install the evaporative emission canister brackets C and D to the evaporative emission canister brackets A and B with mounting bolt 3 and nut 4.
- 4. Tighten mounting bolt 1 securely, and install the evaporative emission canister and bracket assembly to the vehicle.

| NAME                     | SYMBOL | QUANTITY | SIZE mm<br>(D × L) |
|--------------------------|--------|----------|--------------------|
| Bolt, washer assembled   | 1      | 2        | M8 × 14            |
|                          | 2, 3   | 4        | M8 × 18            |
| Nut, washer<br>assembled | 4      | 2        | M8                 |

NOTE: D: Nominal diameter, L: Nominal length

- 5. Tighten mounting bolt 5 by hand.
- 6. Tighten mounting bolt 6 by hand.
- 7. Tighten mounting bolts 7 to the specified torque.
- 8. Tighten mounting bolts 5 and 6 to the specified torque.

| NAME                   | SYMBOL  | QUANTITY | SIZE mm<br>(D × L) |
|------------------------|---------|----------|--------------------|
| Bolt, washer assembled | 5, 6, 7 | 4        | M8 × 18            |

NOTE: D: Nominal diameter, L: Nominal length

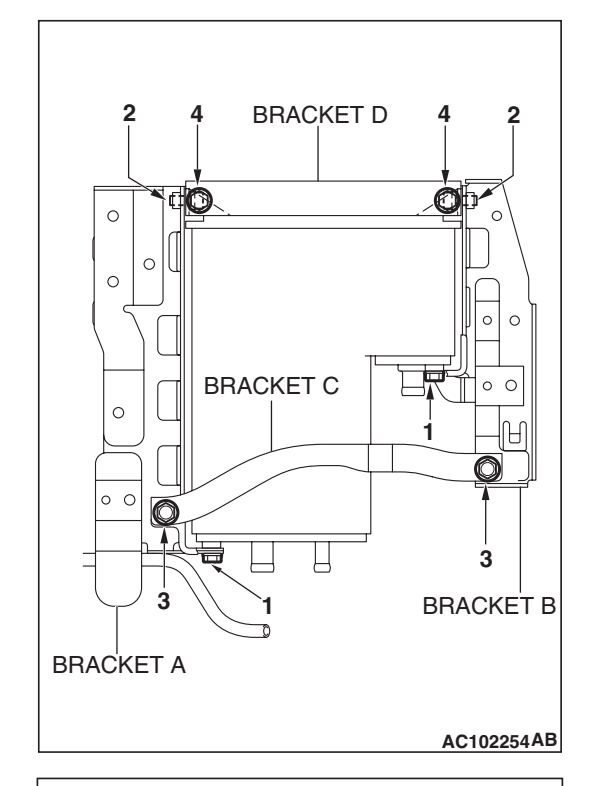

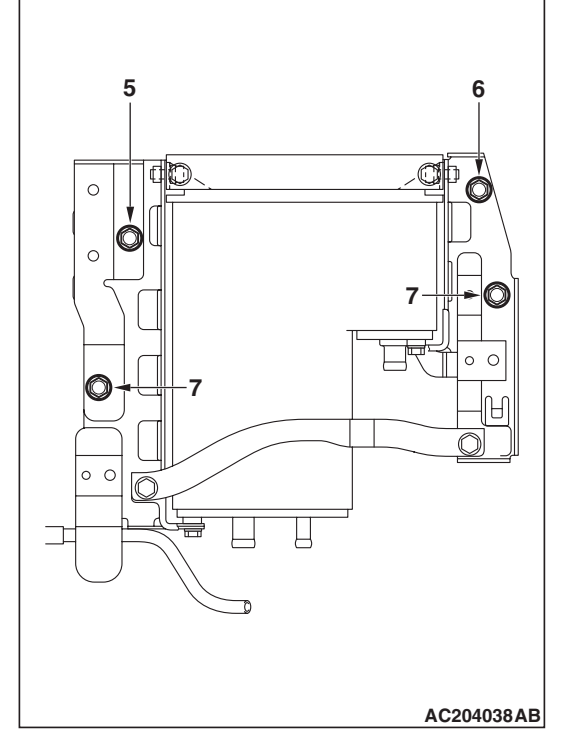

# TSB Revision

### INSPECTION

M1173004900163

### EVAPORATIVE EMISSION VENTILATION SOLENOID CHECK

- 1. Connect a hand vacuum pump to nipple (A) of the solenoid.
- 2. Check air tightness by applying a vacuum with voltage applied directly from the battery to the evaporative emission ventilation solenoid and without applying voltage.

| BATTERY VOLTAGE | NORMAL CONDITION  |
|-----------------|-------------------|
| Applied         | Vacuum maintained |
| Not applied     | Vacuum leaks      |

3. Measure the resistance between the terminals of the solenoid.

Standard value: 17 – 21  $\Omega$  [at 20°C (68°F)]

# CATALYTIC CONVERTER

# **GENERAL DESCRIPTION (CATALYTIC CONVERTER)**

**TSB** Revision

The three way catalytic converter, together with the closed loop air-fuel ratio control based on the oxygen sensor signal, oxidizes carbon monoxides (CO) and hydrocarbons (HC), also reduces nitrogen oxides (NOx).

When the mixture is controlled at stoichiometric airfuel ratio, the three way catalytic converter provides the highest purification against the three constituents, namely, CO, HC and NOx.

| AC101980AB |
|------------|

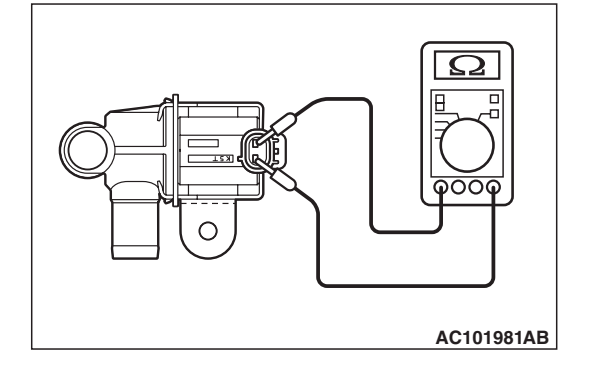

#### ENGINE AND EMISSION CONTROL **EMISSION CONTROL**

### **REMOVAL AND INSTALLATION**

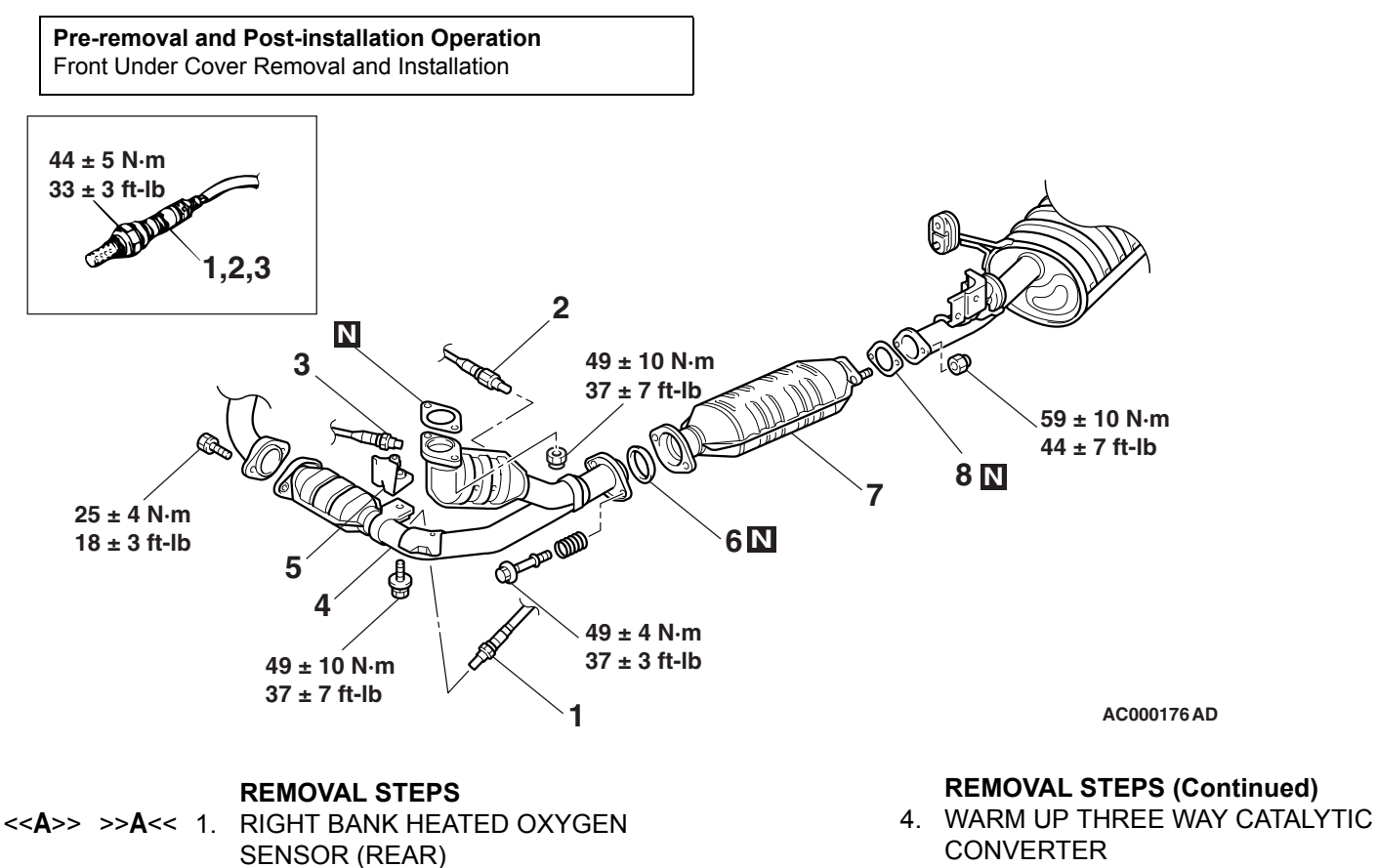

- <<A>> >>A<< 2. LEFT BANK HEATED OXYGEN SENSOR (REAR)
- <<A>> >>A<< 3. LEFT BANK HEATED OXYGEN SENSOR (FRONT)

M1173003900706

- 5. BRACKET
- 6. SEAL RING
- 7. CATALYTIC CONVERTER
- 8. GASKET

### **Required Special Tool:**

MD998770: Oxygen Sensor Wrench

### **REMOVAL SERVICE POINT**

<<A>> RIGHT BANK HEATED OXYGEN SENSOR (REAR)/ LEFT BANK HEATED OXYGEN SENSOR (REAR)/LEFT BANK HEATED OXYGEN SENSOR (FRONT) REMOVAL Use special tool MD998770 to remove the oxygen sensor.

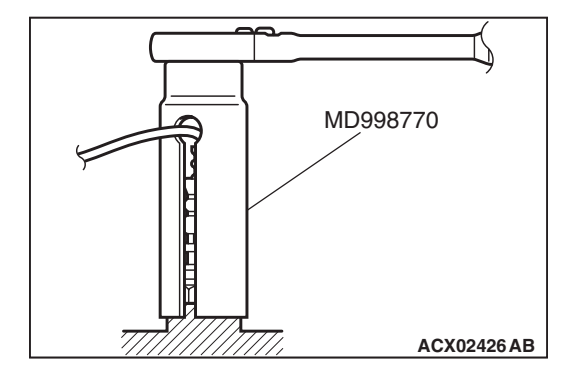

| TSB Revision |  |
|--------------|--|
|              |  |

### INSTALLATION SERVICE POINT

>>A<< LEFT BANK HEATED OXYGEN SENSOR (FRONT)/ LEFT BANK HEATED OXYGEN SENSOR (REAR)/RIGHT BANK HEATED OXYGEN SENSOR (REAR) INSTALLATION Use special tool MD998770 to install the oxygen sensor.

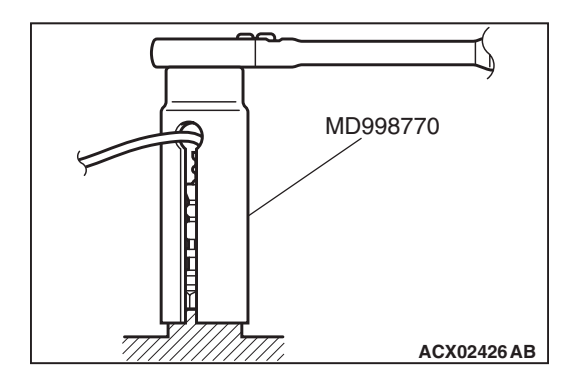

# SPECIFICATIONS

### FASTENER TIGHTENING SPECIFICATIONS

M1173006400443

| ITEM                                       | SPECIFICATION                                                   |
|--------------------------------------------|-----------------------------------------------------------------|
| Emission control system                    |                                                                 |
| Bracket bolt                               | 49 ± 10 N·m (37 ± 7 ft-lb)                                      |
| Front exhaust pipe bolt                    | 25 ± 4 N·m (18 ± 3 ft-lb)                                       |
| Heated oxygen sensor                       | 44 ± 5 N·m (33 ± 3 ft-lb)                                       |
| Main muffler nut                           | 59 ± 10 N·m (44 ± 7 ft-lb)                                      |
| Warm up three way catalytic converter bolt | 49 ± 4 N·m (37 ± 3 ft-lb)                                       |
| Warm up three way catalytic converter nut  | 49 ± 10 N·m (37 ± 7 ft-lb)                                      |
| Engine control system                      |                                                                 |
| Accelerator pedal bracket nut              | $12 \pm 2 \text{ N} \cdot \text{m} (102 \pm 22 \text{ in-lb})$  |
| Accelerator pedal position sensor bolt     | $3.5 \pm 1.0 \text{ N} \cdot \text{m} (31 \pm 9 \text{ in-lb})$ |

### SERVICE SPECIFICATIONS

M1173000300501

| ITEM                                                                                  | STANDARD VALUE |
|---------------------------------------------------------------------------------------|----------------|
| Emission control system                                                               |                |
| Purge flow cm <sup>3</sup> /s (SCFH) [at 80 – 95°C (176 – 203°F) with sudden revving] | 20 (2.5)       |
| Evaporative emission purge solenoid coil resistance [at 20°C (68°F)] $\Omega$         | 30 - 34        |
| EGR valve (Stepper Motor) connector resistance [at 20°C (68°F)] $\Omega$              | 10 – 20        |
| Evaporative emission ventilation solenoid coil resistance [at 20°C (68°F)] $\Omega$   | 17 – 21        |

NOTES